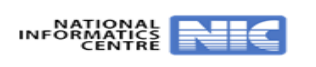

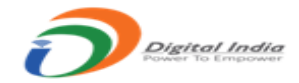

# **OTR Based Application Process Help File**

## Step 1: Website URL: https://uppsc.up.nic.in/

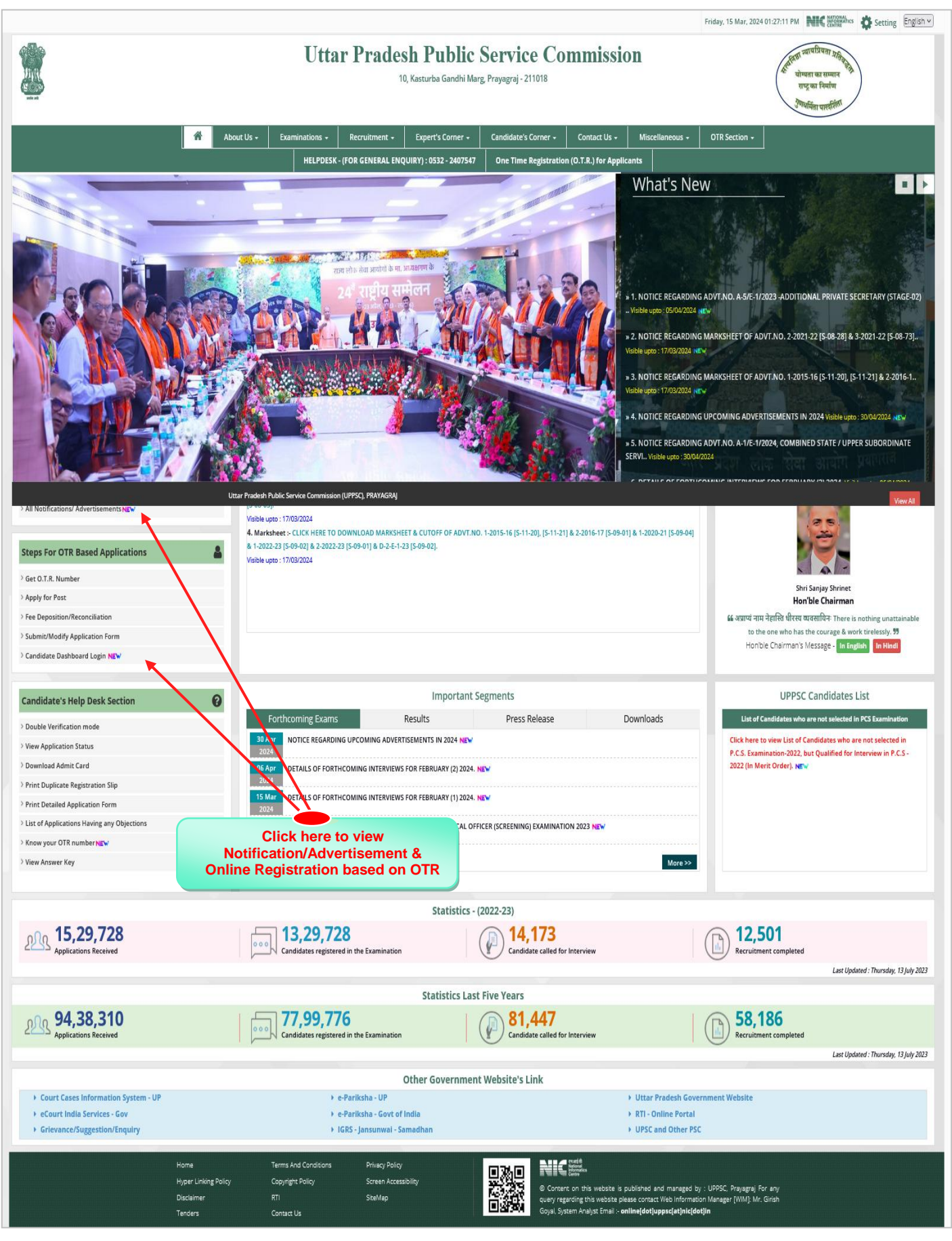

|                                                                                                    |                                                                                                    |                                                                                                    |                                                                                                    |                                                                                                    |                                                                                                    |                                                                                                    |                                                                                                    |                                                                                                    | Friday, 1                                                                                                    | 5 Mar, 2024 05:06:56                                                                                                    |                                                                                                    |                                                                                                    |
|----------------------------------------------------------------------------------------------------|----------------------------------------------------------------------------------------------------|----------------------------------------------------------------------------------------------------|----------------------------------------------------------------------------------------------------|----------------------------------------------------------------------------------------------------|----------------------------------------------------------------------------------------------------|----------------------------------------------------------------------------------------------------|----------------------------------------------------------------------------------------------------|----------------------------------------------------------------------------------------------------|----------------------------------------------------------------------------------------------------|----------------------------------------------------------------------------------------------------|----------------------------------------------------------------------------------------------------|----------------------------------------------------------------------------------------------------|
|                                                                                                    |                                                                                                    | Ut                                                                                                    | tar Prades                                                                                                    | S <b>h Publi</b><br>D, Kasturba Gandhi                                                                                                    | <b>c Serv</b><br>Marg, Prayagraj                                                                                                    | ice Com<br>- 211018                                                                                                    | nmis                                                                                                    | ssior                                                                                                    | 1                                                                                                    | and the second second s                                                                                                    | हा न्द्राचप्रियता प्रात्मि<br>योग्यता का सम्मान<br>राष्ट्र का निर्माण<br><i>रीण्यसिं</i> ता पार्खर्शिता                                                                                                    | )                                                                                                    |
| Home Page > N                                                                                                    | lotifications/Advertisements                                                                                                    |                                                                                                    |                                                                                                    |                                                                                                    |                                                                                                    |                                                                                                    |                                                                                                    |                                                                                                    |                                                                                                    |                                                                                                    |                                                                                                    |                                                                                                    |
| \ al x a webi                                                                                                    |                                                                                                    | for only                                                                                                    | no cubmiccio                                                                                                    |                                                                                                    | tificatio                                                                                                    |                                                                                                    | ng li                                                                                                    |                                                                                                    |                                                                                                    | alauw ia hu                                                                                                    |                                                                                                    | OTD                                                                                                    |
| orocess                                                                                                    | )                                                                                                    | for onli                                                                                                    | ne submissio                                                                                                    | on only (NC                                                                                                    | Difficatio                                                                                                    | n appeari                                                                                                    | ng ng                                                                                                    | gnt gi                                                                                                    | rey c                                                                                                    | Notification Base                                                                                                    | d On OTR ↓                                                                                                    | < Go to Home                                                                                                    |
| Mode of<br>Recruitment                                                                                                    | Examination<br>Name                                                                                                    | Advt.<br>Number<br>Date                                                                                                    | Application A<br>Filling Fi<br>Start Date La                                                                                                    | pplication<br>illing<br>ast Date                                                                                                    | Fee<br>Deposition<br>Last Date                                                                                                    | Last Date of<br>Fee<br>Reconciliation                                                                                                    | Mod<br>Stari<br>Last                                                                                                    | ification<br>t Date<br>Date                                                                                                    |                                                                                                    |                                                                                                    |                                                                                                    |                                                                                                    |
| Direct                                                                                                    | Direct Recruitment                                                                                                    | D-1/E-1/2024 ,<br>15/03/2024                                                                                                    | 15/03/2024 12                                                                                                    | 2/04/2024                                                                                                    | 12/04/2024                                                                                                    | 16/04/2024                                                                                                    | 15/0<br>23/04                                                                                                    | 3/2024<br>4/2024                                                                                                    | User I                                                                                                    | nstructions Vi                                                                                                    | iew Advertisem                                                                                                    | ent Apply                                                                                                    |
| Applicant                                                                                                    | 's OTR number is the only regsitrat                                                                                                    | tion number fo                                                                                                    | r submitting application                                                                                                    | n form against any p                                                                                                    | post published b                                                                                                    | by the Commission                                                                                                    | . Kindly l                                                                                                    | login in to                                                                                                    | 'Candida                                                                                                    | ate Dashboard' to                                                                                                    | know :he deta                                                                                                    | ils regarding                                                                                                    |
|                                                                                                    |                                                                                                    |                                                                                                    | Ар                                                                                                    |                                                                                                    | initiation, inter                                                                                                    | view etc                                                                                                    |                                                                                                    |                                                                                                    |                                                                                                    |                                                                                                    |                                                                                                    | /                                                                                                    |
|                                                                                                    | Home Te                                                                                                    | erms And Condition                                                                                                    | ns Privacy Policy                                                                                                    |                                                                                                    | লাসন                                                                                                    | Net Contraction                                                                                                    | fft<br>nal<br>matics                                                                                                    |                                                                                                    |                                                                                                    |                                                                                                    | $\backslash \mid /$                                                                                                    |                                                                                                    |
|                                                                                                    | Hyper Linking Policy Co<br>Disclaimer RT                                                                                                    | opyright Policy<br>N                                                                                                    | Screen Access<br>SiteMap                                                                                                    | sibility                                                                                                    |                                                                                                    | © Content or<br>query regardi                                                                                                    | n this web<br>ng this wet                                                                                                    | site is publ<br>osite please                                                                                                    | ished and<br>contact W                                                                                                    | managed by : UPPS<br>/eb information Manag                                                                                                    | C, Pravagra, For .<br>ger DM - Mr. Gil                                                                                                    | iny<br>ish                                                                                                    |
|                                                                                                    | Tenders Co                                                                                                    | ontact Us                                                                                                    |                                                                                                    |                                                                                                    |                                                                                                    | Goyal, System                                                                                                    | Analyst Er                                                                                                    | nail :- <b>onlin</b>                                                                                                    | e[d                                                                                                    | lick here to                                                                                                    | view ad                                                                                                    | vertisem                                                                                                    |
|                                                                                                    |                                                                                                    |                                                                                                    |                                                                                                    |                                                                                                    |                                                                                                    |                                                                                                    |                                                                                                    |                                                                                                    |                                                                                                    | deta                                                                                                    | ils and A                                                                                                    | pply                                                                                                    |
|                                                                                                    |                                                                                                    |                                                                                                    |                                                                                                    |                                                                                                    |                                                                                                    |                                                                                                    |                                                                                                    |                                                                                                    |                                                                                                    |                                                                                                    |                                                                                                    |                                                                                                    |
|                                                                                                    |                                                                                                    |                                                                                                    |                                                                                                    |                                                                                                    |                                                                                                    |                                                                                                    |                                                                                                    |                                                                                                    | Friday, 1                                                                                                    | 5 Mar, 2024 05:08:14                                                                                                    | РМ НІС                                                                                                    | RMAtrics 🔅 Set                                                                                                    |
| ATATA                                                                                                    |                                                                                                    | Utt                                                                                                    | tar Prades                                                                                                    | sh Public                                                                                                    | c Servi                                                                                                    | ice Com                                                                                                    | imis                                                                                                    | ssior                                                                                                    | 1                                                                                                    | ( station                                                                                                    | हा ज्यावप्रियता प्रतिवृत्ते<br>वोग्धता का सम्मान<br>राष्ट्र का निर्माण                                                                                                    | )                                                                                                    |
|                                                                                                    | Intifications/Advartisements                                                                                                    |                                                                                                    |                                                                                                    |                                                                                                    |                                                                                                    |                                                                                                    |                                                                                                    |                                                                                                    |                                                                                                    |                                                                                                    | Jonafilen unedelmi                                                                                                    | ·                                                                                                    |
|                                                                                                    |                                                                                                    |                                                                                                    |                                                                                                    |                                                                                                    |                                                                                                    |                                                                                                    |                                                                                                    |                                                                                                    | -                                                                                                    |                                                                                                    |                                                                                                    |                                                                                                    |
| rocess                                                                                                    | )                                                                                                    |                                                                                                    |                                                                                                    |                                                                                                    |                                                                                                    |                                                                                                    |                                                                                                    |                                                                                                    |                                                                                                    | Notification Based                                                                                                    | i on otr 🕹                                                                                                    | << Go to Home                                                                                                    |
| HOCESS<br>Mode of<br>Recruitment                                                                                                    | )<br>Examination<br>Name                                                                                                    | Advt.<br>Number<br>Date                                                                                                    | Application Ap<br>Filing Fil<br>Start Date La                                                                                                    | pplication ling ast Date l                                                                                                    | Fee<br>Deposition<br>Last Date                                                                                                    | Last Date of<br>Fee<br>Reconciliation                                                                                                    | Modi<br>Start<br>Last                                                                                                    | ification<br>: Date<br>Date                                                                                                    |                                                                                                    | Notification Based                                                                                                    | i on otr 🕹                                                                                                    | << Go to Home                                                                                                    |
| Mode of<br>Recruitment<br>Direct                                                                                                    | ) Examination Name Direct Recruitment                                                                                                    | Advt.<br>Number<br>Date<br>D-1/E-1/2024 ,<br>15/03/2024                                                                                                    | Application Appling Piling Piling La La La La La La La La La La La La La                                                                                                    | pplication  <br>liing  <br>ast Date  <br>2/04/2024 *                                                                                                    | Fee<br>Deposition<br>Last Date<br>12/04/2024                                                                                                    | Last Date of<br>Fee<br>Reconciliation<br>16/04/2024                                                                                                    | Modi<br>Start<br>Last<br>15/03<br>23/04                                                                                                    | fication<br>Date<br>Date<br>3/2024                                                                                                    | User II                                                                                                    | Notification Based                                                                                                    | d on otr ↓                                                                                                    | nt Apply                                                                                                    |
| Mode of<br>Recruitment<br>Direct<br>Applicant                                                                                                    | By Examination<br>Name<br>Direct Recruitment                                                                                                    | Advt.<br>Number<br>Date<br>D-1/E-1/2024 ,<br>15/03/2024                                                                                                    | Application Application Filing Filing La La La La La La La La La La La La La                                                                                                    | pplication<br>ling<br>sst Date<br>2/04/2024<br>form against any p<br>plication Form, Exa                                                                                                    | Fee<br>Deposition<br>Last Date<br>12/04/2024<br>post published b<br>mination, Interv                                                                                                    | Last Date of<br>Fee<br>Reconciliation<br>16/04/2024<br>y the Commission<br>view etc                                                                                                    | Modi<br>Start<br>Last<br>15/03<br>23/04                                                                                                    | fication<br>Date<br>Date<br>3/2024<br>1/2024<br>ogin in to                                                                                                    | User II<br>'Candida                                                                                                    | Notification Based<br>Instructions Viet<br>ate Dashboard' to b                                                                                                    | d on otr ↓                                                                                                    | nt Apply                                                                                                    |
| Mode of<br>Recruitment<br>Direct<br>Applicant                                                                                                    | Examination Name  Direct Recruitment  's OTR number is the only registrat                                                                                                    | Advt.<br>Number<br>Date<br>D-1/E-1/2024 ,<br>15/03/2024                                                                                                    | Application Application Compared to the compared to the compar                                                                                                    | pplication                                                                                                    | Fee<br>Deposition<br>Last Date<br>12/04/2024<br>Doost published b<br>Imination: Interv<br>ment ', विज्ञापन संख्<br>विषि : 15/03/2024                                                                                                    | Last Date of<br>Fee<br>Reconciliation<br>16/04/2024<br>y the Commission<br>dew etc                                                                                                    | Modi<br>Start<br>Last<br>15/03<br>23/04                                                                                                    | ogin in to                                                                                                    | User II                                                                                                    | Notification Based                                                                                                    | ew Advertiseme                                                                                                    | nt Apply                                                                                                    |
| r.No. Dire                                                                                                    | ) Examination Name Direct Recruitment so OTR number is the only regularat                                                                                                    | Advt.<br>Number<br>Date<br>D-1/E-1/2024 ,<br>15/03/2024<br>tion number for<br>Frank<br>Frank<br>Post                                                                                                    | Application<br>Plane<br>Start Date<br>15/703/2024<br>12<br>r submitting application<br>Application<br>Applicat                                                                                                    | pplication<br>hing<br>set Date<br>set Date<br>set Date<br>set Date<br>provide a set of the<br>form against any p<br>plication form, Exa<br>for calculating<br>Deptt. No.                                                                                                    | Fac<br>Deposition<br>Last Date<br>12/04/2024<br>and published b<br>umination, Inter-<br>mination, Inter-<br>agent : , fajoure ske<br>skill : : isos/2024<br>cut of age :-<br>Nature                                                                                                    | Last Date of<br>Fee<br>Reconciliation<br>16/04/2024<br>y the Commission<br>view etc<br>nii : b-//E-1/2024<br>D1/07/2024<br>Pay Scale                                                                                                    | Modii<br>Start<br>Last<br>15/03<br>23/04<br>. Kindly k                                                                                                    | fication<br>Date<br>3/2024<br>1/2024<br>ogin in to<br>Upper T<br>Age O                                                                                                    | User h<br>'Candida<br>otal No.<br>f                                                                                                    | Notification Based                                                                                                    | ew Advertisem<br>know the deta<br>Opt Opt                                                                                                    | nt Apply                                                                                                    |
| r.No. Dire<br>tippt.<br>1. DEP                                                                                                    |                                                                                                    | Advt.<br>Number<br>Date<br>D-1/2024 ,<br>13/03/2024 ,<br>tion number for<br>Sr. Nc<br>Post<br>Willy 1,<br>2                                                                                                    | Application Application Start Date 1 15/03/2024 12 15/03/2024 12 15/03/202 15/03/202 15/03/202 15/03/202 15/03/202 15/03/202 15/03/202 15/03/202 15/03/202 15/03/202 15/03/202 15/03/202 15/03/202 15/03/202 15/03/20 15/03/20 15/03/2                                                                                                    | polication<br>ling<br>site Date<br>2/04/2024                                                                                                    | Fee<br>Deposition<br>Last Date<br>12/04/2024<br>12/04/2024                                                                                                    | Last Date of<br>Fee<br>Reconciliation<br>16/04/2024<br>y the Commission<br>few etc<br>RII : D-1/E-1/2024<br>Pay Scale<br>67700-208700                                                                                                    | Modi<br>Start<br>Last<br>15/03<br>23/04<br>. Kindly k<br>Lower<br>Age                                                                                                    | ification<br>Date<br>3/2024<br>v/2024<br>ogin in to<br>Upper Tr<br>Age 0<br>V<br>40                                                                                                    | User II<br>'Candida<br>otal No.<br>f<br>acancy<br>385                                                                                                    | Notification Based<br>Instructions Vi<br>te Dashboard' to I<br>Qualification<br>Check Qualificat                                                                                                    | ew Advertiseme<br>know the deta<br>Opt Opt                                                                                                    | es to Home<br>nt Apply<br>Is regarding<br>on j                                                                                                    |
| Applicant<br>r.No. Direct<br>1. DEPL<br>1. DEPL                                                                                                    | b<br>Examination<br>Name<br>Direct Recruitment<br>'s OTR number is the only regularat<br>ctorate/Department Name<br>RETMENT OF MEDICAL HEALTH AND FA<br>PARE U.P. (ALLOPATHY) | Adivt.<br>Number<br>Date<br>D-1/E-1/2024<br>15/03/2024<br>clon number for<br>Post<br>Wise<br>MiLY<br>1.<br>2.<br>3.                                                                                                    | Application Application<br>Filing 11<br>Start Date 11<br>Submitting application<br>Application Application<br>Application Application<br>Application<br>Applica                                                                      | pplication<br>ling<br>sto Date<br>2/04/2024<br>form against any p<br>plication form, bas<br>for calculating<br>Deptt. No.<br>DE-II<br>05-II                                                                                                    | ree<br>Deposition<br>Last Date<br>12/04/2024<br>aost published b<br>mination, inter-<br>act - fogure site<br>Cut of age -<br>Nature<br>-/Gazetted<br>-/Gazetted                                                                                                    | Last Date of Fee Reconciliation 16/04/2024 y the Commission iew etc III : 0-1/6-1/2024 Pay Scale 67700-208700 67700-208700 67700-208700 67700-208700                                                                                                    | Lower<br>Age                                                                                                    | Giration<br>Date<br>Date<br>3/2024<br>1/2024<br>ogin in to<br>Ogin in to<br>Ogin in to                                                                                                    | User II<br>'Candida<br>'Candida<br>acancy<br>385<br>460<br>440                                                                                                    | Notification Based<br>Instructions Via<br>Qualification<br>Check Qualificat<br>Check Qualificat<br>Check Qualificat                                                                                                    | ew Advertiseme<br>know the deta<br>Opt Opt<br>ion<br>Auther<br>ion<br>Auther                                                                                                    | Go to Home     Apply     Is regarding     int i     ticate with OTR     ticate with OTR                                                                                                    |
| r.No. Direct                                                                                                    | )  Examination Name Direct Recruitment Content of the only registrat  Content of Medical Health and FA  RETMENT OF MEDICAL HEALTH and FA  RETMENT OF MEDICAL HEALTH and FA    | Advt.<br>Numbor<br>Date<br>D-1/E-1/2024 ,<br>15/03/2024<br>tion number for<br>Number for<br>Post<br>Willy<br>1.<br>2.<br>3.<br>4.                                                                                                    | Application<br>Fitting<br>Starr Date<br>15/03/2024<br>12<br>r submitting application<br>Application<br>Applica                                                                                                    | pplication<br>hing<br>are Date<br>form against any p<br>plication form against<br>for calculating<br>Deptt. No.<br>DE-11<br>DE-11<br>DE-11                                                                                                    | Fee<br>Deposition<br>Lassition<br>12/04/2024                                                                                                    | Last Date of Fee           Reconciliation           16/04/2024           ythe Commission           wtte:Commission           01/07/2024           Pay Scale           67700-208700           67700-208700           67700-208700           67700-208700           67700-208700                                                                                                    | Modil           Start           15/02           23/04           Kindly k           Lower           21           21           21           21           21           21           21                                                                                                    | Age Control of the second second seco                                                                                                    | User II<br>'Candida<br>otal No,<br>f<br>acancy<br>385<br>460<br>440<br>70                                                                                                    | Notification Based<br>Instructions Vie<br>Qualification<br>Check Qualificat<br>Check Qualificat<br>Check Qualificat<br>Check Qualificat                                                                                                    | ew Advertisem<br>know the deta<br>opt Opt<br>ion Auther<br>ion Auther<br>ion Auther                                                                                                    | e to Home       ant     Apply   Is regarding Is regarding It cate with OTR It cate with OTR It                                                                                                    |
| Applicant<br>r.No. Direct<br>r.No. Direct<br>1. Direct<br>1. Direct                                                                                                    | )  Examination Name Direct Recruitment Direct Recruitment Stephenet Stephenet Conste/Department Name Retment or Medical Health and Fa                                         | Advt.<br>Numbate<br>Date<br>D-1/E-1/2024,<br>15/03/2024<br>tion number for<br>Post<br>Willy<br>1.<br>2.<br>3.<br>4.<br>5.<br>6.                                                                                                    | Application<br>Phing<br>Start Date<br>15/03/2024<br>12<br>15/03/2024<br>12<br>15/03/2024<br>12<br>12<br>15/03/2024<br>12<br>12<br>12<br>12<br>12<br>12<br>12<br>12<br>12<br>12                                                                                                    | pullication<br>bing<br>2204/2024                                                                                                    | Fee<br>Deposition<br>Last Date<br>12/04/2024                                                                                                    | Last Date of ree Reconciliation           16/04/2024           16/04/2024           W the Commission revealed for the International revealed for the International Revealed for the International Revealed for the International Revealed for the Internating Revealed for the International Revealed for the                                                                                                    | Modil           Start           Last           15/03           23/04           Kindly k           Lower           21           21           21           21           21           21           21           21           21           21           21           21           21           21           21                                                                                                    | Upper T<br>Age V<br>40<br>40<br>40<br>40<br>40                                                                                                    | otal No.<br>f<br>acancida<br>385<br>460<br>440<br>70                                                                                                    | Notification Based<br>Instructions Vi<br>te Dashboard' to I<br>Qualification<br>Check Qualificat<br>Check Qualificat<br>Check Qualificat<br>Check Qualificat<br>Check Qualificat                                                                                                    | ew Advertisems<br>know the deta<br>Opt Opt<br>ion Auther<br>ion Auther<br>ion Auther<br>ion Auther                                                                                                    | es to Home<br>nt Apply<br>Is regarding<br>on i<br>ticate with OTR<br>ticate with OTR<br>ticate with OTR<br>ticate with OTR<br>ticate with OTR                                                                                                    |
| Applicant                                                                                                    | Ctorate/Department Name                                                                                                    | Advt.<br>Numbate<br>Date<br>D-1/E-1/2024,<br>15/03/2024<br>tion number for<br>Post<br>Willy<br>1.<br>2.<br>3.<br>4.<br>5.<br>6.<br>7.                                                                                                    | Application<br>Pring<br>Start Date<br>15/03/2024<br>12/03/2024<br>12<br>15/03/2024<br>12<br>15/03/2024<br>12<br>15/03/2024<br>12<br>12/03/2024<br>12<br>12<br>12/03/2024<br>12<br>12<br>12<br>12<br>12<br>12<br>12<br>12<br>12<br>12                                                                                                    | polication<br>ling<br>site Date<br>2/04/2024<br>form against any p<br>plication form, Exa<br>Difficient for acculating<br>Deptt. No.<br>De-11<br>DE-11<br>DE-11<br>DE-11<br>DE-11<br>DE-11<br>DE-11<br>DE-11<br>DE-11<br>DE-11<br>DE-11                                                                                                    | Fee<br>Deposition<br>Last Date<br>12/04/2024                                                                                                    | Last Date of<br>ree Reconciliation<br>16/04/2024<br>16/04/2024<br>17/07/2024<br>Pay Scale<br>67700-208700<br>67700-208700<br>67700-208700<br>67700-208700<br>67700-208700<br>67700-208700                                                                                                    | Modil           15/02           23/02           . Kindly I:           . Kindly I:           . 21           . 21           . 21           . 21           . 21           . 21           . 21           . 21           . 21           . 21           . 21           . 21           . 21           . 21                                                                                                    | Age Control of the second second seco                                                                                                    | otal No.<br>facancy<br>385<br>460<br>70<br>21<br>23                                                                                                    | Notification Based<br>Instructions Via<br>Auto Dashboard' to I<br>Qualification<br>Check Qualificat<br>Check Qualificat<br>Check Qualificat<br>Check Qualificat<br>Check Qualificat<br>Check Qualificat                                                                                                    | ew Advertiseme<br>know the deta<br>Opt Opt<br>ion Auther<br>ion Auther<br>ion Auther<br>ion Auther                                                                                                    | ent Apply<br>on j<br>lis regarding<br>on j<br>ticate with OTR<br>ticate with OTR<br>ticate with OTR<br>ticate with OTR                                                                                                    |
| Viade of<br>Recruitment                                                                                                    |                                                                                                    | Advt.<br>Number<br>Date<br>D-1/2024 .<br>13/03/2024 .<br>tion number for<br>Post<br>Milly 1.<br>2.<br>3.<br>4.<br>5.<br>6.<br>7.<br>8.                                                                                                    | Application<br>Philing<br>Start Data<br>15/03/2024<br>12/03/2024<br>12/03/20                                                                                                    | polication<br>line<br>site Date<br>2/04/2024<br>form against any p<br>form against any p<br>for calculating<br>Deptt. No.<br>Deptt. No.<br>Deptt. No.<br>Def-II<br>00-11<br>00-11<br>00 | Fee<br>Deposition<br>Last Date<br>Deposition<br>Last Date<br>Deposition<br>Last Deposition<br>Last                                                                                                    | Last Date of<br>Fee<br>Reconciliation<br>16/04/2024<br>The Commission<br>rise of the Commission<br>rise of the Com                                                                                                    | Modil           Start           15/03           23/04           23/04           . Kindly k           Lower           Age           21           21           21           21           21           21           21           21           21           21           21           21           21           21           21           21           21           21           21           21           21           21           21           21           21           21                                                                                                    | Incation<br>Date<br>Date<br>2/2024<br>2/2024<br>2/2024<br>2/2024<br>2/2024<br>4/20<br>4/0<br>4/0<br>4/0<br>4/0<br>4/0<br>4/0<br>4/0<br>4/0<br>4/0<br>4/                                                                                                    | User 1<br>'Candida<br>'Candida<br>(140<br>20<br>21<br>22<br>25                                                                                                    | Notification Based<br>Instructions Via<br>Augustification<br>Check Qualificat<br>Check Qualificat<br>Check Qualificat<br>Check Qualificat<br>Check Qualificat<br>Check Qualificat<br>Check Qualificat<br>Check Qualificat<br>Check Qualificat                                                                                                    | ew Advertiseme<br>know the deta<br>Opt Opt<br>ion Auther<br>ion Auther<br>ion Auther<br>ion Auther<br>ion Auther<br>ion Auther                                                                                                    | Is regarding<br>on j<br>ticate with OTR<br>ticate with OTR<br>ticate with OTR<br>ticate with OTR<br>ticate with OTR<br>ticate with OTR<br>ticate with OTR<br>ticate with OTR                                                                                                    |
| Ande of Recruitment                                                                                                    |                                                                                                    | Advt.<br>Numbate<br>Date<br>13/03/2024<br>tion number for<br>201<br>201<br>201<br>201<br>201<br>201<br>201<br>201<br>201<br>201                                                                                                    | Application<br>Filing<br>Start Date<br>15/03/2024<br>15/03/2024<br>15/03/2024<br>15/03/2024<br>15/03/2024<br>12<br>15/03/2024<br>12<br>15/03/2024<br>12<br>15/03/2024<br>12<br>12<br>15/03/2024<br>12<br>12<br>12<br>12<br>12<br>12<br>12<br>12<br>12<br>12                                                                                                    | pplication<br>ling<br>site Date<br>2004/2024<br>form against any<br>form against any<br>form against any<br>for calculating<br>Deptt, No.<br>Deptt, No.<br>Deptt,                                                                                                    | Fee<br>Deposition<br>Last Date<br>12/04/2024                                                                                                    | Last Date of<br>Pee<br>Reconciliation<br>16/04/2024<br>y the Commission<br>rise etc<br>RI : 0-1/6-1/2024<br>Pay Scale<br>6/7700-208700<br>6/7700-208700<br>6/700-208700<br>6/700-208700<br>6/700-208700<br>6/700-208700<br>6/700-208700<br>6/700-208700                                                                                                    | Modify           15/02           23/02           23/02           23/02           23/02           23/02           23/02           23/02           23/02           23/02           23/02           23/02           23/02           23/02           23/02           23/02           23/02           23/02           23/02           23/02           23/02           23/02           23/02           23/02           23/02           23/02           23/02           23/02           23/02           23/02           23/02                                                                                                    | Incettion<br>Date<br>Date<br>V/2024<br>V/2024<br>V/2                                                                                                    | User II<br>'Candida<br>otal No.<br>385<br>460<br>70<br>21<br>22<br>22<br>22<br>25<br>52                                                                                                    | Notification Based<br>Instructions Via<br>Qualification<br>Check Qualificat<br>Check Qualificat<br>Check Qualificat<br>Check Qualificat<br>Check Qualificat<br>Check Qualificat<br>Check Qualificat<br>Check Qualificat<br>Check Qualificat<br>Check Qualificat<br>Check Qualificat                                                                                                    | ew Advertisems<br>know the deta<br>Opt Opt<br>ion Auther<br>ion Auther<br>ion Auther<br>ion Auther<br>ion Auther<br>ion Auther<br>ion Auther<br>ion Auther                                                                                                    | er to to Home<br>Apply<br>Is regarding<br>ticate with OTR<br>ticate with OTR<br>ticate with OTR<br>ticate with OTR<br>ticate with OTR<br>ticate with OTR                                                                                                    |
| Applicant<br>Applicant<br>Vise<br>1. OEP<br>Vise                                                                                                    | )  Examination Name Difect Recruitment of Soft number is the only regulated ctorate/Department Name NAME U.P. (ALLOPATHY)                                                     | Adivit.<br>Number<br>Date<br>D-1/E-1/2024<br>15/01/2024<br>clion number for<br>visual<br>post<br>visual<br>post<br>visual<br>visual<br>post<br>visual<br>visual<br>v                                                                                                    | Application<br>Pilling<br>Start Date<br>15/03/2024<br>15/03/2024<br>15/03/2024<br>15/03/2024<br>12<br>15/03/2024<br>12<br>15/03/2024<br>12<br>15/03/2024<br>12<br>15/03/2024<br>12<br>15/03/2024<br>12<br>12<br>12<br>12<br>12<br>12<br>12<br>12<br>12<br>12                                                                                                    | pplication<br>ling<br>sit Date<br>2/04/2024<br>form against any p<br>plication form, Exa<br>for calculation<br>of calculation<br>Deptt. No.<br>Dept. No.<br>Dept. 1<br>05-41<br>05-41<br>05-41<br>05-41<br>05-41<br>05-41<br>05-41<br>05-41<br>05-41<br>05-41<br>05-41<br>05-41<br>05-41<br>05-41<br>05-41<br>05-41<br>05-41                                                                                                    | ree<br>Deposition<br>Last Date<br>12/04/2024                                                                                                    | Last Date of<br>Pee Reconciliation 16/04/2024  y the Commission itev etc III : 0-1/6-1/2024  Pay Scale 67700-208700 67700-208700 67700-20870 67700-208700 67700-208700 67700-208700 67700-20870 67700-208700 67700-208700 67700-208700 67700-208700 67700-208700 67700-208700 67700-208700 67700-208700 67700-208700 67700-208700 67700-208700 67700-208700 67700-208700 67700-208700 67700-208700 67700-208700 67700-20870 67700-20870 67700-20870 67700-20870 67700-20870 67700-20870 67700-20870 67700-20870 67700 67700-20870 67700-20870 67700-20870 67700-20870 67700-20870 67700-20870 67700 67700-20870 67700 67700-20870 6770 6770 6770 6770 6770 6770 6770                                                                                                    | Modify           15/02           23/06           23/06           23/06           23/06           23/06           23/06           23           23           23           23           23           23           23           23           23           23           23           23           23           23           23           23                                                                                                    | Incation<br>Date<br>Date<br>V/2024<br>V/2024<br>V/2024<br>V/2024<br>ogin in to<br>V/2024<br>40<br>40<br>40<br>40<br>40<br>40<br>40<br>40<br>40<br>40<br>40<br>40                                                                                                    | User II<br>'candidat<br>otal No. c<br>association<br>association<br>a | Notification Based<br>Instructions Via<br>Qualification<br>Check Qualificat<br>Check Qualificat<br>Check Qualificat<br>Check Qualificat<br>Check Qualificat<br>Check Qualificat<br>Check Qualificat<br>Check Qualificat<br>Check Qualificat<br>Check Qualificat<br>Check Qualificat<br>Check Qualificat<br>Check Qualificat                                                                                                    | ew Advertiseme<br>know the deta<br>opt Opt<br>ion Auther<br>ion Auther<br>ion Auther<br>ion Auther<br>ion Auther<br>ion Auther<br>ion Auther<br>ion Auther<br>ion Auther                                                                                                    | Control Home     Control Home     Control     Control     Contro     Control     Control     Contro     Control                                                                                                    |
| Applicant Applicant I Applicant I Applican                                                                                                    |                                                                                                    | Advt.<br>Numbate<br>D-1/E-1/2024<br>15/03/2024<br>clon number for<br>klon number for<br>klon<br>22<br>4.<br>4.<br>4.<br>5.<br>6.<br>6.<br>6.<br>6.<br>6.<br>6.<br>10.<br>10.<br>11.                                                                                                    | Application<br>Filing<br>Start Date<br>15/03/2024<br>12/03/2024<br>12<br>rubmitting application<br>Application<br>Quarter of<br>Date<br>Date<br>Post/Vacancy Name,<br>MEDICAL OFFICER GRAC<br>OFFICER GRAC<br>ANESTHETST, SUM2<br>MEDICAL OFFICER GRAC<br>MEDICAL OFFICER GRAC<br>ME                                                                                                    | pplication<br>ling<br>sto Date<br>2/04/2024                                                                                                    | ree<br>Deposition<br>Last Date<br>12/04/2024                                                                                                    | Last Date of<br>reconciliation 16/04/2024 21 21 21 21 21 21 21 21 21 21 21 21 21                                                                                                    | Modify         Modify         Modify<                                                                                                    | In cation<br>Date<br>Date<br>V/2024<br>V/2024<br>V/2                                                                                                    | User II<br>'Candida<br>otal No.<br>'Candida<br>ato<br>20<br>21<br>22<br>22<br>22<br>22<br>22<br>23<br>23<br>23<br>23<br>23<br>23<br>23<br>23                                                                                                    | Notification Based<br>Metructions Via<br>Qualification<br>Check Qualificat<br>Check Qualificat<br>Check Qualificat<br>Check Qualificat<br>Check Qualificat<br>Check Qualificat<br>Check Qualificat<br>Check Qualificat<br>Check Qualificat<br>Check Qualificat<br>Check Qualificat<br>Check Qualificat<br>Check Qualificat<br>Check Qualificat                                                                                                    | ew Advertiseme<br>cov Advertiseme<br>cov Advertiseme | en t Apply<br>Is regarding<br>is regarding<br>ticate with OTR<br>ticate with OTR<br>ticate with OTR<br>ticate with OTR<br>ticate with OTR<br>ticate with OTR<br>ticate with OTR<br>ticate with OTR<br>ticate with OTR<br>ticate with OTR                                                                                                    |
| r.No. Dire<br>tept.<br>Vise<br>1. OFF<br>1. OFF<br>1. OFF<br>1. OFF                                                                                                    | COTATE/Department Name                                                                                                    | Advt.<br>Numbate         Sumbate           D-1/E-1/2024,1         1           15/03/2024         1           tion number for         1           tion number for         1           MILEY         1           Advector         2           Advector         3           Advector         3           Advector         4           Advector         3           Advector         3           Advector<                                                                                                    | Application<br>Pring<br>Start Pate<br>15/03/2024<br>12<br>15/03/2024<br>12<br>15/03/2024<br>12<br>15/03/2024<br>12<br>12<br>15/03/2024<br>12<br>12<br>12<br>12<br>12<br>12<br>12<br>12<br>12<br>12                                                                                                    | pulication<br>ling<br>set Date<br>set Date<br>set Date<br>profession<br>profession<br>profession<br>profession<br>profession<br>peptit. No.<br>Deptit. No.<br>D                                                                                                    | Fee<br>Deposition<br>Last Date<br>12/04/2024                                                                                                    | Last Date of<br>Fee<br>Reconciliation           16/04/2024           y the Commission<br>few etc           17/17/2024           Pay Scale           67700-208700           67700-208700           67700-208700           67700-208700           67700-208700           67700-208700           67700-208700           67700-208700           67700-208700           67700-208700           67700-208700           67700-208700           67700-208700           67700-208700           67700-208700           67700-208700           67700-208700           67700-208700           67700-208700                                                                                                    | Model         Picrit         Picrit </td <td>Hication<br/>Date<br/>Date<br/>2/2024</td> <td>User in<br/>Candida<br/>otal No.<br/>f<br/>aconcy<br/>aconcy</td> <td>Notification Based<br/>Instructions Via<br/>Cualification<br/>Check Qualificat<br/>Check Qualificat</td> <td>ew Advertisem<br/>www.the deta<br/>opt opt<br/>ion Auther<br/>ion Auther<br/>ion</td> <td>Control in the second second sec</td> | Hication<br>Date<br>Date<br>2/2024                                                                                                    | User in<br>Candida<br>otal No.<br>f<br>aconcy<br>aconcy     | Notification Based<br>Instructions Via<br>Cualification<br>Check Qualificat<br>Check Qualificat                                                                                                    | ew Advertisem<br>www.the deta<br>opt opt<br>ion Auther<br>ion Auther<br>ion                                           | Control in the second second sec                                                                                                    |
| r.No. Direct                                                                                                    | )  Eventination Name Direct Recruitment Ctorate/Department Name RETMENT OF MEDICAL HEALTH AND FA                                                                              | Advt.<br>Numbate         State           D-1/E-1/2024 /<br>10/03/2024            D-1/E-1/2024 /<br>10/03/2024            D-1/E-1/2024 /<br>10/03/2024            Comparison of the state            State            State            State            MILLY         1           Advector            MILLY            MILLY            State            Advector            Advector                                                                                                    | Application<br>Pring<br>Start Data<br>15/03/2024<br>12<br>15/03/2024<br>12<br>15/03/2024<br>12<br>15/03/2024<br>12<br>15/03/2024<br>12<br>12<br>15/03/2024<br>12<br>12<br>12<br>12<br>12<br>12<br>12<br>12<br>12<br>12                                                                                                    | polication<br>ling<br>set Date<br>set Date<br>set Date<br>set Date<br>set Date<br>polication form, Exa<br>Dication form, Exa<br>Dication form, Exa<br>Dication form, Exa<br>Dication for calculating<br>Deptt. No.<br>Deptt. No.<br>Deptt. Deptt. Dept                                                                                                    | Fee<br>Deposition<br>Last Date<br>Deposition<br>Last Date<br>Deposition<br>Last Date<br>Deposition<br>Last Date<br>Deposition<br>Last Date<br>Deposition<br>Last Date<br>Deposition<br>Agazetted<br>-/Gazetted<br>-/Gazetted                                                                                                    | Last Date of<br>ree Reconciliation<br>16/04/2024<br>27 the Commission<br>reverses.<br>27 the Commission<br>reverses.<br>27 the Commission<br>27 the Commission<br>28 the Commission<br>28 the Commission<br>28 | Model         Picrat           1500-20         23/07           23/07         23/07           23/07         23/07           23/07         23/07           23/07         23/07           23/07         23/07           23/07         23/07           23/07         23/07           23/07         23/07           23/07         23/07           23/07         23/07           23/07         23/07           23/07         23/07           23/07         23/07           23/07         23/07                                                                                                    | Hication<br>Date<br>Date<br>2/2024<br>2/2024<br>2/20                                                                                                    | User in<br>'Candida<br>otal No.<br>f<br>aancy<br>aancy<br>20<br>21<br>22<br>23<br>22<br>23<br>25<br>25<br>25<br>25<br>25<br>25<br>25<br>25<br>25<br>25                                                                                                    | Notification Based<br>Instructions Via<br>Auto Dashboard' to I<br>Check Qualification<br>Check Qualification<br>Check Qualif | ew Advertisem<br>www.the deta<br>opt opt<br>opt opt<br>ion Auther<br>ion Auther<br>ion Aut                                          | en i<br>Is regarding<br>Is regarding<br>Is regardi |
| r.No. Direct                                                                                                    | Ctorate/Department Name                                                                                                    | Advt.<br>Numbate         State           D-1/E-1/2024         1           D-1/E-1/2024         1           State         4           State         1           State         1           State         1           State         1           State         1           MILUY         1           Advector         3           Advector         1           Advector         1                                                                                                    | Application<br>Pring<br>Start Data<br>15/03/2024<br>12/03/2024<br>12/03/2024                                                                                                    | polication<br>ling<br>set Date<br>set Date<br>set Date<br>policition form against any p<br>plication form, Exa<br>date set of the set of the<br>for calculating<br>Deptt. No.<br>Deptt. No.<br>Deptt. Deptt. No.<br>Deptt. Deptt. No.<br>Deptt. Deptt. No.<br>Deptt. Deptt. No.<br>Deptt. No.<br>Deptt. No.<br>Deptt. No.<br>Deptt. No.<br>Deptt. No.<br>Deptt. No.<br>Deptt. No.<br>Deptt. No.<br>Deptt. No.<br>Deptt. No.<br>Deptt. No.<br>Deptt. Deptt. No.<br>Deptt. No.<br>Deptt. No.<br>Deptt. No.                                                                                                    | Fee<br>Deposition<br>Last Date<br>Deposition<br>Last Date<br>Depos | Last Date of<br>Fee Reconciliation<br>16/04/2024<br>27 the Commission<br>reverses.<br>2011 - D-1/E-1/2024<br>2011 - D-1/E-1/2024<br>2011 - D-1/E-1/2024<br>2011 - D-1/E-1/2024<br>2012 - D-1/E-1/2024<br>2012 - D-1/2024<br>2012 - D-1/2024<br>2012 - D-1/2024<br>20                      | Model         Picroft           15002         2300           2300         2300           2300         2300           2300         2300           231         231           231         231           231         231           231         231           231         231           231         231           231         231           231         231           231         231           231         231           231         231           231         231           232         232                                                                                                    | Hication<br>Date<br>Date<br>2/2024<br>2/2024<br>2/20                                                                                                    | User I<br>'Candida<br>otal No.<br>f<br>aaney<br>440<br>70<br>22<br>22<br>22<br>22<br>22<br>23<br>22<br>23<br>23<br>23<br>37<br>38<br>57<br>10<br>338<br>10                                                                                                    | Notification Based<br>Instructions Via<br>Augustification<br>Check Qualificat<br>Check Qualificat                                                                                                    | ew Advertiseme<br>know the deta<br>Opt Opt<br>opt<br>opt<br>opt<br>opt<br>opt<br>opt<br>opt<br>opt<br>opt<br>o                                                                                                    | en i Apply<br>Is regarding<br>on i<br>licate with OTR<br>licate with OTR                                                                                                    |
| r.No. Direct<br>Applicant<br>r.No. Direct<br>r.No. Direct<br>r.No. Direct<br>r. Direct<br>r. Direct<br>r. No. Direct<br>r. Direct<br>r. Dire                                                                                                    | Ctorate/Department Name Ctorate/Department Name WITMENT OF MEDICAL HEALTH AND FA                                                                                              | Advt.<br>Numbate         Sumbate           D:1/2024         1           D:1/2024         1           D:0/2024         1           D:0/2024         1<                                                                                                    | Application<br>Philing<br>Start Data<br>15/03/2024<br>12<br>15/03/2024<br>12<br>15/03/2024<br>12<br>15/03/2024<br>12<br>15/03/2024<br>12<br>15/03/2024<br>12<br>12<br>12<br>12<br>12<br>12<br>12<br>12<br>12<br>12                                                                                                    | polication<br>line<br>site Date<br>2704/2024                                                                                                    | Pee<br>Deposition<br>Last Date<br>Deposition<br>Last Date<br>Depos | Last Date of<br>Fee Reconciliation<br>16/04/2024<br>27 the Commission<br>revealed for the commission<br>revealed for the commission<br>of the commission<br>for the commission<br>for the co                         | Modification           15/02           23/02           23           23           23           23           23           23           23           23           23           23           23           23           23           23           23           23           23           23           23           23           23           23           23           23           23           23           23           23           23           23           23           23           23           23           23           23           23           23           23           24           25                                                                                                    | Upper         Topate           2/2024                                                                                                    | User I<br>'Candida<br>otal No.<br>f<br>acancy<br>23<br>23<br>22<br>23<br>22<br>25<br>23<br>23<br>23<br>23<br>23<br>23<br>23<br>23<br>23<br>23<br>23<br>23<br>23                                                                                                    | Notification Based<br>Instructions Via<br>Automatic Dashboard' to I<br>Qualification<br>Check Qualificat<br>Check Qualificat                                                                                                    | ew Advertiseme<br>know the deta<br>Opt Opt<br>ion Auther<br>ion Auther<br>ion Auther<br>ion Auther<br>ion Auther<br>ion Auther<br>ion Auther<br>ion Auther<br>ion Auther<br>ion Auther<br>ion Auther<br>ion Auther<br>ion Auther<br>ion Auther<br>ion Auther<br>ion Auther<br>ion Auther                                                                                                    | ere to te Home<br>nt Apply<br>Is regarding<br>on i<br>ticate with OTR<br>ticate with OTR                                                                                                    |
| Node of Recruitment                                                                                                    | )  Eventination Name Direct Recruitment 's OTR number is the only regulated  ctorate/Department Name NETMENT OF MEDICAL HEALTH AND FA SARE U.P. (ALLOPATHY)                   | Advit.<br>Numbate         State           Difference         State           Difference         State           Difference         State           Difference         State           State         State           State         State                                                                                                    | Application<br>Philing<br>Start Data<br>15/03/2024<br>12/03/2024<br>12/03/20                                                                                                    | polication<br>line<br>set Date<br>2/04/2024                                                                                                    | ree<br>Deposition<br>Last Date<br>Deposition<br>Last Date<br>Depos | Last Date of<br>Fee Reconcillation 16/04/2024 2024 2024 2024 2024 2024 2024 2                                                                                                    | Modification           15/02           15/02           201           21           23           23           23           23           23           23           23           23           23           23           23           23           23           23           23           23           23           23           23           23           23           23           23           23           23           23           23           23           23           23           23           23           23           23           23           23           23           24           25           26           27           28           29           21           22           23           24                                                                                                    | Upper     Topate       2/2024        2/2024        3/2024        3/2024        3/2024        3/2024        3/2024        3/2024        4/2024        4/2024        4/2024        4/2024        4/2024        4/2024        4/2024        4/2024        4/2024        4/2024        4/2024        4/2024        4/2024        4/2024        4/2024        4/2024        4/2024        4/2024        4/2024        4/2024        4/2024        4/2024                                                                                                    | User I al No. 1<br>'Candida'<br>ateo 1<br>ateo 1<br>at      | Notification Based<br>Instructions Via<br>Check Qualification<br>Check Qualificat<br>Check Qualificat                                                                                                    | ew Advertisems<br>where the detain<br>opt opt<br>and Auther<br>ion Auther<br>ion Auther                                                                                                    | ere to te Home<br>ret Apply<br>Is regarding<br>Is regarding<br>Is  |
| Nocess Vide of Recruitment Applicant  r/Noc  1. Direct                                                                                                    | )  Eventination Name Direct Recruitment 's OTR number is the only regulated  ctorate/Department Name NTMENT OF MEDICAL HEALTH AND FA NAME U.P. (ALLOPATHY)                    | Advit.<br>Numbate         Second Second Sec                                                                                                    | Application<br>Philing<br>Start Date<br>15/03/2024<br>15/03/2024<br>15/03/2024<br>15/03/2024<br>12<br>15/03/2024<br>12<br>15/03/2024<br>12<br>15/03/2024<br>12<br>15/03/2024<br>12<br>15/03/2024<br>12<br>12<br>12<br>12<br>12<br>12<br>12<br>12<br>12<br>12                                                                                                    | polication<br>line<br>set Date<br>2704/2024                                                                                                    | ree<br>Deposition<br>Last Date<br>Deposition<br>Last Date<br>Depos | Last Date of<br>Fee Reconcillation 16/04/2024 2024 2024 2024 2024 2024 2024 2                                                                                                    | Modification           15/00           15/00           15/00           20           21           23           23           23           23           23           23           23           23           23           23           23           23           23           23           23           23           23           24           25           23           24           25           26           27           28           29           21           23           24           25           26           27           28           29           21           22           23           23           24           25           26           27                                                                                                    | Upper     Topate       V2024     V2024       V2024     V2024       V2024   <                                                                                                    | User I<br>'Candida<br>atal No.<br>'Candida<br>atal<br>atal<br>atal<br>atal<br>atal<br>atal<br>atal<br>at                                                                                                    | Notification Based<br>netructions Via<br>Cualification<br>Check Qualificat<br>Check Qualificat                                                                                                    | ew Advertisems<br>where the detain<br>opt opt<br>opt opt<br>iem Auther<br>iem Auther                                                                                                    | ere to to Home<br>nt Apply<br>Is regarding<br>is regarding<br>is r |
| Node of Kecruitment                                                                                                    | Ctorate/Department Name Ctorate/Department Name RETREENT OF MEDICAL HEALTH AND FA                                                                                             | Advit.<br>Numbate         Second Second Sec                                                                                                    | Application<br>Filing<br>Start Date<br>15/03/2024<br>15/03/2024<br>15/03/2024<br>15/03/2024<br>12/03/2024<br>12/03/20/                                                                                                    | polication<br>line<br>site Date<br>2704/2024<br>of form against any po-<br>form against any po-<br>form against any po-<br>for calcular and<br>for calcular and<br>for calcular and<br>for calcular and<br>for calcular and<br>for calcular and<br>for calcular and<br>po-<br>point of the site of the<br>po-<br>point of the<br>site of the<br>po-<br>point of the<br>site of the<br>po-<br>point of the<br>site of the<br>po-<br>point of the<br>site of the<br>po-<br>point of the<br>site of the<br>po-<br>point of the<br>site of the<br>site of the<br>po-<br>point of the<br>site of the<br>po-<br>point of the<br>site of the<br>po-<br>point of the<br>site of the<br>po-<br>point of the<br>site of the<br>po-<br>point of the<br>site of the<br>site of the<br>s                                                                                                    | ree<br>Deposition<br>Last Date<br>Deposition<br>Last Date<br>Deposition<br>Deposition<br>Depo                      | Last Date of<br>Perconciliation 16/04/2024 201/07/2024 201/07/202 201/07/202 201/07/202 201/00                                                                                                    | Modification           15000           23000           231           231           231           231           231           231           231           231           231           231           231           231           231           231           231           231           231           231           231           231           231           231           232           233           233           233           233           234           235           237           238           239           231           232                                                                                                    | Upper     Topate       V/2024     V/2024       V/2024     V/2024       oglin in to     V/2024       dag     V/2024       dag     V/2024                                                                                                    | User I<br>'Candida<br>otal No.<br>/candida<br>abs<br>/cansy<br>22<br>22<br>22<br>22<br>22<br>22<br>22<br>23<br>22<br>23<br>22<br>23<br>22<br>23<br>23                                                                                                    | Notification Based<br>netructions Via<br>Cualification<br>Check Qualificat<br>Check Qualificat                                                                                                    | ew Advertisems<br>con othe detain<br>con othe detain<br>con other<br>con other<br>con o              | Control in the second second sec                                                                                                    |
| Nocess<br>Applicant<br>Applicant<br>Applicant<br>Applicant<br>Contess<br>Service<br>Service                                                                                                    | Ctorate/Department Name Ctorate/Department Name NATE U.P. (ALLOPATHY)                                                                                                    | Advt.<br>Numbate<br>D.1/201/202/<br>13/01/202/<br>4<br>Clon numbate<br>Clon numbate<br>Clon                                                                                                    | Application<br>Filing<br>Start Date<br>15/03/2024<br>15/03/2024<br>15/03/2024<br>15/03/2024<br>15/03/2024<br>12/03/2024<br>12/03/20                                                                                                    | polication<br>ling<br>site Date<br>2704/2024<br>of form against any site<br>form against any site<br>for calculating<br>for calculating<br>for calculating<br>for calculating<br>of calculating<br>definition of the site<br>of calculating<br>of calculating<br>definition of the site<br>of calculating<br>of calculating<br>definition of the site<br>of calculating<br>of calculating<br>definition of the site<br>of calculating<br>definition of the site<br>definition of the site<br>definition of the site of the site of the s                                                                                                    | ree<br>Deposition<br>Last Date<br>Deposition<br>Last Date<br>Deposition<br>Last Date<br>Deposition<br>Last Date<br>Deposition<br>Last Date<br>Deposition<br>Last Date<br>Deposition<br>Last Date<br>Deposition<br>Last Date<br>Deposition<br>Last Deposition<br>Last De                                                                                                    | Last Date of<br>Perconciliation 16/04/2024 201/07/2024 201/07/202 201/07/202 201/07/20 201/07/20 201/07/202 201/07/20 201/07/20 201/07/20                                                                                                    | Modification           15000           23000           231           231           231           231           231           231           231           231           231           231           231           231           231           231           231           231           231           231           231           231           231           232           233           234           235           232           233           234           235           232           233           234           235           232           232           232           232           233           234           235           235           236           237           238           239           231                                                                                                    | Upper     Topate       V/2024     V/2024       v/2024     V/2024       oglin in to     V/2024       oglin in to     V/2024       do     V/2024       do   <                                                                                                    | User I<br>'Candida<br>atal No,<br>'Candida<br>atal<br>atal<br>22<br>23<br>22<br>23<br>22<br>23<br>23<br>23<br>23<br>33<br>52<br>33<br>52<br>52<br>52<br>52<br>52<br>52<br>52<br>52<br>52<br>52<br>52<br>52<br>52                                                                                                    | Notification Based<br>netructions Via<br>Qualification<br>Check Qualificat<br>Check Qualificat                                                                                                    | ew Advertisems<br>where detains<br>any advertisems<br>any advertisems<br>advertisems<br>advertisems<br>adv                                                                                  | co to Home     control in the second second se                                                                                                    |
| Nocess<br>Applicant<br>Applicant<br>App                                                                                                    | Ctorate/Department Name Ctorate/Department Name NATMENT OF MEDICAL HEALTH AND FA                                                                                              | Advit.<br>Numbes<br>Date<br>In/01/2024<br>Clan number<br>Advite<br>Milly 1<br>Clan<br>Advite<br>Milly 2<br>Clan<br>Advite<br>Milly 2<br>Clan<br>Advi                                                                                                    | Application<br>Filing<br>Start Date<br>15/03/2024<br>15/03/2024<br>15/03/2024<br>12/03/2024<br>12/03/20                                                                                                    | application<br>ling<br>site Date<br>2004/2024<br>2004/2024<br>200                                                                                                    | Pee<br>Deposition<br>Last Date<br>Deposition<br>Last Date<br>Depos | Last Date of<br>Perconciliation 16/04/2024 2024 2024 2024 2024 2024 2024 2                                                                                                    | Modification           1500           12300           2300           231           231           231           231           231           231           231           231           231           231           231           231           231           231           231           231           231           231           232           233           231           232           233           233           233           234           235           236           237           238           239           231           232           233           234           235           236           237           238           239           231           231           232           233           234           235           236                                                                                                    | Upper     T       V2024     V       v2024     V       ogli in to     V       ogli in to     V       da     V       da     V   <                                                                                                    | User I<br>'Candida<br>ass<br>ass<br>ass<br>ass<br>ass<br>ass<br>ass<br>ass<br>ass<br>a                                                                                                    | Notification Based<br>Second Second Sec                                                                                                    | ew Advertisems<br>opt Opt<br>ion Auther<br>ion Auther                                                                                                    | Copy of Home     Copy of Home     Copy     Copy     Cop                                                                                                    |
| Nocessi<br>Made of<br>Recruitment<br>Olrect<br>Applicant<br>Applicant<br>1. OEP<br>Vise<br>1. OEP<br>Vise | Ctorate/Department Name                                                                                                    | Advit.<br>Numbol local<br>Is/01/2024<br>clion number for<br>all<br>scale<br>all<br>all<br>all<br>all<br>all<br>all<br>all<br>all<br>all                                                                                                    | Application<br>Pilling<br>Pilling                                                            | application<br>ling<br>set Date<br>2004/2024<br>2004/2024<br>1 form against any<br>form against any<br>for calculation<br>Deptt, No.<br>Deptt, No.<br>Deptt, N                                                                                                    | Pee<br>Deposition<br>Last Date<br>Deposition<br>Last Date<br>Depos | Last Date of<br>Perconciliation 16/04/2024 21 21 21 21 21 21 21 21 21 21 21 21 21                                                                                                    | Modification           15000           2300           2300           2300           2300           2300           231           231           231           231           231           231           231           231           231           231           231           231           231           231           231           231           231           231           231           231           231           231           232           233           231           232           233           231           231           232           233           231           232           233           233           234           235           236           237           238           239           231           231           232 <td>Upper     T       V2024     V       v2024     V       ogli in to     V       v2024     V       ogli in to     V       v2024     V       v2024     V       ogli in to     V       v2024     V       v2024</td> <td>User I<br/>'Candida<br/>'Candida<br/>aus<br/>aus<br/>aus<br/>aus<br/>aus<br/>aus<br/>aus<br/>au</td> <td>Notification Based<br/>Second Second Sec</td> <td>ew Advertisems<br/>cov Advertisems<br/>cov Advertisems<br/>cov Che deta<br/>cov Che deta<br/>cov Che</td> <td>co to Home     control in the second second se</td>                                                                                                    | Upper     T       V2024     V       v2024     V       ogli in to     V       v2024     V       ogli in to     V       v2024     V       v2024     V       ogli in to     V       v2024     V       v2024                                                                                                    | User I<br>'Candida<br>'Candida<br>aus<br>aus<br>aus<br>aus<br>aus<br>aus<br>aus<br>au                                                                                                    | Notification Based<br>Second Second Sec                                                                                                    | ew Advertisems<br>cov Advertisems<br>cov Advertisems<br>cov Che deta<br>cov Che deta<br>cov Che                                                                                             | co to Home     control in the second second se                                                                                                    |
| 2. PPOIO                                                                                                    |                                                                                                    | Advt.<br>Numby<br>Date<br>In/01/2024<br>Clan number<br>Advise<br>Advise<br>Advi                                                                                                    | Application<br>Filing<br>Filing<br>F | application<br>ling<br>set Date<br>2004/2024<br>2004/2024<br>1 form against and<br>form against and<br>form against and<br>for calculation<br>Deptt, No.<br>Deptt, No.<br>De                                                                                                    | Pee<br>Deposition<br>Last Date<br>Deposition<br>Last Date<br>Deposition<br>Deposition<br>Last Date<br>Deposition<br>Last Date<br>Deposition<br>Last | Last Date of<br>Perconciliation 16/04/2024 21 21 21 21 21 21 21 21 21 21 21 21 21                                                                                                    | Modification           15000           23000           23000           231           231           231           231           231           231           231           231           231           231           231           231           231           231           231           232           233           231           232           233           231           232           233           233           233           231           232           233           233           233           233           233           233           233           233           233           233           234           235           236           237           238           239           231           232           233           234 <td>Upper     T       V2024     V2024       v2024     V2024       oglin in to     V2024       oglin in to     V2024       da     V2024       da<td>User I<br/>'Candida<br/>aas<br/>aas<br/>aas<br/>aas<br/>aas<br/>aas<br/>aas<br/>aas<br/>aas<br/>a</td><td>Notification Based<br/>Second Second Sec</td><td>ew Advertisems<br/>cov Advertisems<br/>cov Adv</td><td>Copy of Home     Copy of Home     Copy     Copy     Cop</td></td>                                                                                                    | Upper     T       V2024     V2024       v2024     V2024       oglin in to     V2024       oglin in to     V2024       da     V2024       da <td>User I<br/>'Candida<br/>aas<br/>aas<br/>aas<br/>aas<br/>aas<br/>aas<br/>aas<br/>aas<br/>aas<br/>a</td> <td>Notification Based<br/>Second Second Sec</td> <td>ew Advertisems<br/>cov Advertisems<br/>cov Adv</td> <td>Copy of Home     Copy of Home     Copy     Copy     Cop</td> | User I<br>'Candida<br>aas<br>aas<br>aas<br>aas<br>aas<br>aas<br>aas<br>aas<br>aas<br>a                                                                                                    | Notification Based<br>Second Second Sec                                                                                                    | ew Advertisems<br>cov Advertisems<br>cov Adv                                                                                                    | Copy of Home     Copy of Home     Copy     Copy     Cop                                                                                                    |
| Applicant<br>Applicant<br>Applicant<br>Applicant<br>Applicant<br>I. OEFA<br>Vise<br>I. OEFA<br>I. OEFA                                                                                                    |                                                                                                    | Advit.<br>Numby<br>D-1/E-1/2024<br>-<br>Clon aurube<br>allon aurube<br>allon aurube<br>allon<br>allon                                                                                                    | Application<br>Pilling<br>Pilling                                                            | application<br>ling<br>set Date<br>2004/2024<br>1 form against and<br>form against and<br>form against and<br>for calculation<br>for calculation<br>Deptt. No.<br>Deptt. No.<br>Deptt. N                                                                                                    | Pee<br>Deposition<br>Last Date<br>Deposition<br>Last Date<br>Depos | Last Date of<br>Perconciliation 16/04/2024  y the Commission inverte  pay Scale 67700-208700 67700-208700 00000 0000000 0000000000000000000                                                                                                    | Marine           15000           23000           23000           23000           23000           23000           231           231           231           231           231           231           231           231           231           231           231           231           231           231           231           231           231           231           232           233           233           233           233           234           233           233           233           234           235           231           232           233           234           235           236           237           238           239           231           232           233           234           235           237 <td>Upper     T       V2024     V       ogin in co     V       ogin in co     V       da     V       da     V   <td>User I<br/>'Candida<br/>'Candida<br/>aus<br/>aus<br/>aus<br/>aus<br/>aus<br/>aus<br/>aus<br/>au</td><td>Notification Based<br/>Second Second Sec</td><td>ew Advertisems<br/>cov Advertisems<br/>cov Advertisems<br/>cov the deta<br/>cov Cov Cov<br/>cov Cov<br/>cov<br/>cov<br/>cov<br/>cov<br/>cov<br/>cov<br/>cov<br/>c</td><td>Copy of the Home     Copy of the Home     Copy</td></td>                                                                                                    | Upper     T       V2024     V       ogin in co     V       ogin in co     V       da     V       da     V <td>User I<br/>'Candida<br/>'Candida<br/>aus<br/>aus<br/>aus<br/>aus<br/>aus<br/>aus<br/>aus<br/>au</td> <td>Notification Based<br/>Second Second Sec</td> <td>ew Advertisems<br/>cov Advertisems<br/>cov Advertisems<br/>cov the deta<br/>cov Cov Cov<br/>cov Cov<br/>cov<br/>cov<br/>cov<br/>cov<br/>cov<br/>cov<br/>cov<br/>c</td> <td>Copy of the Home     Copy of the Home     Copy</td>                                                                                                    | User I<br>'Candida<br>'Candida<br>aus<br>aus<br>aus<br>aus<br>aus<br>aus<br>aus<br>au                                                                                                    | Notification Based<br>Second Second Sec                                                                                                    | ew Advertisems<br>cov Advertisems<br>cov Advertisems<br>cov the deta<br>cov Cov Cov<br>cov Cov<br>cov<br>cov<br>cov<br>cov<br>cov<br>cov<br>cov<br>c                                                                                                    | Copy of the Home     Copy of the Home     Copy                                                                                                    |
| Abbit<br>Abbit<br>Ab                                                                                                    |                                                                                                    | Advit.<br>Numbol -<br>Isvio 1/2-1/2-1/1<br>Cloan curu-Particular<br>Cloan curu-Particular<br>Cloan curu                                                                                                    | Application         Application           Filling         Filling           15/03/2024         12           15/03/2024         12           15/03/2024         12           submitting application         Application           attact         Date           0         Post/Vacancy Name,           MEDICAL OFFICER GRAC         GYNAECOLOGIST, 500/00           MEDICAL OFFICER GRAC         OFFICER GRAC           OPALODIST, 500/00         MEDICAL OFFICER GRAC           MEDICAL OFFICER GRAC         OFFICER GRAC           OPATHOLOGIST, 500/00         MEDICAL OFFICER GRAC           MEDICAL OFFICER GRAC         OFFICER GRAC           OPATHOLOGIST, 500/01         MEDICAL OFFICER GRAC           MEDICAL OFFICER GRAC         OFFICER GRAC           OPATHOLOGIST, 500/01         MEDICAL OFFICER GRAC           MEDICAL OFFICER GRAC         OFFICER GRAC           MEDICAL OFFICER GRAC         MEDICAL OFFICER GRAC           MEDICAL OFFICER GRAC         MEDICAL OFFICER GRAC           MEDICAL OFFICER GRAC         MEDICAL OFFICER GRAC           MEDICAL OFFICER GRAC         MEDICAL OFFICER GRAC           MEDICAL OFFICER GRAC         MEDICAL OFFICER GRAC           MEDICAL OFFICER GRAC         MEDICAL OFFICER GRAC                                                                                                    | application<br>ling<br>set Date<br>2004/2024<br>form againstance<br>form againstance<br>form againstance<br>for calculation<br>for calculation<br>definition<br>Definition<br>Definition                                                                                                    | Pee<br>Deposition<br>Last Date<br>Deposition<br>Last Date<br>Depos | Last Date of<br>Perconciliation 16/04/2024 21 21 21 21 21 21 21 21 21 21 21 21 21                                                                                                    | Modify         Second state           15000         2300           2300         2300           231         2300           231         231           231         231           231         231           231         231           231         231           231         231           231         231           231         231           231         231           231         231           231         231           231         231           231         231           232         231           233         231           231         231           232         231           233         231           234         232           235         232           232         232                                                                                                    | Upper     Totalion       V/2024     V/2024       V/2024     V/2024       ogin in to     V/2024       V/2024     V/2024       v/2024     V/2024       v/2024     V/2024 <t< td=""><td>User II<br/>'Candida<br/>'Candida<br/>atao<br/>22<br/>23<br/>440<br/>22<br/>23<br/>23<br/>23<br/>23<br/>23<br/>23<br/>23<br/>23<br/>23</td><td>Notification Based<br/>Subscription (V)<br/>Cualification<br/>Check Qualificat<br/>Check Qualificat</td><td>ew Advertisems<br/>cov Advertisems<br/>cov Advertisems<br/>cov Che deta<br/>cov Che deta<br/>cov Che</td><td>Copply      Copply       Copply      Copply      Copply</td></t<>                                                                                                    | User II<br>'Candida<br>'Candida<br>atao<br>22<br>23<br>440<br>22<br>23<br>23<br>23<br>23<br>23<br>23<br>23<br>23<br>23                                                                                                    | Notification Based<br>Subscription (V)<br>Cualification<br>Check Qualificat<br>Check Qualificat                                                                                                    | ew Advertisems<br>cov Advertisems<br>cov Advertisems<br>cov Che deta<br>cov Che deta<br>cov Che                                                                                             | Copply      Copply       Copply      Copply                                                                                                    |
| Applicant<br>Applicant<br>Applicant<br>ar.No. Dire<br>pet.<br>1. DEP<br>1. DEP<br>1. D                                                                                                    |                                                                                                    | Advit,<br>Numbate     Second<br>Second       D-1/FL-1/2024     1       International Second     1       International Second     1 <td>Application     Thimselve     Isource     Isource</td> <td>application<br/>ling<br/>store bate<br/>2004/2024<br/>afform against any<br/>form against any<br/>form against any<br/>for calculation<br/>Deptt. No.<br/>Deptt. No.</td> <td>Pee<br/>Deposition<br/>Last Date<br/>Deposition<br/>Last Date<br/>Deposition<br/>Last Date<br/>Deposition<br/>Last Date<br/>Deposition<br/>Last Date<br/>Deposition<br/>Last Date<br/>Deposition<br/>Last Date<br/>Deposition<br/>Last Deposition<br/>Last Deposit</td> <td>Last Date of<br/>Less Date of<br/>Less Conciliation<br/>16/04/2024<br/>y the Commission<br/>the Commission<br/>the Commission<br/>the Commission<br/>(0) (0) (0) (0) (0) (0) (0) (0) (0) (0)</td> <td>Modify         Modify         Modify&lt;</td> <td>Upper     T       V2024     V       V2024     V       Opinin CO     V       Opinin CO     V       V2010     V       V2024     V       Opinin CO     V       V2024     V       V2024     V       Opinin CO     V       V2024     V       V2024     V       V202</td> <td>User II<br/>'Candida<br/>'Candida<br/>'Candid</td> <td>Notification Based<br/>Gualification Ease<br/>Gualification<br/>Ce Dashboard' to J<br/>Gualification<br/>Check Qualificat<br/>Check Qualificat</td> <td>ew Advertiseme<br/>cov Advertiseme<br/>cov Adv</td> <td>Copy of the Home     Copy of the Home     Copy</td> | Application     Thimselve     Isource     Isource                                                                                                    | application<br>ling<br>store bate<br>2004/2024<br>afform against any<br>form against any<br>form against any<br>for calculation<br>Deptt. No.<br>Deptt. No.                                                                                                    | Pee<br>Deposition<br>Last Date<br>Deposition<br>Last Date<br>Deposition<br>Last Date<br>Deposition<br>Last Date<br>Deposition<br>Last Date<br>Deposition<br>Last Date<br>Deposition<br>Last Date<br>Deposition<br>Last Deposition<br>Last Deposit                                                                                                    | Last Date of<br>Less Date of<br>Less Conciliation<br>16/04/2024<br>y the Commission<br>the Commission<br>the Commission<br>the Commission<br>(0) (0) (0) (0) (0) (0) (0) (0) (0) (0)                                                                                                    | Modify         Modify         Modify<                                                                                                    | Upper     T       V2024     V       V2024     V       Opinin CO     V       Opinin CO     V       V2010     V       V2024     V       Opinin CO     V       V2024     V       V2024     V       Opinin CO     V       V2024     V       V2024     V       V202                                                                                                    | User II<br>'Candida<br>'Candida<br>'Candid                                                                                                    | Notification Based<br>Gualification Ease<br>Gualification<br>Ce Dashboard' to J<br>Gualification<br>Check Qualificat<br>Check Qualificat                                                                                                    | ew Advertiseme<br>cov Advertiseme<br>cov Adv                                                                                                    | Copy of the Home     Copy of the Home     Copy                                                                                                    |
| Applicant<br>Applicant<br>Applicant<br>ir.No. Dre<br>bie<br>i<br>i<br>j<br>j<br>j<br>j<br>j<br>j.                                                                                                    |                                                                                                    | Advit.       Distribution       Distribution                                                                                                    | Application<br>htting<br>tart bats<br>15/03/2024<br>12/03/2024<br>12/03/2024                                                                                                    | polication<br>line<br>set Date<br>2704/2024                                                                                                    | Pee<br>Deposition<br>12/04/2024                                                                                                    | Last Date of<br>Reconcillation 16/04/2024 2024 2024 2024 2024 2024 2025 2025                                                                                                    | Model<br>Sector         Model<br>Sector           15000         15000           12000         23000           23000         23000           231         231           231         231           231         231           231         231           231         231           231         231           231         231           231         231           231         231           231         231           231         231           231         231           232         231           233         231           231         231           232         231           233         231           233         231           234         231           235         231           237         231           237         231           237         231           237         231           237         231           237         231           237         231           237         231           237         231                                                                                                    | Upper     Topate       2/2024        2/2024        3/2024        3/2024        3/2024        3/2024        40        40        40        40        40        40        40        40        40        40        40        40        40        40        40        40        40        40        40        40        40        40        40        40        40        40        40        40        40        40        40        40        40        40        40        40        40        40                                                                                                    | User I<br>'Candida<br>'Candida                                                                                                    | Notification Based<br>Second Second Sec                                                                                                    | ew Advertiseme<br>wave the deta<br>Opt Opt<br>len Auther<br>ion Auther<br>io                                          | Copply      Copply      C                                                                                                    |

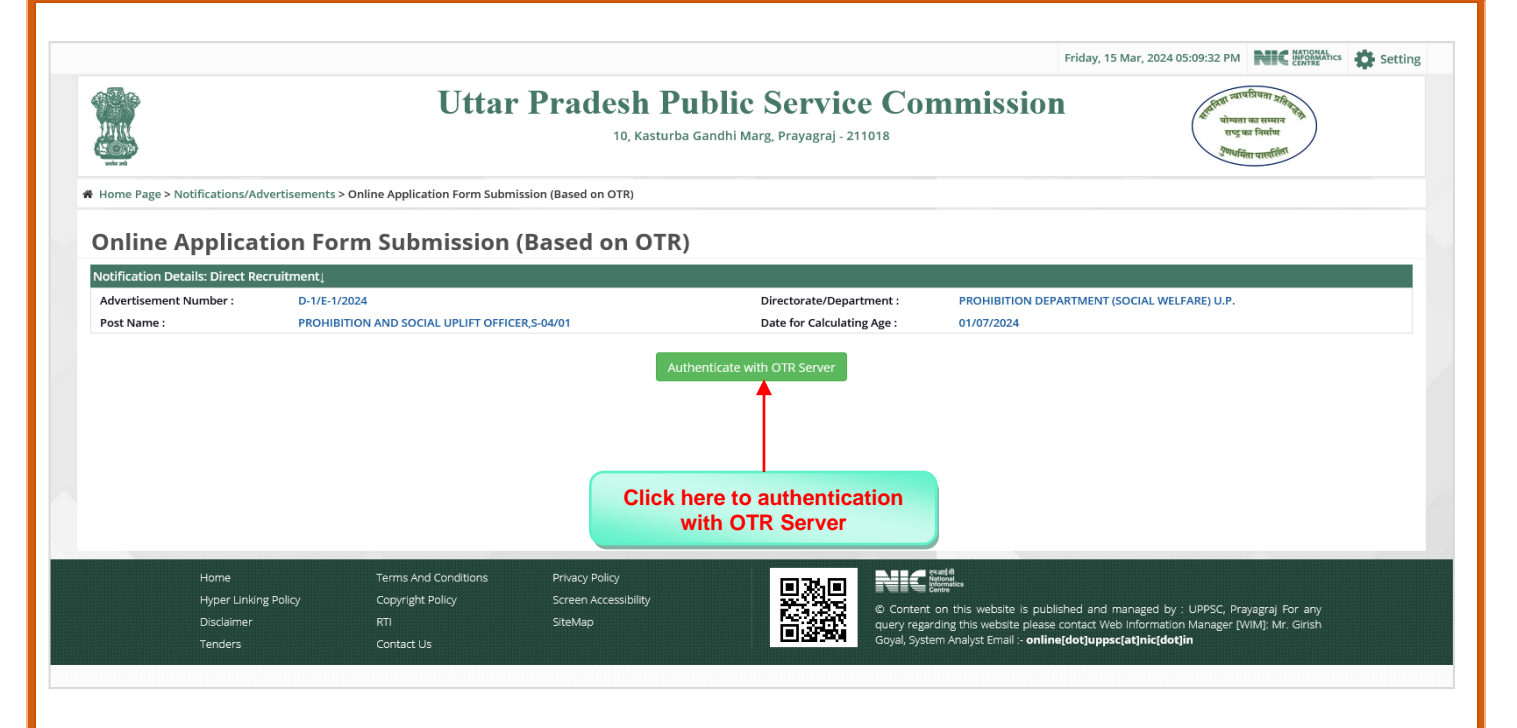

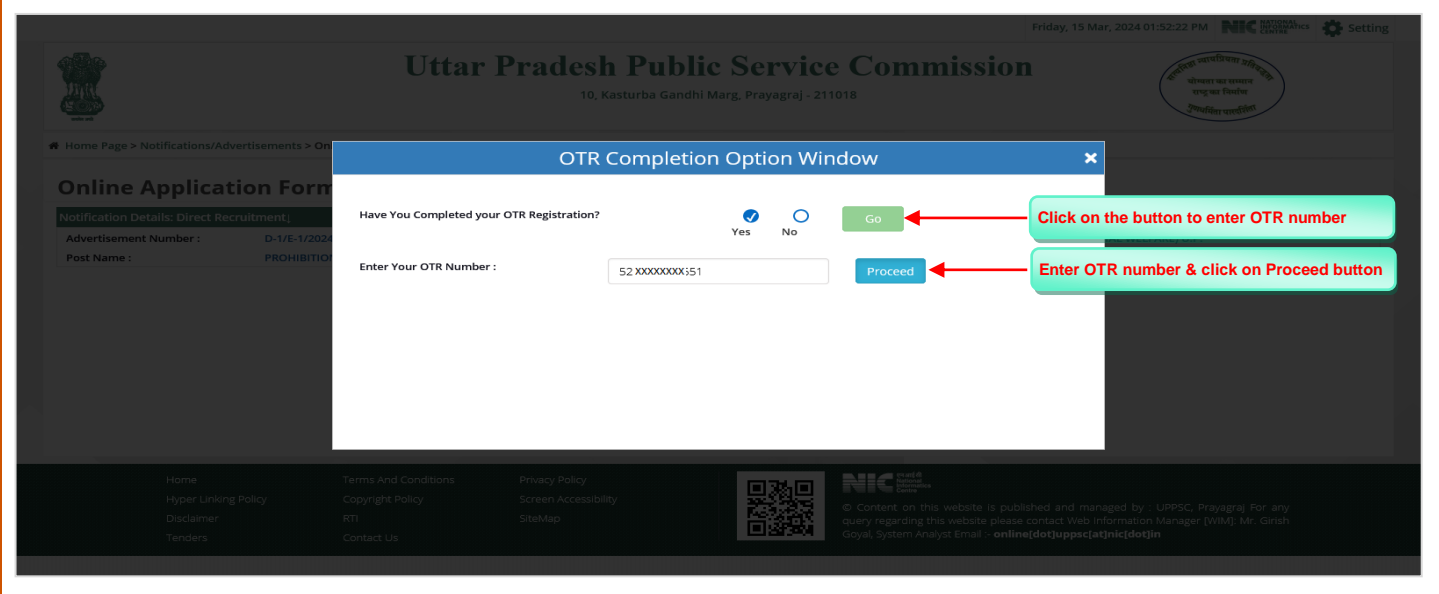

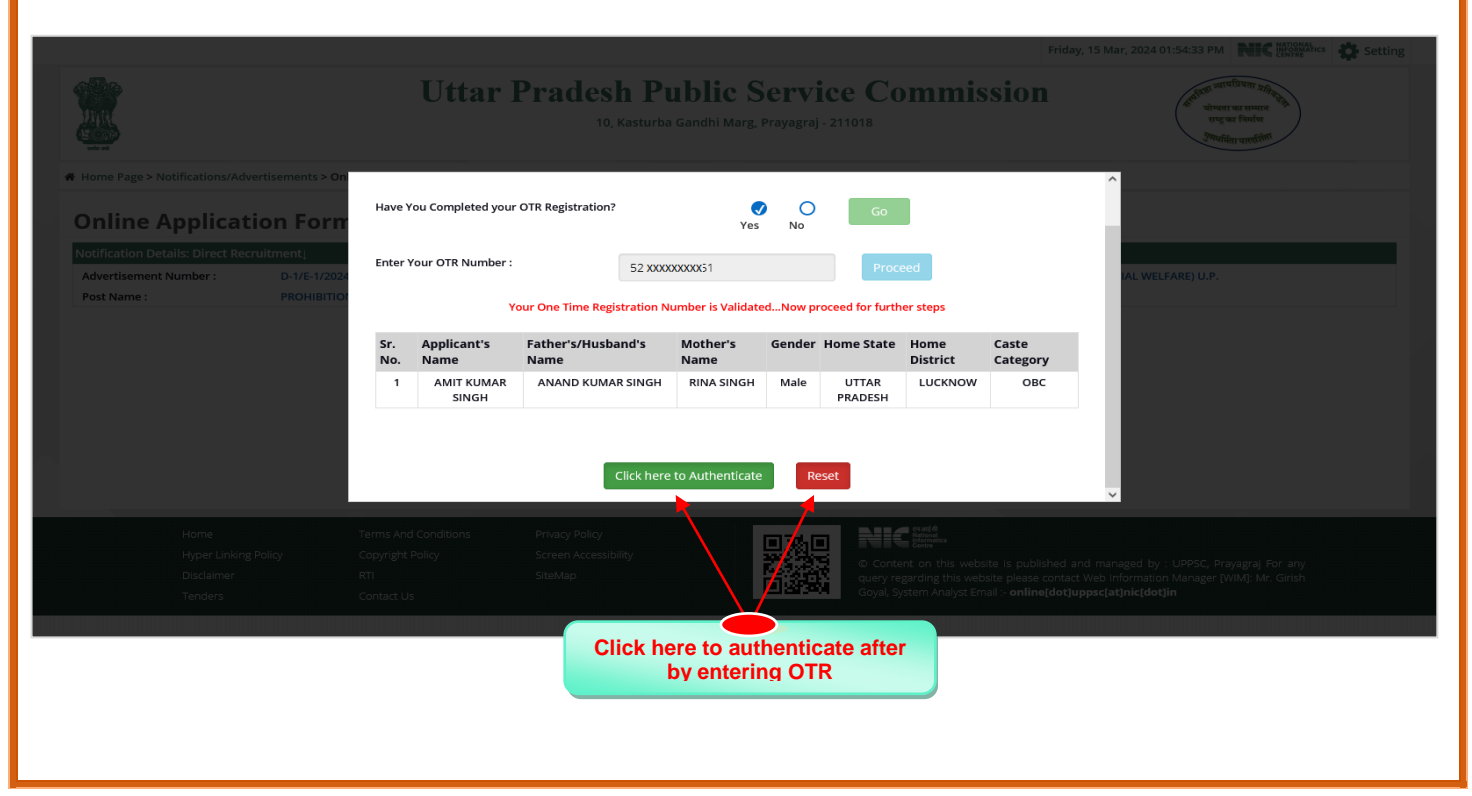

| Step 4: <u>A</u> | uthentication                   | Process three    | ough Passwo                 | ord/OTP                               |                                                                    |                             |                         |
|------------------|---------------------------------|------------------|-----------------------------|---------------------------------------|--------------------------------------------------------------------|-----------------------------|-------------------------|
|                  |                                 |                  |                             |                                       |                                                                    | Friday, 15 Mar, 2024 03:24: | 45 PM                   |
|                  |                                 | Uttar 1          | Pradesh Pu                  | blic Service                          | Commissio                                                          | on (*                       | त्तरा जापप्रिमा अति क   |
| where Page > No  | otifications/Advertisements > • |                  | UPPSC Auth<br>Applicant OTR | nentication Windo<br>No : XXX-670-XXX | w<br>-651                                                          | ×                           |                         |
|                  |                                 | Select Authories | entication Mode *           | Through Password                      | ⊖Through OT                                                        | P                           |                         |
|                  | E                               | Enter Passwo     | ord *                       | •••                                   | Ø)                                                                 | Enter the password &        | click on Proceed button |
|                  |                                 |                  |                             | Proceed                               |                                                                    |                             |                         |
|                  | đ                               |                  |                             |                                       |                                                                    | ry                          |                         |
|                  |                                 |                  |                             |                                       | a a a said                                                         |                             |                         |
|                  |                                 |                  |                             |                                       | © Content on this website is p<br>query regarding this website ple |                             |                         |

|                                            | Uttar Pradesh Pu                      | blic Service Commission                                                                                          | ्रिमिन सार्वप्रिया श्रहे<br>भोगमा या समाय<br>एए या सिन     |
|--------------------------------------------|---------------------------------------|----------------------------------------------------------------------------------------------------|------------------------------------------------------------|
| where and                                  | UPPSC AU                              |                                                                                                    |                                                            |
| Home Page > Notifications/Advertisements > | Applicant O I                         | R NO : XXX-670-XXX-651                                                                                           |                                                            |
|                                            | Select Authentication Mode *          | OThrough Password  Through OTP                                                                                   |                                                            |
| E                                          | Select OTP Device*                    | Mobile O Email Get OTP                                                                                           | Select Email or Mobile option & click<br>on Get OTP button |
|                                            |                                       |                                                                                                    |                                                            |
|                                            | Enter OTP * 455555                    | Verify OTP                                                                                                    | Enter OTP & click on Verify button                         |
| 2                                          |                                       |                                                                                                    | ry .                                                       |
|                                            | One Time PIN (OTP) has been successfu | illy sent to your registered mobile number - (******5938)                                                        |                                                            |
|                                            |                                       |                                                                                                    |                                                            |
|                                            |                                       |                                                                                                    |                                                            |
|                                            |                                       |                                                                                                    |                                                            |
|                                            |                                       | © Content on this website is published a                                                                         |                                                            |
| Disclaimer                                 | RTI SiteMap                           | and the second second second second second second second second second second second second second second second | ct Web Information Manager [WIM]: Mr. Girish               |

|                                    |                                                               |                                                 | Friday, 15 Mar, 2024 05:12:34 PM                    |
|------------------------------------|---------------------------------------------------------------|-------------------------------------------------|-----------------------------------------------------|
|                                    | Uttar Pradesh Pub                                             | lic Service Con<br>dhi Marg, Prayagraj - 211018 | nmission                                            |
| Home Page > Notifications/Advert   | tisements > Online Application Form Submission (Based on OTR) |                                                 |                                                     |
|                                    |                                                               |                                                 |                                                     |
| Online Applicatio                  | on Form Submission (Based on OTR)                             |                                                 |                                                     |
| otification Details: Direct Recrui | itment                                                        |                                                 |                                                     |
| Advertisement Number :             | D-1/E-1/2024                                                  | Directorate/Department :                        | PROHIBITION DEPARTMENT (SOCIAL WELFARE) U.P.        |
| Post Name :                        | PROHIBITION AND SOCIAL UPLIFT OFFICER,S-04/01                 | Date for Calculating Age :                      | 01/07/2024                                          |
| opplicant Details:                 |                                                               |                                                 |                                                     |
| Applicant Name :                   | AMIT KUMAR SINGH                                              | Father's Name :                                 | ANAND KUMAR SINGH                                   |
| Mother's Name :                    | RINA SINGH                                                    | Gender :                                        | Male                                                |
| ost Details:                       |                                                               |                                                 |                                                     |
| Directorate/Department Name :      | PROHIBITION DEPARTMENT (SOCIAL WELFARE) U.P.                  | Post/Vacancy Name, Deptt. No. :                 | PROHIBITION AND SOCIAL UPLIFT OFFICER,S-04/01       |
| Nature Of Post :                   | -/Gazetted                                                    | Pay Scale :                                     | 44900-142400                                        |
| Lower Age :                        | 21                                                            | Upper Age :                                     | 40                                                  |
| Total No. Of Vacancies :           | 1                                                             |                                                 |                                                     |
| Total No. of Vacancies.            |                                                               |                                                 |                                                     |
|                                    |                                                               |                                                 | Distant Pressed button to submit the smallestice fo |
|                                    |                                                               | Proceed                                         | Lick on Proceed button to submit the application to |
|                                    |                                                               |                                                 |                                                     |

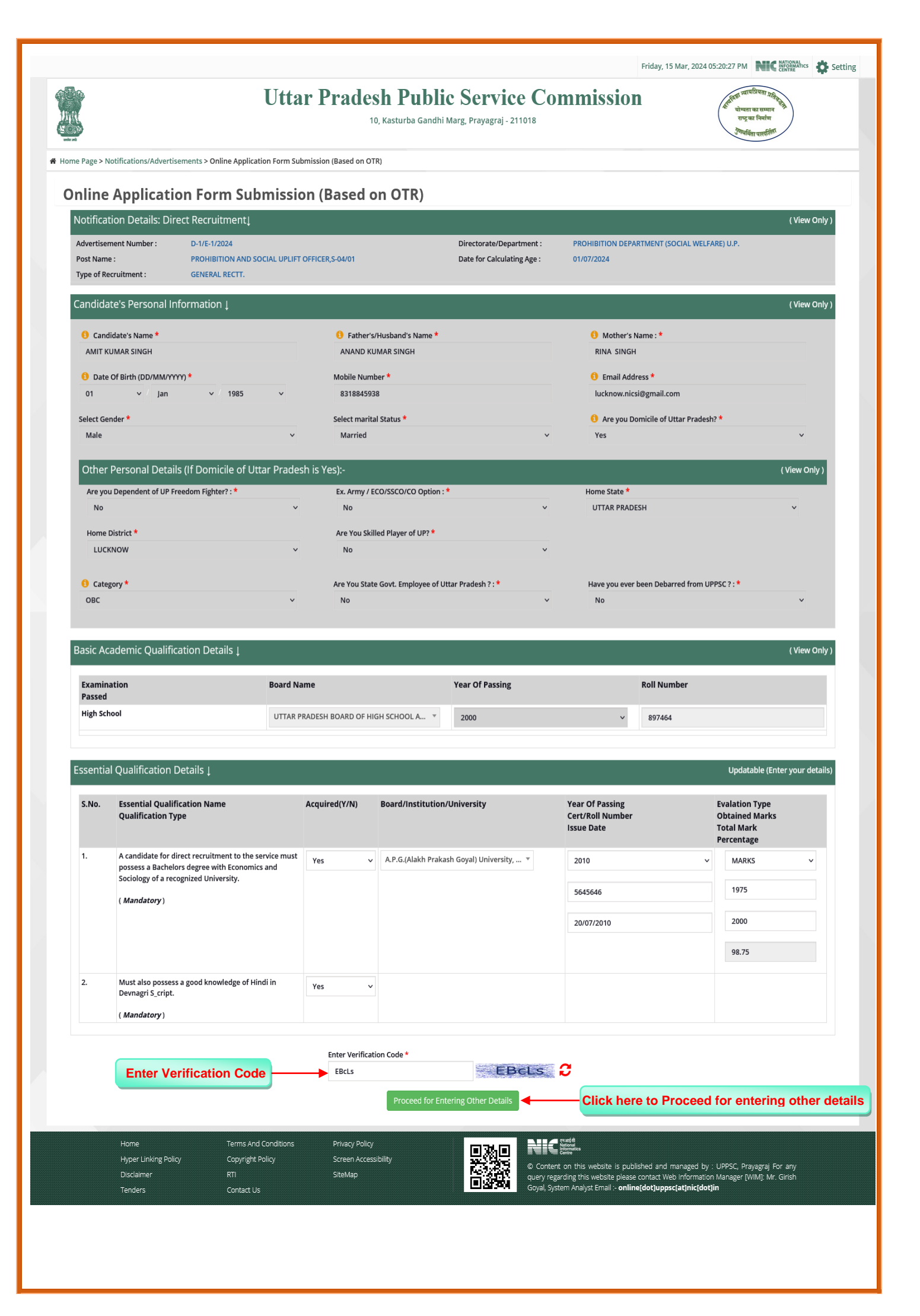

## (Part-II) Step 6: Fee Payment Process Essential Qualification Name Qualification Type Acquired(Y/N) Board/Institution/University S.No. (Mandatory) process (Part - II filing, Fee deposition, Print application form, Check status, Modify application form etc). 2. Dashboard provides the summarized information regarding the progress of application form submission and its subsequent activities. 3. You will be redirected to Candidate Dashboard to complete the application form submission Must also possess a good knowledge of Hindi in Devnagri S\_cript. process which includes (Part - II filing, Fee deposition, Print application form, Check status, Modify application form etc). (Mandatory) Kindly Proceed further for Candidate Dashboard Login Close Click here on proceed button for the next step 認識

| UPPSC                                    | ≡                    | Applicant Das                                                   | hboard                                                      |                                                                                                    | Friday                      | , 15 Mar, 202⊿           | 4 05:35:16 PM                                           | AMIT KUM              | AR SINGH 🧝                                 |                   |
|------------------------------------------|----------------------|-----------------------------------------------------------------|-------------------------------------------------------------|----------------------------------------------------------------------------------------------------|-----------------------------|--------------------------|---------------------------------------------------------|-----------------------|--------------------------------------------|-------------------|
| Dashboard<br>Candidate Profile<br>Help - |                      | EXAMINATIC                                                      | NN<br>:                                                     |                                                                                                    | INTERVIEW  View List        |                          |                                                         | RESULT<br>) View List | C F                                        | Refresh           |
| mportant Alerts<br>Contact Us            | Ę                    | PAYMENT/ F O View Det                                           | EE TRANSACTIONS                                             |                                                                                                    |                             |                          | _                                                       |                       |                                            |                   |
| Apply Online                             |                      | Sync Your Data With O                                           | TR Server                                                   |                                                                                                    |                             |                          |                                                         |                       |                                            |                   |
|                                          | *Nc                  | ote: Please click <b>"Sync</b><br>ress/Current Sta              | Your Data With OTR S                                        | erver" button to update                                                                                                  | your details with your late | est OTR information      | n.                                                      |                       |                                            |                   |
|                                          | ۳۸۵<br>Prog<br>Sr No | ote: Please olick "Sync<br>ress/Current Sta<br>Applied For Post | Your Data With OTR S atus of your Subm Advertisment Details | erver" button to update<br>itted Application I<br>Application<br>Part-1 started<br>Submission Date-Time<br>Submission IP | Forms O                     | Fee Deposition<br>Status | Application ID<br>Submission Date-Time<br>Submission IP | Application<br>Status | Print<br>Application Form/<br>Address Slip | Current Applicati |

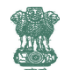

### **Uttar Pradesh Public Service Commission**

10, Kasturba Gandhi Marg, Prayagraj - 211018

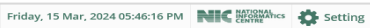

का निर्माण मेंता पारवशिता

Co to Dachboard

# Home Page > Submit Application Form > Application Full details

#### Submit Application Form For Examination

| Notification Details -                                                                                                    |                                                                                                    |                                                                                                    |                                                                                                    |                                                                                                    |                                                                                                    |                                                                                                    |                                                                                                    |                                                                        |                                                                                                    |                                                                            |                                                        |                                                               |
|----------------------------------------------------------------------------------------------------|----------------------------------------------------------------------------------------------------|----------------------------------------------------------------------------------------------------|----------------------------------------------------------------------------------------------------|----------------------------------------------------------------------------------------------------|----------------------------------------------------------------------------------------------------|----------------------------------------------------------------------------------------------------|----------------------------------------------------------------------------------------------------|------------------------------------------------------------------------|----------------------------------------------------------------------------------------------------|----------------------------------------------------------------------------|--------------------------------------------------------|---------------------------------------------------------------|
| Notification No. : D                                                                                                    | -1/E-1/2024                                                                                                    |                                                                                                    |                                                                                                    |                                                                                                    | Selection Type :                                                                                                    |                                                                                                    | GENE                                                                                                    | RAL RECTT.                                                             |                                                                                                    |                                                                            |                                                        |                                                               |
| Applied For : P                                                                                                    | ROHIBITION AN                                                                                                    | ND SOCIAL UPLIFT OF                                                                                                    | FICER, S-04/01                                                                                                    |                                                                                                    | Department Name :                                                                                                    |                                                                                                    | PROH                                                                                                    | IBITION DEPA                                                           | RTMENT (SOCIAL                                                                                                    | WELFARE) U.P.                                                              |                                                        |                                                               |
| Candidate's Personal Details ↓                                                                                                    |                                                                                                    |                                                                                                    |                                                                                                    |                                                                                                    |                                                                                                    |                                                                                                    |                                                                                                    |                                                                        |                                                                                                    |                                                                            |                                                        |                                                               |
| OTR Number :                                                                                                    | 52XXXXXX                                                                                                    | XX51                                                                                                    |                                                                                                    | Candidate's Na                                                                                                    | ne :                                                                                                    | AMIT KUN                                                                                                    | IAR SINGH                                                                                                    |                                                                        |                                                                                                    | Photo &                                                                    | Signature I                                            | etails                                                        |
| Father's/Husband's Name :                                                                                                    | ANAND KU                                                                                                    | MAR SINGH                                                                                                    |                                                                                                    | Mother's Name                                                                                                    | :                                                                                                    | RINA SING                                                                                                    | SH                                                                                                    |                                                                        |                                                                                                    |                                                                            |                                                        |                                                               |
| Domicile of UP :                                                                                                    | Yes                                                                                                    |                                                                                                    |                                                                                                    | Category :                                                                                                    |                                                                                                    | овс                                                                                                    |                                                                                                    |                                                                        |                                                                                                    |                                                                            | - ,                                                    |                                                               |
| Home State :                                                                                                    | UTTAR PRA                                                                                                    | DESH                                                                                                    |                                                                                                    | Home District :                                                                                                    |                                                                                                    | LUCKNOV                                                                                                    | v                                                                                                    |                                                                        |                                                                                                    |                                                                            |                                                        |                                                               |
| Mobile Number :                                                                                                    | XXX-XXX-59                                                                                                    | 38                                                                                                    |                                                                                                    | Email ID :                                                                                                    |                                                                                                    | ****now.                                                                                                    | nicsi@gmail.c                                                                                                    | om                                                                     |                                                                                                    |                                                                            |                                                        |                                                               |
|                                                                                                    |                                                                                                    |                                                                                                    |                                                                                                    |                                                                                                    |                                                                                                    |                                                                                                    | -                                                                                                    |                                                                        |                                                                                                    | $\cap$                                                                     | Sal                                                    |                                                               |
| Marital Status:                                                                                                    | Married                                                                                                    |                                                                                                    |                                                                                                    | Date of Birth (D                                                                                                    | D/MM/YYYY):                                                                                                    | 01/01/198                                                                                                    | 5                                                                                                    |                                                                        |                                                                                                    | (1                                                                         | Cont                                                   |                                                               |
| Gender :                                                                                                    | Male                                                                                                    |                                                                                                    |                                                                                                    |                                                                                                    |                                                                                                    |                                                                                                    |                                                                                                    |                                                                        |                                                                                                    |                                                                            |                                                        |                                                               |
| Other Details of Candidate : fill the followin                                                                                                    | g information                                                                                                    | only when you have                                                                                                    | e domicile of U                                                                                                    | ttar Pradesh                                                                                                    |                                                                                                    |                                                                                                    |                                                                                                    |                                                                        |                                                                                                    |                                                                            |                                                        |                                                               |
| Are you Dependent of UP Freedom Fighter? :                                                                                                    | *                                                                                                    | No                                                                                                    |                                                                                                    |                                                                                                    | Ex. Army / ECO/SSCO                                                                                                    | CO Option :                                                                                                    | *                                                                                                    |                                                                        | No                                                                                                    |                                                                            |                                                        |                                                               |
| Are You Handican of LIP?                                                                                                    |                                                                                                    | No                                                                                                    |                                                                                                    |                                                                                                    |                                                                                                    |                                                                                                    |                                                                                                    |                                                                        |                                                                                                    |                                                                            |                                                        |                                                               |
|                                                                                                    |                                                                                                    |                                                                                                    |                                                                                                    |                                                                                                    |                                                                                                    |                                                                                                    |                                                                                                    |                                                                        |                                                                                                    |                                                                            |                                                        |                                                               |
| Are You Skilled Player of UP? :                                                                                                    |                                                                                                    | No                                                                                                    |                                                                                                    |                                                                                                    |                                                                                                    |                                                                                                    |                                                                                                    |                                                                        |                                                                                                    |                                                                            |                                                        |                                                               |
|                                                                                                    |                                                                                                    |                                                                                                    |                                                                                                    |                                                                                                    |                                                                                                    |                                                                                                    |                                                                                                    |                                                                        |                                                                                                    |                                                                            |                                                        |                                                               |
| Are You State Govt. Employee of Uttar Prades                                                                                                    | sh ? :                                                                                                    | No                                                                                                    |                                                                                                    |                                                                                                    |                                                                                                    |                                                                                                    |                                                                                                    |                                                                        |                                                                                                    |                                                                            |                                                        |                                                               |
| Have you ever been Debarred from U.P. Publi                                                                                                    | ic Service                                                                                                    | No                                                                                                    |                                                                                                    |                                                                                                    |                                                                                                    |                                                                                                    |                                                                                                    |                                                                        |                                                                                                    |                                                                            |                                                        |                                                               |
| Commission? : *                                                                                                    |                                                                                                    |                                                                                                    |                                                                                                    |                                                                                                    |                                                                                                    |                                                                                                    |                                                                                                    |                                                                        |                                                                                                    |                                                                            |                                                        |                                                               |
| Basic Academic Qualification Details                                                                                                    |                                                                                                    |                                                                                                    |                                                                                                    |                                                                                                    |                                                                                                    |                                                                                                    |                                                                                                    |                                                                        |                                                                                                    |                                                                            |                                                        |                                                               |
| Examination                                                                                                    | Board Name                                                                                                    |                                                                                                    |                                                                                                    | Y                                                                                                    | ar Of Passing                                                                                                    |                                                                                                    |                                                                                                    | Roll N                                                                 | umber                                                                                                    |                                                                            |                                                        |                                                               |
| Passed                                                                                                    |                                                                                                    |                                                                                                    |                                                                                                    |                                                                                                    |                                                                                                    |                                                                                                    |                                                                                                    |                                                                        |                                                                                                    |                                                                            |                                                        |                                                               |
| High School                                                                                                    | Uttar Pradesh<br>Education                                                                                                    | Board of High Schoo                                                                                                    | ol and intermed                                                                                                    | iate 20                                                                                                    | 00                                                                                                    |                                                                                                    |                                                                                                    | 89746                                                                  | 4                                                                                                    |                                                                            |                                                        |                                                               |
|                                                                                                    |                                                                                                    |                                                                                                    |                                                                                                    |                                                                                                    |                                                                                                    |                                                                                                    |                                                                                                    |                                                                        |                                                                                                    |                                                                            |                                                        |                                                               |
| Essential Qualification Details : Essential Qu                                                                                                    | ualifications &                                                                                                    | Marks According To                                                                                                    | Advertisemen                                                                                                    | it L                                                                                                    |                                                                                                    |                                                                                                    |                                                                                                    |                                                                        |                                                                                                    |                                                                            |                                                        |                                                               |
| S.No. Essential Qualification Name                                                                                                    |                                                                                                    | Affirmation                                                                                                    | Board/Instit                                                                                                    | ution/Universit                                                                                                    | у                                                                                                    | Year Of                                                                                                    | Roll                                                                                                    | Certificate                                                            | Evalation                                                                                                    | Marks                                                                      | Total                                                  | Percentage                                                    |
|                                                                                                    |                                                                                                    | (Yes/No)                                                                                                    |                                                                                                    |                                                                                                    |                                                                                                    | Passing                                                                                                    | Number                                                                                                    | Issue Date                                                             | Туре                                                                                                    | Obtained                                                                   | Mark                                                   |                                                               |
| <ol> <li>A candidate for direct recruitment to<br/>must possess a Bachelors degree w</li> </ol>                                                                                                    | to the service<br>with Economics                                                                                                    | Yes                                                                                                    | A.P.G.(Alakh P<br>Shohgi Mehli                                                                                                    | Prakash Goyal) Ur<br>Bypass Road, Ne                                                                                                    | iversity, Village – Pujarli,<br>ar Panthaghati, Shimla-171009                                                                                                    | 2010                                                                                                    | 5645646                                                                                                    | 20/07/2010                                                             | MARKS                                                                                                    | 1975.00                                                                    | 2000.00                                                | 98.75                                                         |
| and Sociology of a recognized Unive                                                                                                    | ersity.                                                                                                    |                                                                                                    | Himachal Pra                                                                                                    | desh. (Private Un                                                                                                    | iversity)                                                                                                    |                                                                                                    |                                                                                                    |                                                                        |                                                                                                    |                                                                            |                                                        |                                                               |
| <ol> <li>Must also possess a good knowledg<br/>Devnagri S_cript.</li> </ol>                                                                                                    | ge of Hindi in                                                                                                    | Yes                                                                                                    |                                                                                                    |                                                                                                    |                                                                                                    |                                                                                                    |                                                                                                    |                                                                        |                                                                                                    |                                                                            |                                                        |                                                               |
|                                                                                                    |                                                                                                    |                                                                                                    |                                                                                                    |                                                                                                    |                                                                                                    |                                                                                                    |                                                                                                    |                                                                        |                                                                                                    |                                                                            |                                                        |                                                               |
| Preferential Qualification Details ]                                                                                                    |                                                                                                    |                                                                                                    |                                                                                                    |                                                                                                    |                                                                                                    |                                                                                                    |                                                                                                    |                                                                        |                                                                                                    |                                                                            |                                                        |                                                               |
| SNo Name                                                                                                    |                                                                                                    |                                                                                                    |                                                                                                    |                                                                                                    |                                                                                                    |                                                                                                    |                                                                                                    |                                                                        |                                                                                                    | Acquire                                                                    | d *                                                    |                                                               |
| 1 Masters or Higher Degree in Ec                                                                                                    | onomics or So                                                                                                    | ciology or Social Well                                                                                                    | fare                                                                                                    |                                                                                                    |                                                                                                    |                                                                                                    |                                                                                                    |                                                                        |                                                                                                    | Acquire                                                                    | u                                                      |                                                               |
| · · · · · · · · · · · · · · · · · · ·                                                                                                    |                                                                                                    |                                                                                                    |                                                                                                    |                                                                                                    |                                                                                                    |                                                                                                    |                                                                                                    |                                                                        |                                                                                                    | Yes                                                                        |                                                        | ~                                                             |
| 2 A recognised Degree or Diplom                                                                                                    | na in Social Ser                                                                                                    | vice, Applied Sociolog                                                                                                    | gy, Social Scienc                                                                                                    | e, Social Techniq:                                                                                                    | ue, Social Work or Social Servi                                                                                                    | ce Administr                                                                                                    | ation                                                                                                    |                                                                        |                                                                                                    | Yes                                                                        |                                                        | ~                                                             |
| 3 A degree in Law                                                                                                    |                                                                                                    |                                                                                                    |                                                                                                    |                                                                                                    |                                                                                                    |                                                                                                    |                                                                                                    |                                                                        |                                                                                                    | Yes                                                                        |                                                        | ~                                                             |
| 4 Practical experience of prohibi                                                                                                    | tion and Social                                                                                                    | Uplift                                                                                                    |                                                                                                    |                                                                                                    |                                                                                                    |                                                                                                    |                                                                                                    |                                                                        |                                                                                                    | Vee                                                                        |                                                        |                                                               |
|                                                                                                    |                                                                                                    |                                                                                                    |                                                                                                    |                                                                                                    |                                                                                                    |                                                                                                    |                                                                                                    |                                                                        |                                                                                                    | Tes                                                                        |                                                        |                                                               |
| 5 Served in the Territorial Army 1                                                                                                    | for a minimum                                                                                                    | period of two years                                                                                                    |                                                                                                    |                                                                                                    |                                                                                                    |                                                                                                    |                                                                                                    |                                                                        |                                                                                                    | Yes                                                                        |                                                        | ~                                                             |
|                                                                                                    |                                                                                                    |                                                                                                    |                                                                                                    |                                                                                                    |                                                                                                    |                                                                                                    |                                                                                                    |                                                                        |                                                                                                    |                                                                            |                                                        |                                                               |
| 6 Obtained a B certificate of Nati                                                                                                    | ional Cadet Co                                                                                                    | rps.                                                                                                    |                                                                                                    |                                                                                                    |                                                                                                    |                                                                                                    |                                                                                                    |                                                                        |                                                                                                    | Yes                                                                        |                                                        | ~                                                             |
| 6 Obtained a B certificate of Nati                                                                                                    | ional Cadet Co                                                                                                    | rps.                                                                                                    |                                                                                                    |                                                                                                    |                                                                                                    |                                                                                                    |                                                                                                    |                                                                        |                                                                                                    | Yes                                                                        |                                                        | ~                                                             |
| 6 Obtained a B certificate of Nati                                                                                                    | ional Cadet Co                                                                                                    | rps.                                                                                                    |                                                                                                    |                                                                                                    |                                                                                                    |                                                                                                    |                                                                                                    |                                                                        |                                                                                                    | Yes                                                                        |                                                        | ~                                                             |
| 6 Obtained a B certificate of Nati                                                                                                    | ional Cadet Co                                                                                                    | ps.                                                                                                    | _                                                                                                    | _                                                                                                    |                                                                                                    |                                                                                                    |                                                                                                    | _                                                                      | _                                                                                                    | Yes                                                                        |                                                        | v                                                             |
| 6 Obtained a B certificate of Nati<br>Candidate's Address Details 1<br>Permanent Address                                                                                                    | ional Cadet Co                                                                                                    | ps.                                                                                                    | -                                                                                                    | _                                                                                                    | Correspondence                                                                                                    | e/Mailing                                                                                                    | Address                                                                                                    |                                                                        | _                                                                                                    | Yes                                                                        | -                                                      | v                                                             |
| 6 Obtained a B certificate of Nati<br>Candidate's Address Details 1<br>Permanent Address<br>Address (Line 1 2 3) : *                                                                                                    | ional Cadet Co                                                                                                    | ANANK KUMAR SI                                                                                                    | INGH, SAROJIJI N                                                                                                    | NAIDU MARG, NE                                                                                                    | Correspondence<br>Address (Line 1 2 3)                                                                                                    | e/Mailing                                                                                                    | Address                                                                                                    | -                                                                      | ANANK KUMA                                                                                                    | Yes                                                                        | JIJI NAIDU M                                           | ~<br>IARG, NERA                                               |
| 6 Obtained a B certificate of Nati<br>Candidate's Address Details 1<br>Permanent Address<br>Address (Line 1 2 3) : *<br>House No./Village : *                                                                                                    | ional Cadet Co                                                                                                    | ANANK KUMAR SI<br>782/KH-80/50 , NA                                                                                                    | INGH, SAROJIJI N                                                                                                    | NAIDU MARG, NE                                                                                                    | Correspondence<br>Address (Line 1 2 3)<br>House No./Village :                                                                                                    | e/Mailing<br>: *<br>*                                                                                                    | Address                                                                                                    | -                                                                      | ANANK KUMA<br>782/KH-80/50                                                                                                    | Yes<br>R SINGH, SARO                                                       | JUI NAIDU M                                            | ۲<br>Marg, Nera                                               |
| 6 Obtained a B certificate of Nati<br>Cendidate's Address Details :<br>Permanent Address<br>Address (Line 1 2 3): *<br>House No./Village : *<br>Street No./Po : *                                                                                                    | ional Cadet Co                                                                                                    | ANANK KUMAR SI<br>782/KH-80/50 , NA<br>454564                                                                                                    | INGH, SAROJIJI N<br>A                                                                                                    | NAIDU MARG, NEI                                                                                                    | Correspondence<br>Address (Line 1 2 3)<br>House No./Village :<br>Street No./PO : *                                                                                                    | e/Mailing<br>::*<br>*                                                                                                    | Address                                                                                                    | -                                                                      | ANANK KUMA<br>782/KH-80/50                                                                                                    | Yes<br>R SINGH, SARO                                                       | JIJI NAIDU M                                           | v<br>MARG, NERA                                               |
| 6 Obtained a B certificate of Nati<br>Candidate's Address Details :<br>Permanent Address<br>Address (Line 1 2 3):*<br>House No./Village : *<br>Street No./PO : *                                                                                                    | ional Cadet Co                                                                                                    | ANANK KUMAR SI<br>782/KH-80/50 , NA<br>454564                                                                                                    | INGH, SAROJIJI N                                                                                                    | NAIDU MARG, NE                                                                                                    | Correspondence<br>Address (Line 1 2 3)<br>House No./Village :<br>Street No./PO : *                                                                                                    | e/Mailing<br>::*<br>*                                                                                                    | Address                                                                                                    |                                                                        | ANANK KUMA<br>782/KH-80/50<br>454564                                                                                                    | Yes<br>R SINGH, SARO                                                       | JUI NAIDU M                                            | V<br>MARG, NERA                                               |
| 6 Obtained a B certificate of Nati<br>Candidate's Address Details :<br>Permanent Address<br>Address (Line 1 2 3) :*<br>House No./Village :*<br>Street No./PO :*<br>City Name :*                                                                                                    | ional Cadet Co                                                                                                    | ANANK KUMAR SI<br>782/KH-80/50 , NA<br>454564<br>LUCKNOW                                                                                                    | INGH, SAROJIJI N                                                                                                    | NAIDU MARG, NE                                                                                                    | Correspondence<br>Address (Line 1 2 3)<br>House No./Village :<br>Street No./PO : *<br>City Name : *                                                                                                    | e/Mailing<br>::*<br>*                                                                                                    | Address                                                                                                    |                                                                        | ANANK KUMA<br>782/KH-80/50<br>454564<br>LUCKNOW                                                                                                    | Yes<br>R SINGH, SARO                                                       | JIJI NAIDU M                                           | V<br>IARG, NERA                                               |
| 6 Obtained a B certificate of Nati<br>Candidate's Address Details :<br>Permanent Address<br>Address (Line 1 2 3) :*<br>House No./Village :*<br>Street No./PO :*<br>City Name :*<br>State Name :*                                                                                                    | ional Cadet Co                                                                                                    | ANANK KUMAR SI<br>782/KH-80/50 , NA<br>454564<br>LUCKNOW<br>UTTAR PRADESH                                                                                                    | INGH, SAROJIJI N                                                                                                    | NAIDU MARG, NE                                                                                                    | Address (Line 1 2 3)<br>House No./Village :<br>Street No./PO :*<br>City Name :*                                                                                                    | e/Mailing<br>::*<br>*                                                                                                    | Address                                                                                                    |                                                                        | ANANK KUMA<br>782/KH-80/50 ,<br>454564<br>LUCKNOW<br>UTTAR PRADES                                                                                    | Yes<br>R SINGH, SARO<br>, NA                                               | jiji naidu k                                           | MARG, NERA                                                    |
| 6 Obtained a B certificate of Nati<br>Candidate's Address Details :<br>Permanent Address<br>Address (Line 1 2 3) :*<br>House No./Village :*<br>Street No./PO :*<br>City Name :*<br>State Name :*<br>District Name :*                                                                                                    | ional Cadet Co                                                                                                    | ANANK KUMAR SI<br>782/KH-80/50 , NA<br>454564<br>LUCKNOW<br>UTTAR PRADESH<br>LUCKNOW                                                                                                    | INGH, SAROJIJI N                                                                                                    | NAIDU MARG, NE                                                                                                    | Address (Line 1.2.3)<br>House No./Village :<br>Street No./PO :*<br>City Name :*<br>State Name :*                                                                                                    | e/Mailing<br>.:*<br>*                                                                                                    | Address                                                                                                    |                                                                        | ANANK KUMA<br>782/KH-80/50 ,<br>454564<br>LUCKNOW<br>UTTAR PRADES<br>LUCKNOW                                                                         | Yes<br>R SINGH, SARO<br>, NA                                               | jiji naidu n                                           | AARG, NERA                                                    |
| 6 Obtained a B certificate of Nati<br>Candidate's Address Details :  Permanent Address Address (Line 1 2 3) :* House No./Village :* Street No./PO :* City Name :* State Name :* District Name :* District Name :*                                                                                                    | ional Cadet Co                                                                                                    | ANANK KUMAR SI<br>782/KH-80/50 , NA<br>454564<br>LUCKNOW<br>UTTAR PRADESH<br>LUCKNOW                                                                                                    | ingh, sarojiji n<br>A                                                                                                    | NAIDU MARG, NEI                                                                                                    | Address (Line 1 2 3)<br>House No./Village :<br>Street No./PO : *<br>City Name : *<br>State Name : *<br>District Name : *                                                                                                    | *e/Mailing                                                                                                    | Address                                                                                                    |                                                                        | ANANK KUMA<br>782/KH-80/50<br>454564<br>LUCKNOW<br>UTTAR PRADES<br>LUCKNOW                                                                           | Yes<br>R SINGH, SARO<br>, NA                                               | jiji naidu n                                           | v<br>MARG, NERA<br>v<br>v                                     |
| 6 Obtained a B certificate of Nati<br>candidate's Address Details : Permanent Address Address Address Address City Name : * District Name : * Pin Code : *                                                                                                    | ional Cadet Co                                                                                                    | ANANK KUMAR SI<br>782/KH-80/50, NA<br>454564<br>LUCKNOW<br>UTTAR PRADESH<br>LUCKNOW<br>454564                                                                                                    | ingh, sarojiji n                                                                                                    | NAIDU MARG, NE                                                                                                    | Address (Line 1 2 3)<br>House No./Village :<br>Street No./PO *<br>City Name :*<br>District Name :*                                                                                                    | *e/Mailing                                                                                                    | Address                                                                                                    |                                                                        | ANANK KUMA<br>782/KH-80/50<br>454564<br>LUCKNOW<br>UTTAR PRADES<br>LUCKNOW<br>454564                                                                 | Yes<br>R SINGH, SARO                                                       | JIJI NAIDU M                                           | V<br>MARG, NERA<br>V                                          |
| 6 Obtained a B certificate of Nati<br>Candidate's Address Details :<br>Permanent Address<br>Address (Line 1 2 3) : *<br>House No./Village : *<br>Street No./PO : *<br>City Name : *<br>State Name : *<br>District Name : *<br>Pin Code : *                                                                                                    | ional Cadet Co                                                                                                    | ANANK KUMAR SI<br>782/KH-80/50 , NA<br>454564<br>LUCKNOW<br>UTTAR PRADESH<br>LUCKNOW<br>454564                                                                                                    | INGH, SAROJIJI N                                                                                                    | NAIDU MARG, NE                                                                                                    | Correspondence<br>Address (Line 1 2 3)<br>House No./Village :<br>Street No./PO :*<br>City Name :*<br>State Name :*<br>District Name :*<br>Pin Code :*                                                                                                    | e/Mailing<br>::*<br>*                                                                                                    | Address                                                                                                    |                                                                        | ANANK KUMA<br>782/KH-80/50,<br>454564<br>LUCKNOW<br>UTTAR PRADES<br>LUCKNOW<br>454564                                                                | Yes<br>R SINGH, SARO<br>NA                                                 | JIJI NAIDU N                                           | Varg, Nera                                                    |
| 6 Obtained a B certificate of Nati<br>candidate's Address Details :<br>Permanent Address<br>Address (Line 1 2 3) : *<br>House No./Village : *<br>Street No./PO : *<br>City Name : *<br>District Name : *<br>Pin Code : *                                                                                                    | ional Cadet Co                                                                                                    | ANANK KUMAR SI<br>782/KH-80/50 , NA<br>454564<br>LUCKNOW<br>UTTAR PRADESH<br>LUCKNOW<br>454564                                                                                                    | INGH, SAROJIJI N                                                                                                    | NAIDU MARG, NE                                                                                                    | Address (Line 1 2 3)<br>House No./Village :<br>Street No./PO :*<br>City Name :*<br>State Name :*<br>District Name :*<br>Pin Code :*                                                                                                    | æ/Mailing<br>∷*<br>*                                                                                                    | Address                                                                                                    |                                                                        | ANANK KUMA<br>782/KH-80/50<br>454564<br>LUCKNOW<br>UTTAR PRADES<br>LUCKNOW<br>454564                                                                 | Yes<br>R SINGH, SARO<br>, NA                                               | JUI NAIDU N                                            | V<br>MARG, NERA                                               |
| 6 Obtained a B certificate of Nati<br>Candidate's Address Details :<br>Permanent Address<br>Address (Line 1 2 3) :*<br>House No./Village :*<br>Street No./PO :*<br>City Name :*<br>District Name :*<br>Pin Code :*<br>Declaration Segment :                                                                                                    | ional Cadet Co                                                                                                    | ANANK KUMAR SI<br>782/KH-80/50, NA<br>454564<br>LUCKNOW<br>UTTAR PRADESH<br>LUCKNOW<br>454564                                                                                                    | ingh, sarojiji n<br>A                                                                                                    | NAIDU MARG, NE                                                                                                    | Address (Line 1.2.3)<br>House No./Village :<br>Street No./PO :*<br>City Name :*<br>District Name :*<br>Pin Code :*                                                                                                    | æ/Mailing<br>∷*                                                                                                    | Address                                                                                                    |                                                                        | ANANK KUMA<br>782/KH-80/50<br>454564<br>LUCKNOW<br>UTTAR PRADES<br>LUCKNOW<br>454564                                                                 | Yes<br>R SINGH, SARO,<br>NA                                                | JUI NAIDU N                                            | <pre>v MARG, NERA v v v v v v v v v v v v v v v v v v v</pre> |
| 6 Obtained a B certificate of Nati<br>Candidate's Address Details :<br>Permanent Address<br>Address (Line 1 2 3) :*<br>House No./Village :*<br>Street No./PO :*<br>City Name :*<br>State Name :*<br>District Name :*<br>Pin Code :*<br>Declaration Segment :<br>1. I here by declare that I have read all term                                                                                                    | & condition ac                                                                                                    | ANANK KUMAR SI<br>782/KH-80/50 , NA<br>454564<br>LUCKNOW<br>UTTAR PRADESH<br>LUCKNOW<br>454564                                                                                                    | INGH, SAROJIJI N<br>A<br>N                                                                                                    | NAIDU MARG, NEI                                                                                                    | Address (Line 1 2 3)<br>House No./Village :<br>Street No./PO : *<br>City Name : *<br>District Name : *<br>Pin Code : *                                                                                                    | e/Mailing<br>::*<br>*                                                                                                    | Address                                                                                                    |                                                                        | ANANK KUMA<br>782/KH-80/50 ,<br>454564<br>LUCKNOW<br>UTTAR PRADES<br>LUCKNOW<br>454564                                                               | Yes<br>R SINGH, SARO<br>, NA                                               | JIJI NAIDU M                                           | V<br>HARG, NERA                                               |
| Obtained a B certificate of Nati Candidate's Address Details 1  Permanent Address  Address (Line 1 2 3): *  House No./Village : *  Street No./PO : *  City Name : *  District Name : *  District Name : *  Pin Code : *  Declaration Segment 1  1. Here by declare that I have read all term 2. Here by declare that all the entries/state                                                                                                    | & condition ac                                                                                                    | ANANK KUMAR SI<br>782/KH-80/50 , NA<br>454564<br>LUCKNOW<br>UTTAR PRADESH<br>LUCKNOW<br>454564<br>cording advertisement<br>this application are to                                                                                                    | INGH, SAROJIJI N<br>A<br>nt and I accept i<br>true, complete a                                                                                                    | NAIDU MARG, NEI                                                                                                    | Address (Line 1 2 3)<br>House No./Village :<br>Street No./PO *<br>City Name :*<br>District Name :*<br>Pin Code :*                                                                                                    | e/Mailing<br>: *<br>*                                                                                                    | Address                                                                                                    |                                                                        | ANANK KUMA<br>782/KH-80/50<br>454564<br>LUCKNOW<br>UTTAR PRADES<br>LUCKNOW<br>454564                                                                 | Yes<br>R singh, saRo                                                       | JIJI NAIDU N                                           | V<br>MARG, NERA                                               |
| 6 Obtained a B certificate of Nati<br>Candidate's Address Details 1 Permanent Address Address Address (Line 1 2 3):* House No./Village :* Street No./PO :* City Name :* State Name :* District Name :* District Name :* Pin Code :*  Declaration Segment 1 1.1 here by declare that I have read all term 2.1 here by declare that all the entries/state 3. In the event of any information being four will solely resonable for all benef consequences                                                                                                    | & condition ac<br>ments made in<br>df false or incc                                                                                                    | ANANK KUMAR SI<br>782/KH-80/50, NA<br>454564<br>LUCKNOW<br>UTTAR PRADESH<br>LUCKNOW<br>454564<br>cording advertisemen<br>this application are to<br>prrect or ineligibility b                                                                                                    | INGH, SAROJIJI N<br>A<br>nt and I accept i<br>true, complete a<br>peing detect befo                                                                                                    | NAIDU MARG, NE<br>it.<br>and correct to the                                                                                                    | Correspondence<br>Address (Line 1 2 3)<br>House No./Village :<br>Street No./PO *<br>City Name :*<br>District Name :*<br>Pin Code :*                                                                                                    | **/Mailing<br>**<br>*                                                                                                    | Address<br>st me as per r                                                                                                    | rule incase It i                                                       | ANANK KUMA<br>782/KH-80/50<br>454564<br>LUCKNOW<br>UTTAR PRADES<br>LUCKNOW<br>454564                                                                 | Yes<br>R SINGH, SARO<br>. NA<br>SH                                         | JIJI NAIDU N<br>PSC on any                             | AARG, NERA                                                    |
| 6 Obtained a B certificate of Nati<br>Candidate's Address Details 1 Permanent Address Address (Line 1 2 3) : * House No./Village : * Street No./PO : * City Name : * State Name : * District Name : * Pin Code : * District Name : * Pin Code : * Details of the segment 1 1. I here by declare that I have read all term 2. I here by declare that all the entries/state 3. In the event of any information being focu will solely responsible for all penel consequences                                                                                                    | & condition ac<br>ments made in<br>nd false or incco                                                                                                    | ANANK KUMAR SI<br>782/KH-80/50, NA<br>454564<br>LUCKNOW<br>UTTAR PRADESH<br>LUCKNOW<br>454564                                                                                                    | INGH, SAROJIJI N<br>A<br>Int and I accept i<br>true, complete a<br>being detect befine                                                                                                    | NAIDU MARG, NE<br>it.<br>and correct to the<br>ore or after selec                                                                               | Correspondence<br>Address (Line 1 2 3)<br>House No./Village :<br>Street No./PO :*<br>City Name :*<br>District Name :*<br>District Name :*<br>Pin Code :*                                                                                                    | :e/Mailing<br>::*<br>*<br>ief.<br>action again                                                                                                    | Address<br>st me as per r                                                                                                    | rule incase it i                                                       | ANANK KUMA<br>782/KH-80/50,<br>454564<br>LUCKNOW<br>UTTAR PRADES<br>LUCKNOW<br>454564                                                                | Yes<br>R SINGH, SARO<br>, NA<br>SH                                         | JIJI NAIDU N                                           | ARG, NERA                                                     |
| 6 Obtained a B certificate of Nati<br>Candidate's Address Details :<br>Permanent Address<br>Address (Line 1 2 3) : *<br>House No./Village : *<br>Street No./PO : *<br>City Name : *<br>District Name : *<br>Pin Code : *<br>District Name : *<br>Pin Code : *                                                                                                    | & condition ac<br>ments made im<br>nd false or inco                                                                                                    | ANANK KUMAR SI<br>782/KH-80/50 , NA<br>454564<br>LUCKNOW<br>UTTAR PRADESH<br>LUCKNOW<br>454564<br>cording advertisemen<br>this application are f                                                                                                    | INGH, SAROJIJI N<br>A<br>Int and I accept I<br>true, complete <i>i</i><br>being detect befi<br><b>I accep</b>                                                                                                    | NAIDU MARG, NE<br>it.<br>and correct to the<br>ore or after selec<br><b>pt the above</b> (                                                      | Correspondence Address (Line 1 2 3) House No./Village : Street No./PO :* City Name :* District Name :* District Name :* Pin Code :*                                                                                                    | e/Mailing<br>::*<br>*<br>lief.<br>action again                                                                                                    | Address<br>st me as per r                                                                                                    | rule incase it i                                                       | ANANK KUMA<br>782/KH-80/50<br>454564<br>LUCKNOW<br>UTTAR PRADES<br>LUCKNOW<br>454564                                                                 | Yes<br>R SINGH, SARO<br>, NA<br>SH                                         | JIJI NAIDU N                                           | IARG, NERA                                                    |
| 6 Obtained a B certificate of Nati<br>Candidate's Address Details :<br>Permanent Address<br>Address (Line 1 2 3) : *<br>House No./Village : *<br>Street No./PO : *<br>City Name : *<br>District Name : *<br>Pin Code : *<br>Declaration Segment :<br>1. I here by declare that I have read all term<br>2. I here by declare that all the entries/state<br>3. In the event of any information being four our of the second of the second of the s         | & condition ac<br>ments made in<br>nd false or incertor.                                                                                                    | ANANK KUMAR SI<br>782/KH-80/50, NA<br>454564<br>LUCKNOW<br>UTTAR PRADESH<br>LUCKNOW<br>454564<br>cording advertisemen<br>this application are to<br>this application are to<br>prrect or ineligibility b                                                                                                    | INGH, SAROJIJI N<br>A<br>Int and I accept i<br>true, complete a<br>being detect befo<br>I accep                                                                                                    | NAIDU MARG, NE<br>it.<br>and correct to the<br>ore or after selec<br>pt the above (                                                             | Correspondence<br>Address (Line 1 2 3)<br>House No./Village :<br>Street No./PO :*<br>City Name :*<br>District Name :*<br>Pin Code :*<br>District Name :*<br>Pin Code :*                                                                                                    | e/Mailing<br>: *<br>*<br>iief.<br>action again                                                                                                    | Address<br>st me as per r                                                                                                    | rule incase it i                                                       | ANANK KUMA<br>782/KH-80/50<br>454564<br>LUCKNOW<br>UTTAR PRADES<br>LUCKNOW<br>454564                                                                 | Yes<br>R SINGH, SARO<br>, NA<br>SH                                         | IJJI NAIDU N                                           | AARG, NERA                                                    |
| 6 Obtained a B certificate of Nati<br>Candidate's Address Details :<br>Permanent Address<br>Address (Line 1 2 3): *<br>House No.//Village : *<br>Street No./PO : *<br>City Name : *<br>District Name : *<br>Pin Code : *<br>Declaration Segment :<br>1. I here by declare that I have read all term<br>2. I here by declare that all the entries/state<br>3. In the event of any information being four<br>will solely responsible for all penel consequences                                                                                                    | & condition ac<br>ments are inc<br>nd false or hereof.                                                                                                    | ANANK KUMAR SI<br>782/KH-80/50, NA<br>454564<br>LUCKNOW<br>UTTAR PRADESH<br>LUCKNOW<br>454564<br>cordling advertisemen<br>this application are i<br>prrect or ineligibility b                                                                                                    | INGH, SAROJIJI N<br>A<br>Int and I accept i<br>true, complete a<br>being detect befo<br>I accept<br>I accept                                                                                                    | NAIDU MARG, NE                                                                                                    | Correspondence<br>Address (Line 1 2 3)<br>House No./Village :<br>Street No./PO :*<br>City Name :*<br>District Name :*<br>District Name :*<br>Pin Code :*                                                                                                    | e/Mailing<br>::*<br>*<br>lief.<br>action again                                                                                                    | Address<br>st me as per r                                                                                                    | rule incase it i                                                       | ANANK KUMA<br>782/KH-80/50 ,<br>454564<br>LUCKNOW<br>UTTAR PRADES<br>LUCKNOW<br>454564                                                               | Yes<br>R SINGH, SARO<br>, NA                                               | jiji NAIDU N                                           | AARG, NERA                                                    |
| 6 Obtained a B certificate of Nati<br>Candidate's Address Details :<br>Permanent Address<br>Address (Lin 1 2 3):*<br>House No./Village : *<br>Street No./PO : *<br>City Name :*<br>State Name :*<br>District Name :*<br>Pin Code :*<br>Declaration Segment :<br>1. I here by declare that I have read all term<br>2. I here by declare that all the entries/state<br>3. In the event of any information being four<br>will solely responsible for all penel consequences                                                                                                    | & condition ac<br>ments made in<br>df false or incc<br>ences thereof.                                                                                                    | ANANK KUMAR SI<br>782/KH-80/50 , NA<br>454564<br>LUCKNOW<br>UTTAR PRADESH<br>LUCKNOW<br>454564<br>cording advertisement<br>this application are in<br>trrect or ineligibility b                                                                                                    | INGH, SAROJIJI N<br>A<br>Int and I accept i<br>true, complete a<br>l accept<br>I accept                                                                                                    | valdU MARG, NE<br>it.<br>and correct to the<br>ore or after selec<br><b>pt the above</b> of<br>that I have read                                 | Correspondence<br>Address (Line 1 2 3)<br>House No./Village :<br>Street No./PO :*<br>City Name :*<br>District Name :*<br>Pin Code :*<br>Pin Code :*                                                                                                    | e/Mailing<br>::*<br>*<br>lief.<br>action again                                                                                                    | Address<br>st me as per r                                                                                                    | rule incase it i                                                       | ANANK KUMA<br>782/KH-80/50<br>454564<br>LUCKNOW<br>UTTAR PRADES<br>LUCKNOW<br>454564                                                                 | Yes<br>R SINGH, SARO<br>, NA                                               | JIJI NAIDU N                                           | AARG, NERA                                                    |
| 6 Obtained a B certificate of Nati<br>Candidate's Address Details :<br>Permanent Address<br>Address (Line 1 2 3):*<br>House No./Village :*<br>Street No./PO :*<br>City Name :*<br>State Name :*<br>District Name :*<br>Pin Code :*<br>Pin Code :*<br>Pin Code :*<br>Declaration Segment 1<br>1. I here by declare that I have read all term<br>2. I here by declare that all the entries/state<br>3. In the event of any information being four<br>will solely responsible for all penel consequences<br>(Construction Segment 2)                                                                                                    | & condition ac<br>ments made in<br>nd false or incc<br>ences thereof.                                                                                                    | ANANK KUMAR SI<br>782/KH-80/50, NA<br>454564<br>LUCKNOW<br>UTTAR PRADESH<br>LUCKNOW<br>454564                                                                                                    | INGH, SAROJIJI N<br>A<br>Int and I accept I<br>true, complete a<br>being detect before<br>I accept<br>I accept<br>I accept                                                                                                    | NAIDU MARG, NE<br>it.<br>and correct to the<br>ore or after selec<br><b>pt the above</b> of<br>a that I have read                               | Correspondence Address (Line 1 2 3) House No./Village: Street No./PO * City Name :* District Name :* Pin Code :*  best of my knowledge and be tion, the commission can take declaration : Yes the user instructions & details                                                                                                    | ie/Mailing<br>::*<br>*<br>lief.<br>action again                                                                                                    | Address<br>st me as per r                                                                                                    | rule incase it i                                                       | ANANK KUMA<br>782/KH-80/50<br>454564<br>LUCKNOW<br>UTTAR PRADES<br>LUCKNOW<br>454564                                                                 | Yes<br>R SINGH, SARO<br>. NA<br>SH                                         | JIJI NAIDU N                                           | MARG, NERA                                                    |
| 6 Obtained a B certificate of Nati<br>Candidate's Address Details :<br>Permanent Address<br>Address (Line 1 2 3) : *<br>House No./Village : *<br>Street No./PO : *<br>City Name : *<br>State Name : *<br>District Name : *<br>Pin Code : *<br>Declaration Segment :<br>1. I here by declare that I have read all term<br>2. I here by declare that I have read all term<br>2. I here by declare that all the entries/state<br>3. In the event of any information being focu<br>will solely responsible for all penel conseque                                                                                                    | & condition ac<br>ments made in<br>ad false or inco                                                                                                    | ANANK KUMAR SI<br>782/KH-80/50, NA<br>454564<br>UUCKNOW<br>UTTAR PRADESH<br>LUCKNOW<br>454564                                                                                                    | INGH, SAROJIJI N<br>A<br>Int and I accept i<br>true, complete a<br>true, complete a<br>l accept<br>I accept<br>I accept<br>I accept                                                                                                    | NAIDU MARG, NE<br>it.<br>and correct to the<br>ore or after selec<br><b>pt the above</b> of<br>e that I have read<br>tion Code *                | Correspondence Address (Line 1 2 3) House No./Village : Street No./PO :* City Name :* District Name :* District Name :* Pin Code :* the user instructions & details the user instructions & details                                                                                                    | ie/Mailing<br>1: *<br>*<br>lief.<br>action again                                                                                                    | Address<br>st me as per r                                                                                                    | rule Incase It I                                                       | ANANK KUMA<br>782/KH-80/50,<br>454564<br>LUCKNOW<br>UTTAR PRADES<br>LUCKNOW<br>454564                                                                | Yes<br>R SINGH, SARO<br>NA<br>SH                                           | JUJI NAIDU N                                           | AARG, NERA                                                    |
| 6 Obtained a B certificate of Nati<br>Candidate's Address Details :<br>Permanent Address<br>Address (Line 1 2 3) : *<br>House No./Village : *<br>Street No./PO : *<br>City Name : *<br>State Name : *<br>Pin Code : *<br>District Name : *<br>Pin Code : *<br>Declaration Segment :<br>1. I here by declare that I have read all term<br>2. I here by declare that all the entries/state<br>3. In the event of any information being four<br>will solely responsible for all penel consequences                                                                                                    | & condition ac<br>ments made in<br>and false or inco                                                                                                    | ANANK KUMAR SI<br>782/KH-80/50 , NA<br>454564<br>LUCKNOW<br>UTTAR PRADESH<br>LUCKNOW<br>454564                                                                                                    | INGH, SAROJIJI N<br>A<br>Int and I accept I<br>true, complete <i>i</i><br>leing detect bef<br><b>i accej</b><br>I declare<br>Enter Verifica<br>60GEd                                                                                                    | NAIDU MARG, NE<br>it.<br>and correct to the<br>ore or after selec<br><b>pt the above</b> (<br><b>e</b> that I have read<br>tion Code *          | Correspondence Address (Line 1 2 3) House No./Village : Street No./PO :* City Name :* District Name :* District Name :* Pin Code :*  best of my knowledge and be tion, the commission can take declaration : Yes the user instructions & details                                                                                                    | e/Mailing<br>: *<br>*<br>iief.<br>action again                                                                                                    | Address<br>st me as per r<br>ment                                                                                                    | rule incase it i                                                       | ANANK KUMA<br>782/KH-80/50<br>454564<br>LUCKNOW<br>UTTAR PRADES<br>LUCKNOW<br>454564                                                                 | Yes<br>R SINGH, SARO<br>NA<br>SH                                           | IIJI NAIDU N                                           | issue then I                                                  |
| 6 Obtained a B certificate of Nati<br>Candidate's Address Details ;<br>Permanent Address<br>Address (Line 1 2 3) ; *<br>House No./Vilage : *<br>Street No./PO : *<br>City Name : *<br>State Name : *<br>District Name : *<br>Pin Code : *<br>Declaration Segment ;<br>1. I here by declare that I have read all term<br>2. I here by declare that all the entries/stafeou<br>will solely responsible for all penel conseque                                                                                                    | & condition ac<br>ments made in<br>diffuse or neof.                                                                                                    | ANANK KUMAR SI<br>782/KH-80/50, NA<br>454564<br>LUCKNOW<br>UTTAR PRADESH<br>LUCKNOW<br>454564<br>cording advertisemen<br>this application are to<br>rect or ineligibility b                                                                                                    | INGH, SAROJIJI N<br>A<br>Int and I accept i<br>true, complete a<br>being detect befor<br>I accept<br>I accept<br>I declare<br>Enter Verifica<br>6DGEd                                                                                                    | NAIDU MARG, NE                                                                                                    | Correspondence<br>Address (Line 12.3)<br>House No./Village :<br>Street No./PO :*<br>City Name :*<br>District Name :*<br>District Name :*<br>Pin Code :*                                                                                                    | ie/Mailing<br>: *<br>*<br>lief.<br>action again<br><br>ed advertise                                                                                                    | Address<br>st me as per r<br>ment                                                                                                    | rule incase it i                                                       | ANANK KUMA<br>782/KH-80/50<br>454564<br>LUCKNOW<br>UTTAR PRADES<br>LUCKNOW<br>454564                                                                 | Yes<br>R SINGH, SARO<br>, NA<br>SH                                         | JIJI NAIDU N                                           | IARG, NERA                                                    |
| 6 Obtained a B certificate of Nati<br>Candidate's Address Details J Permanent Address Address (Line 1 2 3): * House No./Village : * Street No./PO : * City Name : * District Name : * District Name : * Pin Code : * Declaration Segment J 1. I here by declare that I have read all term 2. I here by declare that all the entries/state 3. In the event of any information being four will solely responsible for all penel consequences                                                                                                    | & condition ac<br>ments made in<br>nd false or inces thereof.                                                                                                    | ANANK KUMAR SI<br>782/KH-80/50, NA<br>454564<br>LUCKNOW<br>UTTAR PRADESH<br>LUCKNOW<br>454564                                                                                                    | INGH, SAROJIJI N<br>A<br>Int and I accept i<br>true, complete a<br>being detect before<br>I accept<br>I accept                                                                                      | NAIDU MARG, NE                                                                                                    | Correspondence<br>Address (Line 1 2 3)<br>House No./Village :<br>Street No./PO :*<br>City Name :*<br>District Name :*<br>District Name :*<br>Pin Code :*<br>the user instructions & details<br>the user instructions & details<br>Conce                                                                                                    | ie/Mailing<br>: *<br>*<br>lief.<br>action again<br>v<br>ed advertise<br>ECC 2                                                                                                    | Address<br>st me as per r<br>ment                                                                                                    | rule incase it i                                                       | ANANK KUMA<br>782/KH-80/50 ,<br>454564<br>LUCKNOW<br>UTTAR PRADES<br>LUCKNOW<br>454564                                                               | Yes<br>R SINGH, SARO                                                       | JIJI NAIDU N                                           | AARG, NERA                                                    |
| 6 Obtained a B certificate of Nati<br>Candidate's Address Details J Permanent Address Address (Lin 1 2 3):* House No./Village : * Street No./PO : * City Name : * District Name : * District Name : * Pin Code : * Declaration Segment J 1. I here by declare that I have read all term 2. I here by declare that all the entries/state 3. In the event of any information being four will solely responsible for all penel conseque                                                                                                    | & condition ac<br>ments made in<br>nd false or incc<br>ences thereof.                                                                                                    | ANANK KUMAR SI<br>782/KH-80/50, NA<br>454564<br>LUCKNOW<br>UTTAR PRADESH<br>LUCKNOW<br>454564<br>cordling advertisement<br>this application are in<br>prrect or ineligibility b                                                                                                    | INGH, SAROJIJI N                                                                                                    | VAIDU MARG, NE<br>it.<br>and correct to the<br>or or after selec<br>pt the above of<br>the that I have read<br>tion Code *<br>Preview Form      | Correspondence<br>Address (Line 1 2 3)<br>House No./Village :<br>Street No./PO :*<br>City Name :*<br>District Name :*<br>Pin Code :*<br>Pin Code :*<br>the user instructions & detail<br>the user instructions & detail<br>Cancel Ciose Edit                                                                                                    | e/Mailing<br>::*<br>*<br>lief.<br>action again                                                                                                    | Address<br>st me as per r<br>ment                                                                                                    | rule incase it i                                                       | ANANK KUMA<br>782/KH-80/50 ,<br>454564<br>LUCKNOW<br>UTTAR PRADES<br>LUCKNOW<br>454564                                                               | Yes<br>R SINGH, SARO<br>, NA<br>SH                                         | JIJI NAIDU N                                           | AARG, NERA                                                    |
| 6 Obtained a B certificate of Nati<br>Candidate's Address Details :<br>Permanent Address<br>Address (Line 1 2 3):*<br>House No./Village :*<br>Street No./PO :*<br>City Name :*<br>State Name :*<br>District Name :*<br>Pin Code :*<br>Pin Code :*<br>Declaration Segment :<br>1. I here by declare that I have read all term<br>2. I here by declare that all the entries/state<br>3. In the event of any information being four<br>will solely responsible for all penel consequences<br>of the segment is a segment is a segment is  | & condition ac<br>ments made in<br>ad false or incc<br>ences thereof.                                                                                                    | ANANK KUMAR SI<br>782/KH-80/50, NA<br>454564<br>LUCKNOW<br>UTTAR PRADESH<br>LUCKNOW<br>454564                                                                                                    | INGH, SAROJIJI N<br>A<br>Int and I accept I<br>true, complete a<br>being detect befine<br>I accept<br>I accept                                                                                      | It.<br>and correct to the<br>fore or after selec<br>pt the above of<br>that I have read<br>tion Code *                                          | Correspondence<br>Address (Line 1 2 3)<br>House No./Village :<br>Street No./PO :*<br>City Name :*<br>District Name :*<br>District Name :*<br>Pin Code :*<br>the user instructions & details<br>Cancel Close reference                                                                                                    | e/Mailing<br>::*<br>*<br>lief.<br>action again                                                                                                    | Address<br>st me as per r<br>ment                                                                                                    | rule incase it i                                                       | ANANK KUMA<br>782/KH-80/50,<br>454564<br>LUCKNOW<br>UTTAR PRADES<br>LUCKNOW<br>454564                                                                | Yes<br>R SINGH, SARO<br>. NA<br>SH                                         | JIJI NAIDU N                                           | IARG, NERA                                                    |
| 6 Obtained a B certificate of Nati<br>Candidate's Address Details :<br>Permanent Address<br>Address (Line 1 2 3) : *<br>House No./Village : *<br>Street No./PO : *<br>City Name : *<br>State Name : *<br>Pin Code : *<br>Pin Code : *<br>Pin Code : *<br>District Name : Address<br>1. I here by declare that I have read all term<br>2. I here by declare that I and the entries/state<br>3. In the event of any information being focus<br>will solely responsible for all penel conseque<br>Village in the second of the second of the se | & condition ac<br>ments made in<br>and false or inc<br>ences thereof.                                                                                                    | ANANK KUMAR SI<br>782/KH-80/50, NA<br>454564<br>LUCKNOW<br>UTTAR PRADESH<br>LUCKNOW<br>454564<br>cording advertisemen<br>this application are to<br>this application are to<br>this application are to<br>the second second second second second<br>the second second second second second second<br>the second second second second second second second<br>the second second | INGH, SAROJUJI N<br>A<br>Int and I accept i<br>true, complete a<br>being detect bef<br>I acceg<br>I acceg<br>I acce | It.<br>It.<br>It.<br>It.<br>It.<br>It.<br>It.<br>It.                                                                                            | Correspondence<br>Address (Line 1 2 3)<br>House No./Village :<br>Street No./PO :*<br>City Name :*<br>District Name :*<br>District Name :*<br>Pin Code :*<br>the user of my knowledge and be<br>tion, the commission can take<br>declaration : Yes<br>the user instructions & details<br>Cancel Close Kel                                                                                                    | e/Mailing<br>: *<br>*<br>lief.<br>action again<br>ed advertise<br>E C C C C C                                                                                                    | Address address addres | rule incase it i                                                       | ANANK KUMA<br>782/KH-80/50,<br>454564<br>LUCKNOW<br>UTTAR PRADES<br>LUCKNOW<br>454564                                                                | Yes<br>R SINGH, SARO<br>NA<br>SH                                           | IUI NAIDU N                                            | AARG, NERA                                                    |
| 6 Obtained a B certificate of Nati<br>Candidate's Address Details :<br>Permanent Address<br>Address (Line 1 2 3) : *<br>House No./Village : *<br>Street No./PO : *<br>City Name : *<br>District Name : *<br>Pin Code : *<br>Declaration Segment :<br>1. I here by declare that I have read all term<br>2. I here by declare that I and the entries/state<br>3. In the event of any information being four<br>will solely responsible for all penel consequences<br>(State Name) = 100000000000000000000000000000000000                                                                                                    | & condition ac<br>ments made in<br>diffuse or income<br>ences thereof.                                                                                                    | ANANK KUMAR SI<br>782/KH-80/50, NA<br>454564<br>LUCKNOW<br>UTTAR PRADESH<br>LUCKNOW<br>454564<br>cording advertisemen<br>this application are to<br>this application are to<br>this application are to<br>this application are to<br>this application are to<br>this application are to<br>this application are to<br>this application are to<br>this application are to<br>this application are to<br>the second second second second second<br>to Conditions<br>E Policy                                                                                                    | INGH, SAROJIJI N<br>A<br>Int and I accept i<br>true, complete <i>i</i><br>leters<br>I accept<br>I declare<br>Enter Verifica<br>6DGEd<br>Privacy Policy<br>Screen Acces                                                                                                    | NAIDU MARG, NE                                                                                                    | Correspondence Address (Line 12.3) House No./Village: Street No./PO:* City Name :* District Name :* District Name :* Pin Code :*  best of my knowledge and be ion, the commission can take declaration : Yes the user instructions & details  Cancel Close Ed  Cancel Close Ed  Cance                                                                                                    | ief.<br>action again<br>ed advertise<br>ed advertise<br>Construction                                                                                                    | Address Address st me as per r ment                                                                                                    | rule incase it i                                                       | ANANK KUMA<br>782/KH-80/50<br>454564<br>LUCKNOW<br>UTTAR PRADES<br>LUCKNOW<br>454564<br>s detected that I                                            | Yes<br>R SINGH, SARO<br>, NA<br>SH                                         | JIJI NAIDU K                                           | IARG, NERA                                                    |
| Obtained a B certificate of Nati Candidate's Address Details 1  Permanent Address  Address (Line 1 2 3): * House No.//Village : *  Street No./PO : *  City Name : *  District Name : *  Pin Code : *  Declaration Segment 1  1. Here by declare that I have read all term 2. Here by declare that all the entries/state 3. In the event of any information being four will solely responsible for all penel conseque  Home Hyper Linking Policy Disclarmer                                                                                                    | د condition ac المراجع المراجع ا<br>مراجع المراجع المراجع المراجع المراجع المراجع المراجع المراجع المراجع المراجع المراجع المراجع المراجع المراجع ال<br>مراجع المراجع المراجع المراجع المراجع المراجع المراجع المراجع المراجع المراجع المراجع المراجع المراجع المراجع ال | ANANK KUMAR SI<br>782/KH-80/50, NA<br>454564<br>LUCKNOW<br>UTTAR PRADESH<br>LUCKNOW<br>454564<br>cordling advertisemen<br>this application are to<br>this application are to<br>this application are to<br>the second second second second second<br>the second second       | INGH, SAROJUJI N<br>A<br>Int and I accept i<br>true, complete a<br>being detect before<br>I accept<br>I accept<br>I declare<br>Enter Verifica<br>6DGEd<br>Privacy Policy<br>Screen Access<br>SteMap                                                                                                    | It.<br>and correct to thi<br>ore or after selec<br>pt the above of<br>the that I have read<br>tion Code *<br>Preview Form                       | Correspondence<br>Address (Line 12.3)<br>House No./Village :<br>Street No./PO :*<br>City Name :*<br>District Name :*<br>District Name :*<br>Pin Code :*<br>Housest of my knowledge and be<br>identified in the commission can take<br>declaration : Yes<br>the user instructions & details<br>Cancel Cose Edit                                                                                                    | e/Mailing :: * * lief. action again w action again w action again action again w action action again w action action acti | Address Address st me as per r ment                                                                                                    | rule incase it i                                                       | ANANK KUMA<br>782/KH-80/50<br>454564<br>LUCKNOW<br>UTTAR PRADES<br>LUCKNOW<br>454564<br>s detected that I                                            | R SINGH, SARO                                                              | jiji NAIDU N<br>PSC on any<br>Igraj For an             | AARG, NERA                                                    |
| 6 Obtained a B certificate of Nati<br>Candidate's Address Details J Permanent Address Address (Lin 1 2 3):* House No./Village :* Street No./PO :* City Name :* District Name :* District Name :* Pin Code :* District Name :* Pin Code :* I here by declare that I have read all term 2. I here by declare that all the entries/state 3. In the event of any information being four will solely responsible for all penel conseque Home Hyper Linking Policy Disclamer Tenders                                                                                                    | & condition ac<br>& condition ac<br>ments made in<br>nd false or incc<br>ences thereof.<br>Terms Ar<br>Copyrigh<br>RTI<br>Contact                                                                                                    | ANANK KUMAR SI<br>782/KH-80/50, NA<br>454564<br>LUCKNOW<br>UTTAR PRADESH<br>LUCKNOW<br>454564<br>cordling advertisemen<br>this application are i<br>prrect or ineligibility b                                                                                                    | INGH, SAROJIJI N<br>Int and I accept i<br>true, complete a<br>being detect before<br>I accept<br>I accept<br>I declare<br>Enter Verifica<br>6DGEd<br>Privacy Policy<br>Screen Access<br>SiteMap                                                                                                    | AIDU MARG, NE                                                                                                    | Correspondence<br>Address (Line 1 2 3)<br>House No./Village :<br>Street No./PO :*<br>City Name :*<br>District Name :*<br>Pin Code :*<br>best of my knowledge and be<br>ion, the commission can take<br>declaration : Yes<br>the user instructions & details<br>Cancel Close (d)                                                                                                    | e/Mailing :: * * lief. action again c d advertise c c c c c c c c c c c c c c c c c c c                                                                                                    | Address<br>st me as per r<br>ment                                                                                                    | rule incase it i                                                       | ANANK KUMA<br>782/KH-80/50 ,<br>454564<br>UUTAR PRADES<br>LUCKNOW<br>454564<br>s detected that I                                                     | Yes R SINGH, SARO NA SH have misled UP (UUPPSC, Praya on Manager (With fin | IJJI NAIDU N<br>PSC on any<br>ISC on any<br>ISC or any | AARG, NERA                                                    |
| 6 Obtained a B certificate of Nati<br>Candidate's Address Details 1 Permanent Address Address Address (Line 1 2 3): * House No./Village : * Street No./PO : * City Name : * District Name : * District Name : * Pin Code : * Pin Code : * Percent of any information being four will solely responsible for all penel conseque                                                                                                    | & condition ac<br>ments made in<br>and false or inco<br>ences thereof.                                                                                                    | ANANK KUMAR SI<br>782/KH-80/50, NA<br>454564<br>LUCKNOW<br>UTTAR PRADESH<br>LUCKNOW<br>454564<br>cording advertisemen<br>this application are i<br>rrrect or ineligibility b                                                                                                    | INGH, SAROJIJI N<br>A<br>A<br>A<br>A<br>A<br>A<br>A<br>A<br>A<br>A<br>A<br>A<br>A                                                                                                    | It.<br>and correct to the<br>ore or after selec<br>pt the above of<br>that I have read<br>tion Code *<br>Preview Form<br>Stibility<br>Stibility | Correspondence<br>Address (Line 1 2 3)<br>House No./Village :<br>Street No./PO :*<br>City Name :*<br>District Name :*<br>District Name :*<br>Pin Code :*<br>the user instructions & details<br>Concel Close col<br>Concel Close col | e/Mailing :: * * iief. action again ed advertise ed advertise concerning of the second second | Address<br>st me as per r<br>ment                                                                                                    | e is published<br>is published<br>is possible control<br>is online(dot | ANANK KUMA<br>782/KH-80/50,<br>454564<br>LUCKNOW<br>UTTAR PRADES<br>LUCKNOW<br>454564<br>s detected that I<br>s detected that I<br>s detected that I | R SINGH, SARO                                                              | JUJI NAIDU N<br>PSC on any<br>Igraj For an             | AARG, NERA                                                    |

| ne Page > Submit Application Form                                                                                                    | > Application Full 4-                                                                                                    | tails                                                                                                    | 10,                                                                                                    | Kasturba Gandhi I                                                                                                    | Marg, Prayagraj - 2110                                                                                                    | 018                    |                                                                                                    |                                                                                           |                                                                                                    | राष्ट्रका<br>गुण्यर्मिता                                                                                                    | निर्माण<br>पारदर्शिता |                                                                                                    |
|----------------------------------------------------------------------------------------------------|----------------------------------------------------------------------------------------------------|----------------------------------------------------------------------------------------------------|----------------------------------------------------------------------------------------------------|----------------------------------------------------------------------------------------------------|----------------------------------------------------------------------------------------------------|------------------------|----------------------------------------------------------------------------------------------------|-------------------------------------------------------------------------------------------|----------------------------------------------------------------------------------------------------|----------------------------------------------------------------------------------------------------|-----------------------|----------------------------------------------------------------------------------------------------|
| bmit Application                                                                                                    | Form For                                                                                                    | Examinati                                                                                                    | on                                                                                                    |                                                                                                    |                                                                                                    |                        |                                                                                                    |                                                                                           |                                                                                                    |                                                                                                    | Go                    | to Dashboa                                                                                                    |
| fication Details :                                                                                                    |                                                                                                    |                                                                                                    |                                                                                                    |                                                                                                    |                                                                                                    |                        |                                                                                                    |                                                                                           |                                                                                                    |                                                                                                    |                       |                                                                                                    |
| tification No. :<br>plied For :                                                                                                    | D-1/E-1/2024<br>PROHIBITION AN                                                                                                    | ID SOCIAL UPLIFT OFFIC                                                                                                    | ICER, S-04/01                                                                                                    |                                                                                                    | Selection Type :<br>Department Name :                                                                                                    |                        | GENERAL REC                                                                                                    | TT.<br>DEPART                                                                             | MENT (SOCIAL                                                                                                    | WELFARE) U.P.                                                                                                    |                       |                                                                                                    |
| lidate's Personal Details ↓                                                                                                    |                                                                                                    |                                                                                                    |                                                                                                    |                                                                                                    |                                                                                                    |                        |                                                                                                    |                                                                                           |                                                                                                    |                                                                                                    |                       |                                                                                                    |
| Number :<br>er's/Husband's Name :                                                                                                    | 52XXXXXX<br>ANAND KUN                                                                                                    | XX51<br>MAR SINGH                                                                                                    | C                                                                                                    | andidate's Name :<br>lother's Name :                                                                                                    |                                                                                                    | AMIT KUMAR S           | INGH                                                                                                    |                                                                                           |                                                                                                    | Photo & :                                                                                                    | Signature I           | Details                                                                                                    |
| icile of UP :                                                                                                    | Yes                                                                                                    |                                                                                                    | c                                                                                                    | ategory :                                                                                                    |                                                                                                    | OBC                    |                                                                                                    |                                                                                           |                                                                                                    |                                                                                                    |                       |                                                                                                    |
| e State :                                                                                                    | UTTAR PRAI                                                                                                    | DESH                                                                                                    | H                                                                                                    | lome District :                                                                                                    |                                                                                                    | LUCKNOW                |                                                                                                    |                                                                                           |                                                                                                    |                                                                                                    | Y                     |                                                                                                    |
| ile Number :                                                                                                    | XXX-XXX-59                                                                                                    | 38                                                                                                    | E                                                                                                    | mail ID :                                                                                                    |                                                                                                    | ****now.nicsi          | @gmail.com                                                                                                    |                                                                                           |                                                                                                    |                                                                                                    | 1                     |                                                                                                    |
| tal Status:                                                                                                    | Married                                                                                                    |                                                                                                    | D                                                                                                    | ate of Birth (DD/MM                                                                                                    | /YYYYY):                                                                                                    | 01/01/1985             |                                                                                                    |                                                                                           |                                                                                                    | (1                                                                                                    | Dex                   | L                                                                                                    |
| ler :                                                                                                    | Male                                                                                                    |                                                                                                    |                                                                                                    |                                                                                                    |                                                                                                    |                        |                                                                                                    |                                                                                           |                                                                                                    |                                                                                                    |                       |                                                                                                    |
| r Details of Candidate : fill the foll                                                                                                    | lowing information                                                                                                    | only when you have d                                                                                                    | domicile of Utta                                                                                                    | ar Pradesh                                                                                                    |                                                                                                    |                        |                                                                                                    |                                                                                           |                                                                                                    |                                                                                                    |                       |                                                                                                    |
| ou Dependent of UP Freedom Figh                                                                                                    | ter? : *                                                                                                    | No                                                                                                    |                                                                                                    |                                                                                                    | Ex. Army / ECO/SSCO                                                                                                    | /CO Option : *         |                                                                                                    | N                                                                                         | 0                                                                                                    |                                                                                                    |                       |                                                                                                    |
| You Handicap of UP?                                                                                                    |                                                                                                    | No                                                                                                    |                                                                                                    |                                                                                                    |                                                                                                    |                        |                                                                                                    |                                                                                           |                                                                                                    |                                                                                                    |                       |                                                                                                    |
| You Skilled Player of UP? :                                                                                                    |                                                                                                    | No                                                                                                    |                                                                                                    |                                                                                                    |                                                                                                    |                        |                                                                                                    |                                                                                           |                                                                                                    |                                                                                                    |                       |                                                                                                    |
|                                                                                                    |                                                                                                    |                                                                                                    |                                                                                                    |                                                                                                    |                                                                                                    |                        |                                                                                                    |                                                                                           |                                                                                                    |                                                                                                    |                       |                                                                                                    |
| You State Govt. Employee of Uttar P                                                                                                    | Pradesh ? :                                                                                                    | No                                                                                                    |                                                                                                    |                                                                                                    |                                                                                                    |                        |                                                                                                    |                                                                                           |                                                                                                    |                                                                                                    |                       |                                                                                                    |
| mission? : *                                                                                                    | Public Service                                                                                                    | 140                                                                                                    |                                                                                                    |                                                                                                    |                                                                                                    |                        |                                                                                                    |                                                                                           |                                                                                                    |                                                                                                    |                       |                                                                                                    |
| Academic Qualification Details ↓                                                                                                    |                                                                                                    |                                                                                                    |                                                                                                    |                                                                                                    |                                                                                                    |                        |                                                                                                    |                                                                                           |                                                                                                    |                                                                                                    |                       |                                                                                                    |
| amination                                                                                                    | Board Name                                                                                                    |                                                                                                    |                                                                                                    | Year Of                                                                                                    | Passing                                                                                                    |                        | 1                                                                                                    | Roll Nur                                                                                  | nber                                                                                                    |                                                                                                    |                       |                                                                                                    |
| zh School                                                                                                    | Uttar Pradesh                                                                                                    | Board of High School a                                                                                                    | and Intermediat                                                                                                    | e 2000                                                                                                    |                                                                                                    |                        | :                                                                                                    | 397464                                                                                    |                                                                                                    |                                                                                                    |                       |                                                                                                    |
| must possess a Bachelors deg<br>and Sociology of a recognized<br>Must also possess a good know<br>Devnagri S_cript.                                                                                                    | University.<br>wledge of Hindi in                                                                                                    | Yes                                                                                                    | Shongi Menii By<br>Himachal Prade                                                                                                    | pass Road, Near Pan<br>sh. (Private Universit                                                                                                    | thaghati, Shimla-171009<br>y)                                                                                                    | 9,                     |                                                                                                    |                                                                                           |                                                                                                    |                                                                                                    |                       |                                                                                                    |
| muist possess a Bachelors deg<br>and Sociology of a recognized<br>Must also possess a good know<br>Devnagri 5_cript.<br>IO. Name<br>Masters or Higher Degree<br>A recognised Degree or D<br>A degree in Law<br>Practical experience of pr                                                                                                    | e in Economics or Soc<br>iploma in Social Serv                                                                                                    | ciology or Social Welfar<br>r/ce, Applied Sociology,<br>uplift                                                                                                    | rre<br>r, Social Science,                                                                                                    | pass Koad, Near Pan<br>sh. (Private Universit<br>Social Technique, So                                                                                                    | thaghati, Shimla-171009<br>y)<br>cial Work or Social Servi                                                                                                    | ce Administration      | ,                                                                                                    |                                                                                           |                                                                                                    | Acquirer<br>Yes<br>Yes<br>Yes<br>Yes                                                                                                    | d *                   |                                                                                                    |
| must posses a Bachelors deg<br>and Sociology of a recognized<br>Must also possess a good know<br>Devnagri 5_cript.<br>No. Name<br>Masters or Higher Degree<br>A recognised Degree or D<br>A degree in Law<br>Practical experience of pr<br>Served in the Territorial A<br>Obtained a B certificate o                                                                                                    | e in Economics or Soc<br>wiedge of Hindi in<br>e in Economics or Soc<br>iploma in Social Serv<br>rohibition and Social<br>wmy for a minimum<br>if National Cadet Cor                                                  | Ves Ves Ves Ves Ves Ves Ves Ves Ves Ves                                                                                                    | shongi Meni iyy<br>Himachal Prade<br>re<br>r, Social Science,                                                                                                    | pass Koad, Near Pan<br>sh. (Private Universit<br>Social Technique, So                                                                                                    | thaghati, Shimla-171009<br>y)<br>cial Work or Social Servi                                                                                                    | ,<br>ce Administratior |                                                                                                    |                                                                                           |                                                                                                    | Acquiree<br>Yes<br>Yes<br>Yes<br>Yes<br>Yes<br>Yes                                                                                                    | d *                   |                                                                                                    |
| muit posses a Bachelors deg<br>and Sociology of a recognized<br>Must also possess a good know<br>Devnagri 5_cript.<br>Io. Name<br>Masters or Higher Degree<br>A recognised Degree or D<br>A degree in Law<br>Practical experience of pr<br>Served in the Territorial A<br>Obtained a B certificate o                                                                                                    | e in Economics or Soc<br>iploma in Social Serv<br>iploma in Social Serv<br>rohibition and Social<br>Army for a minimum<br>if National Cadet Cor                                                                       | Uplift<br>period of two years<br>ps.                                                                                                    | shongi Meni By<br>Himachal Prade                                                                                                    | pass Koad, Near Pan<br>sh. (Private Universit                                                                                                    | thaghati, Shimla-171009<br>y)                                                                                                    | ce Administratior      |                                                                                                    |                                                                                           |                                                                                                    | Acquirer<br>Yes<br>Yes<br>Yes<br>Yes<br>Yes<br>Yes                                                                                                    | d *                   |                                                                                                    |
| muit posses a Bachelors deg<br>and Sociology of a recognized<br>Must also possess a good know<br>Devnagri S_cript.<br>alo. Name<br>Masters or Higher Degree<br>A recognised Degree or D<br>A degree in Law<br>Practical experience of pr<br>Served in the Territorial A<br>Obtained a B certificate o<br>idate's Address Details ]<br>permanent Address                                                                                                    | in Economics or Soc<br>iploma in Social Serv<br>iploma in Social Serv<br>rohibition and Social<br>krmy for a minimum<br>if National Cadet Cor                                                                         | uplift<br>period of two years<br>ps.                                                                                                    | shongi Meni By                                                                                                    | pass Keodo, Near Pan<br>sh. (Private Universit                                                                                                    | thaghati, Shimla-171009<br>y)<br>cial Work or Social Servi<br>Correspondence                                                                                                    | ce Administration      | n<br>iress                                                                                                    |                                                                                           |                                                                                                    | Acquiree<br>Yes<br>Yes<br>Yes<br>Yes<br>Yes                                                                                                    | d *                   |                                                                                                    |
| muit posses a Bachelors deg<br>and Sociology of a recognized<br>Must also possess a good know<br>Devnagri 5_cript.<br>Name<br>Masters or Higher Degree<br>A recognised Degree or D<br>A degree in Law<br>Practical experience of pr<br>Served in the Territorial A<br>Obtained a B certificate o<br>idate's Address Details 1<br>ermanent Address<br>Idress (Line 1 2 3); *                                                                                                    | in Economics or Soc<br>iploma in Social Serv<br>iploma in Social Serv<br>rohibition and Social<br>Army for a minimum<br>if National Cadet Cor                                                                         | Ves Ves Ves Ves Ves Ves Ves Ves Ves Ves                                                                                                    | re<br>re<br>, Social Science,                                                                                                    | pass Keodo, Near Pan<br>sh. (Private Universit<br>Social Technique, So<br>U MARG, NERAR                                                                                                    | cial Work or Social Servi<br>cial Work or Social Servi<br>Address (Line 1 2 3)                                                                                                    | ce Administration      | Iress                                                                                                    | AN                                                                                        | IANK KUMAR S                                                                                                    | Acquire<br>Yes<br>Yes<br>Yes<br>Yes<br>Yes<br>Yes                                                                                                    | d *                   | RG, NERAR                                                                                                    |
| must posses a Bachelors deg<br>and Sociology of a recognized<br>Must also possess a good know<br>Devnagri 5_cript.<br>IO. Name<br>Masters or Higher Degree<br>A recognised Degree or D<br>A degree in Law<br>Practical experience of pr<br>Served in the Territorial A<br>Obtained a B certificate o<br>Obtained a B certificate o<br>Idate's Address Details 1<br>ermanent Address<br>dress (Line 1 2 3): *<br>use No./village : *                                                                                                    | e in Economics or Soc<br>iploma in Social Serv<br>rohibition and Social<br>wrmy for a minimum<br>if National Cadet Cor                                                                                                | ANANK KUMAR SINGH<br>TRANSPORT OFFICE<br>782/KH-80/50, NA                                                                                                    | nongi Meni By<br>Himachal Prade                                                                                                    | u MARG, NERAR                                                                                                    | cial Work or Social Servi<br>cial Work or Social Servi<br>Address (Line 1 2 3)<br>House No./Village :                                                                                                    | ce Administration      | here a second second seco | AA<br>TR<br>78                                                                            | IANK KUMAR S<br>ANSPORT OFFI<br>Z/KH-80/50, N                                                                                                    | Acquiree<br>Yes<br>Yes<br>Yes<br>Yes<br>Yes<br>Yes<br>Yes                                                                                                    | d *                   | IRG, NEPAR                                                                                                    |
| muit posses a Bachelors deg<br>and Sociology of a recognized<br>Must also possess a good know<br>Devnagri S_cript.<br>Io. Name<br>Masters or Higher Degree<br>A recognised Degree or D<br>A degree in Law<br>Practical experience of pr<br>Served in the Territorial A<br>Obtained a B certificate o<br>Obtained a B certificate o<br>Idate's Address Details ]<br>ermanent Address<br>Idress (Line 1 2 3) : *<br>suse No./Village : *                                                                                                    | e in Economics or Soc<br>iploma in Social Serv<br>rohibition and Social<br>turny for a minimum<br>of National Cadet Cor                                                                                               | ANANK KUMAR SINGH<br>TRANSPORT OFFICE<br>782/KH-80/50, NA<br>454564                                                                                                    | re<br>r, Social Science,                                                                                                    | u MARG, NERAR                                                                                                    | cial Work or Social Servi<br>cial Work or Social Servi<br>Address (Line 1 2 3)<br>House No./Village<br>Street No./PO :*                                                                                                    | ce Administration      | tress                                                                                                    | AA<br>78<br>455                                                                           | IANK KUMAR S<br>ANSPORT OFFI<br>Z/KH-80/50, N<br>4564                                                                                                    | Acquiree<br>Yes<br>Yes<br>Yes<br>Yes<br>Yes<br>Yes<br>Yes                                                                                                    | d *                   | IRG, NEPAR                                                                                                    |
| must posses a Bachelors deg<br>and Sociology of a recognized<br>Must also possess a good know<br>Devnagri 5_cript.<br>Tential Qualification Details  <br>Tential Qualification Details  <br>Tential Qualification Details  <br>Tential Qualification Details  <br>Tential Qualification Details  <br>Tential Qualification Details  <br>Tential Qualification Details  <br>Tential Qualification Details  <br>Practical experience of pr<br>Served in the Territorial A<br>Obtained a B certificate o<br>Detained a B certificate o<br>Termanent Address<br>dress (Line 1 2 3) : *<br>use No./Village : *<br>teet No./PO : *<br>y Name : *                                                                                                    | e in Economics or Soc<br>iploma in Social Serv<br>rohibition and Social<br>turny for a minimum<br>of National Cadet Cor                                                                                               | ANANK KUMAR SINGH<br>TRANSPORT OFFICE<br>722/KH-80/50, NA<br>454564<br>LUCKNOW                                                                                                    | re<br>r, Social Science,                                                                                                    | u MARG, NERAR                                                                                                    | cial Work or Social Servi<br>cial Work or Social Servi<br>Address (Line 1/2 2)<br>House No./Village :<br>Street No./PO :*<br>City Name :*                                                                                                    | ce Administration      | tress                                                                                                    | AA<br>78<br>78<br>45<br>UU                                                                | IANK KUMAR S<br>ANSPORT OFFI<br>2/KH-80/50, N<br>4564<br>CKNOW<br>TAR PRADESH                                                                                                    | Acquiree<br>Yes<br>Yes<br>Yes<br>Yes<br>Yes<br>Yes<br>Yes                                                                                                    | d *                   | RG, NERAR                                                                                                    |
| must posses a Bachelors deg<br>and Sociology of a recognized<br>Must also possess a good know<br>Devnagri S_cript.<br>Io. Name<br>Masters or Higher Degree<br>A recognised Degree or D<br>A degree in Law<br>Practical experience of pr<br>Served in the Territorial A<br>Obtained a B certificate o<br>Obtained a B certificate o<br>Idate's Address Details !                                                                                                    | e in Economics or Soc<br>iploma in Social Serv<br>rohibition and Social<br>Ymy for a minimum<br>if National Cadet Cor                                                                                                 | ANANK KUMAR SINGH<br>TRANSPORT OFFICE<br>782/KH-80/50, NA<br>454564<br>UUTAR PRADESH<br>LUCKNOW                                                                                                    | re<br>r, Social Science,                                                                                                    | u MARG, NERAR                                                                                                    | cial Work or Social Servi<br>cial Work or Social Servi<br>Address (Line 1 2 3;<br>House No./Village:<br>Street No./PO : *<br>City Name : *<br>State Name : *                                                                                                    | ce Administration      | iress                                                                                                    | AN<br>TR<br>78<br>45<br>LU<br>UT<br>LU                                                    | IANK KUMAR S<br>ANSPORT OFFI<br>2/KH-80/50, N<br>4564<br>4564<br>TAR PRADESH<br>CKNOW                                                                                                    | Acquired<br>Yes<br>Yes<br>Yes<br>Yes<br>Yes<br>Yes<br>Yes                                                                                                    | d *                   | IRG, NERAR                                                                                                    |
| must posses a Bachelors deg<br>and Sociology of a recognized<br>Must also possess a good know<br>Devnagri S_cript.<br>Io. Name<br>Masters or Higher Degree<br>Masters or Higher Degree<br>A recognised Degree or D<br>A degree in Law<br>Practical experience of pr<br>Served in the Territorial A<br>Obtained a B certificate o<br>Obtained a B certificate o<br>Obtained a B certificate o<br>Idate's Address<br>dress (Line 1 2 3) : *<br>use No./Village : *<br>eet No./PO : *<br>y Name : *<br>trict Name : *                                                                                                    | e in Economics or Soc<br>iploma in Social Serv<br>rohibition and Social<br>Yrmy for a minimum<br>of National Cadet Cor                                                                                                | ANANK KUMAR SINGH<br>TRANSPRT OFFICE<br>JUPIIT<br>ANANK KUMAR SINGH<br>TRANSPRT OFFICE<br>JUCKNOW<br>UTTAR PRADESH<br>LUCKNOW                                                                                                    | re<br>r, Social Science,                                                                                                    | u MARG, NERAR                                                                                                    | cial Work or Social Servi<br>cial Work or Social Servi<br>Address (Line 1 2 3)<br>House No./Village :<br>Street No./PO : *<br>City Name : *<br>District Name : *<br>Pin Code : *                                                                                                    | ce Administration      | iress                                                                                                    | AM<br>TR<br>788<br>455<br>LU<br>UT<br>LU<br>UT<br>LU<br>U<br>455                          | IANK KUMAR S<br>ANSFORT OFFI<br>2/KH-80/50, N<br>4564<br>CKNOW<br>TAR PRADESH<br>CKNOW<br>4564                                                                                                    | Acquired<br>Yes<br>Yes<br>Yes<br>Yes<br>Yes<br>Yes<br>Yes                                                                                                    | d *                   | RG, NERAR                                                                                                    |
| must posses a lateneirs deg<br>and Sociology of a recognized<br>Must also possess a good know<br>Devnagri S_cript.<br>o. Name<br>Masters or Higher Degree<br>A recognised Degree or D<br>A degree in Law<br>Practical experience of pr<br>Served in the Territorial A<br>Obtained a B certificate o<br>Obtained a B certificate o<br>Obtained a B certificate o<br>date's Address Details 1<br>rmanent Address<br>dress (Line 1 2 3) : *<br>use No./Village : *<br>eet No./P0 : *<br>y Name : *<br>tre Name : *<br>Icode : *                                                                                                    | e in Economics or Soc<br>iploma in Social Serv<br>iploma in Social Serv<br>rohibition and Social<br>Krmy for a minimum<br>of National Cadet Cor                                                                       | Ves Ves Ves Ves Ves Ves Ves Ves Ves Ves                                                                                                    | re<br>r, Social Science,                                                                                                    | u MARG, NERAR                                                                                                    | Correspondence<br>Address (Line 1 2 3)<br>House No./Village :<br>Street No./PO .*<br>City Name :*<br>State Name :*<br>District Name :*                                                                                                    | ce Administration      | ,<br>tress                                                                                                    | AN<br>TR<br>78<br>45<br>100<br>101<br>100<br>101<br>100<br>100<br>100<br>100<br>100<br>10 | IANK KUMAR S<br>ANSPORT OFFI<br>ASSAL<br>ASSAL<br>ASSA | Acquirer<br>Yes<br>Yes<br>Yes<br>Yes<br>Yes<br>NGH, SAROJJU<br>CE<br>A                                                                                         | d *                   | IRG, NERAR                                                                                                    |
| must posses a lathelio's deg<br>and Sociology of a recognized<br>Must also possess a good know<br>Devnagri S_cript.<br>o. Name<br>Masters or Higher Degree<br>A recognised Degree or D<br>A degree in Law<br>Practical experience of pr<br>Served in the Territorial A<br>Obtained a B certificate o<br>Obtained a B certificate o<br>Obtained a B certificate o<br>Obtained a B certificate o<br>Served in the Territorial A<br>Obtained a B certificate o<br>Served in the Territorial A                                                                                                    | e in Economics or Soc<br>iploma in Social Serv<br>iploma in Social Serv<br>rohibition and Social<br>Xrmy for a minimum<br>of National Cadet Cor                                                                       | VPI Ves 1 1 1 1 1 1 1 1 1 1 1 1 1 1 1 1 1 1 1                                                                                                    | re<br>r, Social Science,                                                                                                    | u MARG, NERAR                                                                                                    | Correspondence<br>Address (Line 1 2 3)<br>House No./Village :<br>Street No./PO .*<br>City Name :*<br>State Name :*<br>District Name :*<br>Pin Code :*                                                                                                    | ce Administration      | ,<br>tress                                                                                                    | AN<br>TR<br>78<br>45<br>100<br>101<br>100<br>100<br>100<br>100<br>100<br>100<br>100<br>10 | IANK KUMAR S<br>ANSPORT OFFI<br>ASSACT OFFI<br>ASSACT<br>ASSACT                                                                                                    | Acquiree<br>Yes<br>Yes<br>Yes<br>Yes<br>Yes<br>NGH, SAROJJU<br>CE<br>A                                                                                         | d *                   | RG, NERAR                                                                                                    |
| must posses a Bachelors deg<br>and Sociology of a recognized<br>Must also possess a good know<br>Devnagri 5_cript.<br>IDN Name<br>Masters or Higher Degree<br>A recognised Degree or D<br>A degree in Law<br>Practical experience of pr<br>Served in the Territorial A<br>Obtained a B certificate o<br>Obtained a B certificate o<br>Idate's Address Details ]<br>Practical experience of pr<br>Served in the Territorial A<br>Obtained a B certificate o<br>Idate's Address Details ]<br>Practical experience of pr<br>Served in the Territorial A<br>Obtained a B certificate o<br>Idate's Address Details ]<br>Practical experience of pr<br>Served in the Territorial A<br>Obtained a B certificate o<br>Idate's Address Details ]<br>Practical experience of pr<br>Served in the Territorial A<br>Obtained a B certificate o<br>Idate's Address Details ]<br>Practical experience of pr<br>Served in the Territorial A<br>Obtained a B certificate o<br>Idate's Address Details ]<br>Practical experience of pr<br>Served in the Territorial A<br>Obtained a B certificate o<br>Idate's Address Details ]<br>Practical experience of pr<br>Served in the Territorial A<br>Obtained a B certificate o<br>Idate's Address Details ]<br>Practical experience of pr<br>Served in the Territorial A<br>Obtained a B certificate o<br>Idate's Address Details ]<br>Practical experience of pr<br>Served in the Territorial A<br>Obtained a B certificate o<br>Idate's Address Details ]<br>Practical experience of pr<br>Served in the Territorial A<br>Idate's Address Details ]<br>Practical experience of pr<br>Served in the Territorial A<br>Idate Served in the Territorial A<br>Idate Serve                                                                                  | term & condition acc<br>statements made in                                                                                                    | ANANK KUMAR SINGH<br>TRANSPORT OFFICE<br>782/KH-80/50, NA<br>454564<br>LUCKNOW<br>454564<br>LUCKNOW<br>2557<br>LUCKNOW<br>2557<br>LUCKNOW<br>25577<br>LUCKNOW<br>25577<br>LUCKNOW<br>255777<br>LUCKNOW<br>25577777777777777777777777777777777777                      | Himachal Prade                                                                                                    | u MARG, NERAR                                                                                                    | cial Work or Social Servi<br>cial Work or Social Servi<br>Address (Line 1 2 3)<br>House No./Village<br>Street No./PO : *<br>City Name :*<br>District Name :*<br>Pin Code : *                                                                                                    | ce Administration      | tress                                                                                                    | AN<br>TR<br>78<br>45<br>LU<br>U<br>U<br>U<br>U<br>U<br>U<br>U<br>U<br>U<br>U              | IANK KUMAR S<br>ANSPORT OFFI<br>Z/KH-80/50, N<br>4564<br>CKNOW<br>4564                                                                                                    | Acquiree<br>Yes<br>Yes<br>Yes<br>Yes<br>Yes<br>Yes                                                                                                    | d *                   | IRG, NERAR                                                                                                    |
| muit posses a Bachelors deg<br>and Sociology of a recognized<br>Must also possess a good know<br>Devnagri 5_cript.<br>Io. Name<br>Masters or Higher Degree<br>Masters or Higher Degree<br>A recognised Degree or D<br>A degree in Law<br>Practical experience of pr<br>Served in the Territorial A<br>Obtained a B certificate o<br>Obtained a B certificate o<br>Obtained a B certificate o<br>Obtained a B certificate o<br>Served in the Territorial A<br>Obtained a B certificate o<br>Obtained a B certificate o<br>Served in the Territorial A<br>Obtained a B certificate o<br>Served in the Territorial A<br>Obtained a B certificate o<br>Obtained a B certificate o<br>Served in the Territorial A<br>Obtained a B certificate o<br>Served in the Territorial A | term & condition acc<br>sequences thereof.                                                                                                    | ANANK KUMAR SINGH<br>TRANSPORT OFFICE<br>782-XH-80/50, NA<br>454564<br>LUCKNOW<br>UTAR PRADESH<br>LUCKNOW<br>UTAR PRADESH<br>LUCKNOW<br>454564                                                                                                    | re<br>re<br>, Social Science,<br>, Social Science,<br>H, SAROJUJ NAID                                                                                                    | U MARG, NERAR<br>U MARG, NERAR<br>d correct to the best of<br>e or after selection, th                                                                                                    | cial Work or Social Servi<br>cial Work or Social Servi<br>Address (Line 1 2 3)<br>House No./Village :<br>Street No./PO : *<br>City Name : *<br>District Name : *<br>District Name : *<br>Pin Code : *<br>of my knowledge and be<br>re commission can take<br>re declaration : Yes                                                | ce Administration      | iress                                                                                                    | AAA<br>TR<br>78<br>455<br>UU<br>UT<br>LUU<br>455                                          | IANK KUMAR S<br>ANSPORT OFFI<br>2/KH-80/50, N<br>4564<br>CKNOW<br>TAR PRADESH<br>CKNOW<br>4564<br>etected that I h                                                                                                    | Acquiree<br>Yes<br>Yes<br>Yes<br>Yes<br>Yes<br>Yes<br>Yes<br>A                                                                                                 | d *                   | IRG, NERAR                                                                                                    |
| must posses a Bachelors deg<br>and Sociology of a recognized<br>Must also possess a good know<br>Devnagri S_cript.<br>Io. Name<br>Masters or Higher Degree<br>A recognised Degree or D<br>A degree in Law<br>Practical experience of pr<br>Served in the Territorial A<br>Obtained a B certificate o<br>Obtained a B certificate o<br>Obtained a B certificate o<br>Obtained a B certificate o<br>Idate's Address Details !<br>Internament Address<br>dress (Line 1 2 3) : *<br>use No./Village : *<br>eet No./PO : *<br>y Name : *<br>te No./PO : *<br>y Name : *<br>itrict Name : *<br>is code : *                                                                                                    | term & condition acc<br>rotational Cadet Cor<br>iploma in Social Serv<br>rohibition and Social<br>termy for a minimum<br>of National Cadet Cor<br>istatements made in<br>g found false or inco<br>isequences thereof. | ANANK KUMAR SINGH<br>rice, Applied Sociology,<br>uplift<br>period of two years<br>rps.<br>ANANK KUMAR SINGH<br>rps.<br>ANANK KUMAR SINGH<br>rps.<br>Attack of two years<br>rps.<br>Attack of two years<br>rps. | re r, Social Science, r, Social Science, r, Social | U MARG, NERAR<br>U MARG, NERAR<br>d correct to the best of<br>e or after selection, th<br>I accept the above                                                                                         | cial Work or Social Servi<br>cial Work or Social Servi<br>Address (Line 1 2 3)<br>House No./Village :<br>Street No./PO : *<br>City Name : *<br>District Name : *<br>District Name : *<br>Pin Code : *                                                                                                    | ce Administration      | iress                                                                                                    | AN<br>TR<br>78<br>45<br>LU<br>UU<br>45                                                    | IANK KUMAR S<br>ANSPORT OFFI<br>2/KH-80/50, N<br>4564<br>CKNOW<br>TAR PRADESH<br>CKNOW<br>4564<br>etected that I h                                                                                                    | Acquire<br>Yes<br>Yes<br>Yes<br>Yes<br>Yes<br>Yes<br>Yes<br>A                                                                                                  | d *                   | IRG, NERAR                                                                                                    |
| must posses a Bachelors deg<br>and Sociology of a recognized<br>Must also possess a good know<br>Devnagri 5_cript.<br>Io. Name<br>Masters or Higher Degree<br>A recognised Degree or D<br>A degree in Law<br>Practical experience of pr<br>Served in the Territorial A<br>Obtained a B certificate o<br>Obtained a B certificate o<br>Obtained a B certificate o<br>Obtained a B certificate o<br>Obtained a B certificate o<br>Idate's Address Details !<br>Practical experience of pr<br>Served in the Territorial A<br>Obtained a B certificate o<br>Obtained a B certificate o<br>Idate's Address Details !<br>Practical experience of pr<br>Served in the Territorial A<br>Obtained a B certificate o<br>Obtained a B certificate o<br>Idate's Address Details !<br>Practical experience of pr<br>served in the Territorial A<br>Idate's Address Details !<br>Practical experience of pr<br>served in the Territorial A<br>Idate's Address Details !<br>Practical experience of pr<br>served in the Territorial A<br>Idate's Address Details !<br>Practical experience of pr<br>served in the Territorial A<br>Idate's Address Details !<br>Practical experience of pr<br>served in the Territorial A<br>Idate's Address Details !<br>Practical experience of pr<br>served in the Territorial A<br>Idate's Address Details !<br>Practical experience of pr<br>served in the Territorial A<br>Idate's Address Details !<br>Practical experience of pr<br>served in the Territorial A<br>Idate's Address Details !<br>Practical experience of pr<br>served in the Territorial A<br>Idate's Address Details !<br>Practical experience of pr<br>served in the Territorial A<br>Idate's Address Details !<br>Practical experience of pr<br>served in the Territorial A<br>Idate's Address Details !<br>Practical experience of pr<br>served in the Territorial A<br>Idate's Address Details !<br>Practical experience of pr<br>served in the Territorial A<br>Idate's Address Details !<br>Practical experience of pr<br>served in the Territorial A<br>Idate's Address Details !<br>Practical experience of pr<br>served in the Practical experience of pr<br>served in the Practical experience of pr<br>served in the Practical experience of pr<br>served in the Practical experience of pr<br>served in the Practical experience o                        | term & condition acc<br>sequences thereof.                                                                                                    | ANANK KUMAR SINGH<br>rice, Applied Sociology,<br>uplift<br>period of two years<br>rps.<br>ANANK KUMAR SINGH<br>rps.<br>ANANK KUMAR SINGH<br>RPS.<br>ANANK KUMAR SINGH<br>RPS.<br>ANANK KUMAR SINGH<br>RPS.<br>ANANK KUMAR SINGH<br>RPS.<br>ANANK KUMAR SINGH<br>RPS.<br>ANANK KUMAR SINGH<br>RPS.<br>ANANK KUMAR SINGH<br>RPS.<br>ANANK KUMAR SINGH<br>RPS.<br>ANANK KUMAR SINGH<br>RPS.<br>ANANK KUMAR SINGH<br>RPS.<br>ANANK KUMAR SINGH<br>RPS.<br>ANANK KUMAR SINGH<br>RPS.<br>ANANK KUMAR SINGH<br>RPS.                                                                                                    | Himachal Prade                                                                                                    | U MARG, NERAR<br>U MARG, NERAR<br>d correct to the best of<br>e or after selection, th<br>I accept the above<br>hat I have read the us                                                               | cial Work or Social Servi<br>cial Work or Social Servi<br>Address (Line 1 2 3)<br>House No./Village :<br>Street No./PO : *<br>City Name : *<br>District Name : *<br>District Name : *<br>Pin Code : *<br>of my knowledge and be<br>re commission can take<br>re declaration : Yes<br>ubmit Application For                       | ce Administration      | ress if you nerwise if you ner                                                                                                    | AAA<br>TR<br>78<br>45<br>LU<br>UU<br>45<br>see it is d                                    | IANK KUMAR S<br>ANSPORT OFFI<br>2/KH-80/50, N<br>4564<br>CKNOW<br>4564<br>etected that I h<br>etected that I h                                                                                                    | Acquire<br>Yes<br>Yes<br>Yes<br>Yes<br>Yes<br>Yes<br>Yes<br>Yes<br>A<br>A                                                                                      | d *                   | IRG, NERAR                                                                                                    |
| multi posses a Bachelors deg<br>and Sociology of a recognized<br>Must also possess a good know<br>Devnagri 5_cript.<br>10. Name<br>Masters or Higher Degree<br>A recognised Degree or D<br>A degree in Law<br>Practical experience of pr<br>Served in the Territorial A<br>Obtained a B certificate o<br>Obtained a B certificate o<br>Obtained a B certificate o<br>Obtained a B certificate o<br>served in the Territorial A<br>Obtained a B certificate o<br>Obtained a B certificate o<br>indate's Address Details ]<br>there No./PO : *<br>y Name : *<br>tet No./PO : *<br>y Name : *<br>tet No./PO : *<br>y Name : *<br>tet No./PO : *<br>y Name : *<br>tet No./PO : *<br>y Name : *<br>tet of the explored on y information bein<br>solely responsible for all penel con<br>Server to make change:                                                                                                    | term & condition acc<br>sequences thereof.                                                                                                    | Yes       Image: Colory or Social Welfar         uplift       period of two years         period of two years       ps.         ANANK KUMAR SINGH       TRANSPORT OFFICE         782/KH-80/50, NA       454564         LUCKNOW       1         UTTAR PRADESH       1         LUCKNOW       1         this application are true       1         cording advertisement       1         this application are true       1         cording the detail       1         bin form, if the detail       1         bin edit button       1                                                                                                    | Himachal Prade                                                                                                    | U MARG, NERAR<br>Social Technique, So<br>U MARG, NERAR<br>d correct to the best of<br>e or after selection, th<br>I accept the above<br>hat I have read the us<br>then press on the S<br>Edit Submit | cial Work or Social Servi<br>cial Work or Social Servi<br>Address (Line 1 2 3)<br>House No./Village :<br>Street No./PO :*<br>City Name :*<br>State Name :*<br>District Name :*<br>Pin Code :*<br>of my knowledge and be<br>re commission can take<br>re declaration : Yes<br>ser instructions & details<br>ubmit Application For | ce Administration      | tress                                                                                                    | AAN<br>TR<br>45<br>LU<br>UT<br>LU<br>45<br>See it is d                                    | IANK KUMAR S<br>ANSPORT OFFI<br>2/KH-80/50, N<br>4564<br>CKNOW<br>4564<br>etected that I h<br>etected that I h                                                                                                    | Acquire<br>Yes<br>Yes<br>Yes<br>Yes<br>Yes<br>Yes<br>Yes<br>Yes<br>A<br>A<br>A<br>A<br>A<br>A<br>A<br>A<br>A<br>A<br>A<br>A<br>A<br>A<br>A<br>A<br>A<br>A<br>A | d *                   | In the second second se |

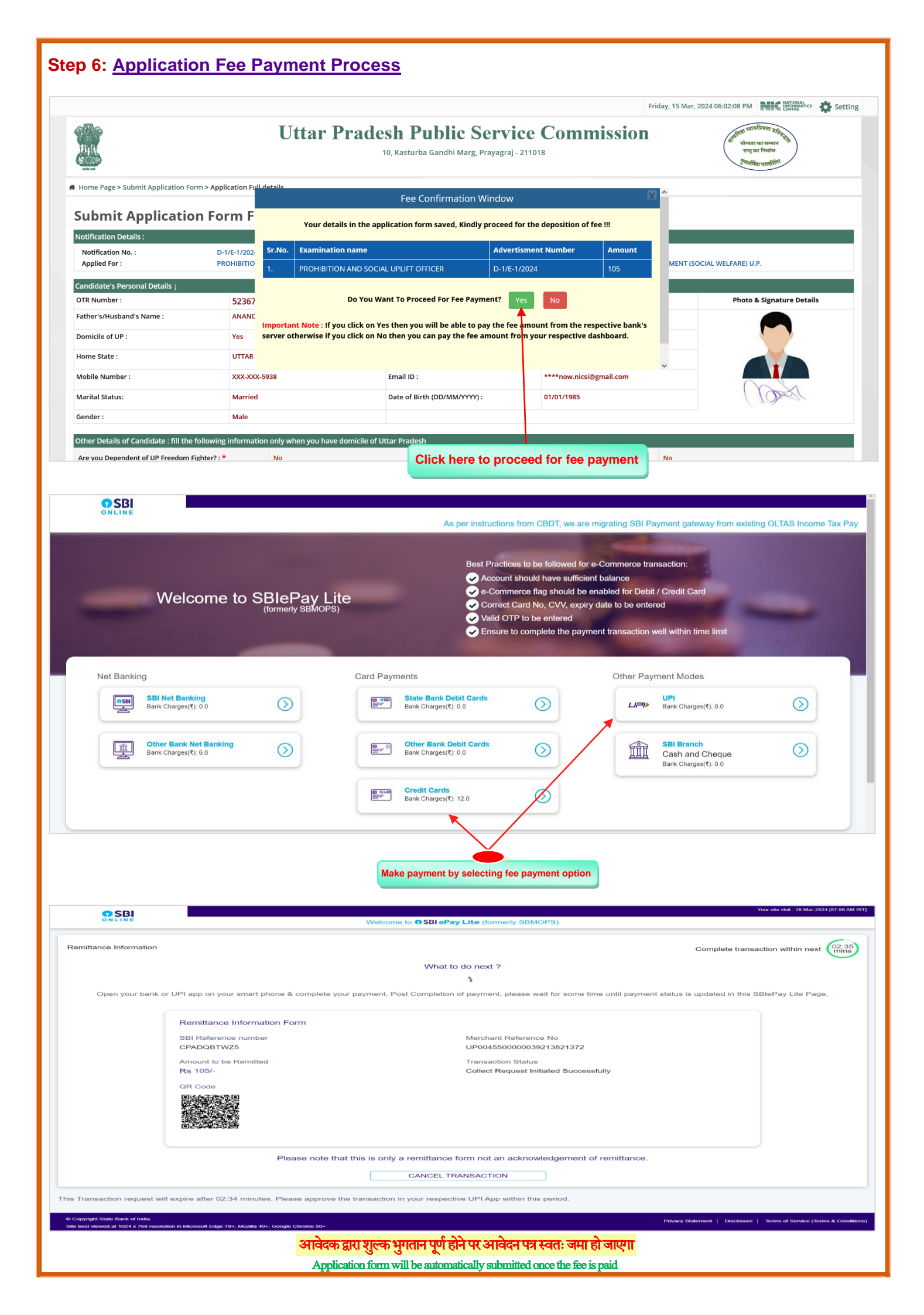

## **Complete Application Form**

| me Page > Submit Application For                                                                                                    | U1                                                                                                    | tar Pra                                                                                                    | adesh Public                                                                                                    | <b>C Service Con</b><br>Marg, Prayagraj - 211018                                                                                                    | nmis                                        | ssion                                                                                                    | हित्तुति व्यापतियमा मानेतुत्तु<br>योग्वता का सामाग<br>राष्ट्र का निर्माण<br>गुण्यविमा पारतीर्गता | )                                                                        |
|----------------------------------------------------------------------------------------------------|----------------------------------------------------------------------------------------------------|----------------------------------------------------------------------------------------------------|----------------------------------------------------------------------------------------------------|----------------------------------------------------------------------------------------------------|---------------------------------------------|----------------------------------------------------------------------------------------------------|--------------------------------------------------------------------------------------------------|--------------------------------------------------------------------------|
| ew Application F                                                                                                    | orm                                                                                                    |                                                                                                    |                                                                                                    |                                                                                                    |                                             |                                                                                                    | Print Ap                                                                                         | pplication Forn                                                          |
|                                                                                                    |                                                                                                    |                                                                                                    | Public Service C<br>लोक सेवा<br><sub>Detailed Ap</sub>                                                                                                    | Commission U.P., PRAY<br>1 आयोग उ0प्र0, प्रयागराज<br>plication Form ( विस्तृत आवेदन पत्र )                                                                                                    | AGRAJ                                       |                                                                                                    |                                                                                                  |                                                                          |
|                                                                                                    |                                                                                                    |                                                                                                    |                                                                                                    | * 0 0 9 1 5 7 5 5 0                                                                                                    |                                             |                                                                                                    |                                                                                                  |                                                                          |
| tification Details ( Direct Recruitn                                                                                                    | nent )                                                                                                    | D-1/E-1/202                                                                                                    | 4                                                                                                    |                                                                                                    |                                             |                                                                                                    |                                                                                                  |                                                                          |
| partment/Directorate Name :                                                                                                    |                                                                                                    | PROHIBITIO                                                                                                    | N DEPARTMENT (SOCIAL WELFAI                                                                                                    | RE) U.P.                                                                                                    |                                             |                                                                                                    |                                                                                                  |                                                                          |
| lied for Post :                                                                                                    |                                                                                                    | PROHIBITIO                                                                                                    | N AND SOCIAL UPLIFT OFFICER,                                                                                                    | S-04/01                                                                                                    |                                             |                                                                                                    |                                                                                                  | 1                                                                        |
| oe of Recruitment :                                                                                                    |                                                                                                    | GENERAL RE                                                                                                    | стт.                                                                                                    |                                                                                                    |                                             |                                                                                                    | (Dest                                                                                            |                                                                          |
| ndidate's Personal Details<br>R Number :                                                                                                    | 52: XXXXXXX                                                                                                    | 51                                                                                                    |                                                                                                    | Application ID :                                                                                                    |                                             | 009157550000003                                                                                                    |                                                                                                  |                                                                          |
| ididate's Name :                                                                                                    | AMIT KUMAR SIN                                                                                                    | 1GH                                                                                                    |                                                                                                    | Father's/Husband's Name :                                                                                                    |                                             | ANAND KUMAR SINGH                                                                                                    |                                                                                                  |                                                                          |
| ther's Name :<br>e of Birth :                                                                                                    | RINA SINGH<br>01/01/1985                                                                                                    |                                                                                                    |                                                                                                    | Gender :<br>Domicile of UP :                                                                                                    |                                             | Male<br>Yes                                                                                                    |                                                                                                  |                                                                          |
| ne State :                                                                                                    | UTTAR PRADESH                                                                                                    |                                                                                                    |                                                                                                    | Home District :                                                                                                    |                                             | LUCKNOW                                                                                                    |                                                                                                  |                                                                          |
| egory :<br>pile Number :                                                                                                    | OBC<br>XXX-XXX-5938                                                                                                    |                                                                                                    |                                                                                                    | Marital Status<br>Email-ID :                                                                                                    |                                             | Married<br>****now.nicsi@gmail.com                                                                                                    |                                                                                                  |                                                                          |
| k Transaction Details                                                                                                    |                                                                                                    |                                                                                                    |                                                                                                    | ·                                                                                                    |                                             |                                                                                                    |                                                                                                  |                                                                          |
| ment Gateway :                                                                                                    | State Bank Of In-                                                                                                    | dia                                                                                                    |                                                                                                    | Payment Mode :                                                                                                    |                                             |                                                                                                    |                                                                                                  |                                                                          |
| Amount :<br>didata's Other Datails :                                                                                                    | RS. 105.00                                                                                                    |                                                                                                    |                                                                                                    | mansaction ID - Date:                                                                                                    |                                             | CFADQB1W25 - 16/03/2024                                                                                                    |                                                                                                  |                                                                          |
| you Dependent of UP Freedom f                                                                                                    | fighter? No                                                                                                    |                                                                                                    |                                                                                                    | Are You Skilled Player of UP? :                                                                                                    |                                             | No                                                                                                    |                                                                                                  |                                                                          |
| You Extra Ordinary Player of UP                                                                                                    | ? No                                                                                                    |                                                                                                    |                                                                                                    | Level of Player :                                                                                                    | r) -                                        |                                                                                                    |                                                                                                  |                                                                          |
| tirement Date(Date/Month/Year)                                                                                                    | : //                                                                                                    |                                                                                                    |                                                                                                    | Are you ECO/SSCO/CO of Army ?                                                                                                    | r):                                         | No                                                                                                    |                                                                                                  |                                                                          |
| ve you completed 5 year service ?                                                                                                    | No                                                                                                    |                                                                                                    |                                                                                                    | Have your services been extende<br>rehabilitation and no disciplinary                                                                                                    | d for<br>action is                          | No                                                                                                    |                                                                                                  |                                                                          |
| You Physically Handicapped                                                                                                    | No                                                                                                    |                                                                                                    |                                                                                                    | pending against you ?<br>A). Are you Blind or Have Vision p                                                                                                    | roblem? :                                   | No                                                                                                    |                                                                                                  |                                                                          |
| vyangjan) of Uttar Pradesh?<br>Are you Deaf or Have hearing pro                                                                                                    | oblem? : No                                                                                                    |                                                                                                    |                                                                                                    | C). Have you any Physical Problem                                                                                                    | n                                           | No                                                                                                    |                                                                                                  |                                                                          |
|                                                                                                    |                                                                                                    |                                                                                                    |                                                                                                    | (Locomoter disability or Cerebral                                                                                                    | Palsy)? :                                   |                                                                                                    |                                                                                                  |                                                                          |
| ). Have you any Neurological Probl<br>0                                                                                                    | em? :                                                                                                    |                                                                                                    |                                                                                                    | E). Have you Multiple Disabilities:                                                                                                    | ' : No                                      |                                                                                                    |                                                                                                  |                                                                          |
| re You State Govt. Employee of Utt<br>radesh ? :                                                                                                    | ar No                                                                                                    |                                                                                                    |                                                                                                    |                                                                                                    |                                             |                                                                                                    |                                                                                                  |                                                                          |
| ave you ever been Debarred from                                                                                                    | UPPSC No                                                                                                    |                                                                                                    |                                                                                                    | Completion Date of Debarment<br>(DD/MM/YYYY) :                                                                                                    |                                             | N/A                                                                                                    |                                                                                                  |                                                                          |
| sic Academic Qualification Detail                                                                                                    | s:<br>Boa                                                                                                    | rd Name                                                                                                    |                                                                                                    |                                                                                                    | Vear                                        | Of Passing                                                                                                    | Roll Number                                                                                      |                                                                          |
| High School                                                                                                    | UTTA                                                                                                    | R PRADESH BOAR                                                                                                    | D OF HIGH SCHOOL AND INTERM                                                                                                    | IEDIATE EDUCATION                                                                                                    | 2000                                        | 51 T d S M g                                                                                                    | 897464                                                                                           |                                                                          |
| ential Qualification Details                                                                                                    |                                                                                                    | Affirmation                                                                                                    | University/Institute                                                                                                    |                                                                                                    | Year O<br>Cert/Ro                           | f Passing<br>Il Number                                                                                                    | Evalation Typ<br>Obtained Ma                                                                     | ie<br>rks                                                                |
| . No. Qualification                                                                                                    |                                                                                                    |                                                                                                    |                                                                                                    |                                                                                                    | Issue D                                     | ate                                                                                                    | Total Mark<br>Percentage                                                                         |                                                                          |
| . No. Qualification                                                                                                    |                                                                                                    |                                                                                                    |                                                                                                    |                                                                                                    | 2010                                        |                                                                                                    |                                                                                                  |                                                                          |
| No. Qualification<br>A candidate for di<br>service must poss<br>with Economics an<br>recognized Univer                                                                                                    | rect recruitment to the<br>es a Bachelors degree<br>1d Sociology of a<br>'sity.                                                                                                    | Yes                                                                                                    | A.P.J. Abdul Kalam Technologi<br>Thiruvananthapuram – 69501(                                                                                                    | cal University, CET Campus,<br>5, Kerala. (State University)                                                                                                    | 3134644<br>23/07/2                          | 15<br>010                                                                                                    | MARKS<br>1875.00<br>2000.00<br>93.75                                                             |                                                                          |
| No. Qualification<br>A candidate for di<br>service must poss<br>with Economics at<br>recognized Univer<br>Must also possess<br>Hindi in Devnagri                                                                                                    | rect recruitment to the<br>es a Bachelors degree<br>nd Sociology of a<br>'sity.<br>a good knowledge of<br>S_cript.                                                                                                    | Yes                                                                                                    | A.P.J. Abdul Kalam Technologi<br>Thiruvananthapuram - 695016                                                                                                    | cal University. CET Campus,<br>6, Kerala. (State University)                                                                                                    | 3134644<br>23/07/2                          | 15<br>010                                                                                                    | MARKS<br>1875.00<br>2000.00<br>93.75                                                             |                                                                          |
| No. Qualification<br>A candidate for di service must poss with Economics ai recognized Univers Must also posses Hindi in Devnagri<br>Verential Qualification Details                                                                                                    | rect recruitment to the<br>es a Bachelors degree<br>nd Sociology of a<br>"sity.<br>a good knowledge of<br>S_cript.                                                                                                    | Yes                                                                                                    | A P.J. Abdul Kalam Technologia<br>Thiruvananthapuram – 695016                                                                                                    | cal University, CET Campus,<br>6, Kerala. (State University)                                                                                                    | 3134644<br>23/07/2                          | 15<br>010                                                                                                    | MARKS<br>1875,00<br>2000.00<br>93.75                                                             |                                                                          |
| No. Qualification<br>A candidate for di service must poss with Economics au recognized Univer<br>Must also possess Hindi in Devnagri<br>ferential Qualification Details<br>No. Qualification<br>Masters or Higher Degre                                                                                                    | rect recruitment to the<br>es a Bachelors degree<br>nd Sociology of a<br>sisty.<br>a good knowledge of<br>5_cript.<br>e in Economics or Sociolo                                                                                                    | Yes<br>Yes                                                                                                    | e                                                                                                    | cal University, CET Campus,<br>6, Kerala. (State University)                                                                                                    | 3134644<br>23/07/2                          | 15<br>010                                                                                                    | MARKS<br>1875.00<br>2000.00<br>93.75                                                             | Acquired<br>Yes                                                          |
| No. Qualification A candidate for di service must poss with Economics ai recognized Univer Must also possess Hindi in Devnagri ferential Qualification Details No. Qualification Masters or Higher Degree A recognized Degree or I A degrase in 1 w                                                                                                    | rect recruitment to the<br>es a Bachelors degree<br>nd Sociology of a<br>sisty.<br>a good knowledge of<br>S_cript.<br>e in Economics or Sociolo<br>Diploma in Social Service,                                                                                                    | Yes<br>Yes<br>gy or Social Welfar<br>Applied Sociology,                                                                                                    | A.P.J. Abdul Kalam Technologi<br>Thiruvananthapuram – 695010<br>e<br>Social Science, Social Technique                                                                                                    | cal University, CET Campus,<br>6, Kerala. (State University)<br>9, Social Work or Social Service Adm                                                                                                    | 3134644<br>23/07/2                          | 15<br>010                                                                                                    | MARKS<br>1875.00<br>2000.00<br>93.75                                                             | Acquired<br>Yes<br>Yes                                                   |
| No.         Qualification           A candidate for diservice must poss with Economics an recognized Univer         Must also possess Hindi in Devnagri           ferential Qualification Details         No.         Qualification           Masters or Higher Degree or Ladegree or Ladegree in Law         Practical experience of p                                                                                                    | rect recruitment to the<br>es a Bachelors degree<br>nd Sociology of a<br>sity.<br>a good knowledge of<br>S_cript.<br>e in Economics or Sociolo<br>Diploma in Social Service,<br>rrohibition and Social Upli                                                                                                    | Yes<br>Yes<br>gy or Social Welfar<br>Applied Sociology,<br>ft                                                                                                    | A.P.J. Abdul Kalam Technologi<br>Thiruvananthapuram – 695016<br>e<br>Social Science, Social Technique                                                                                                    | cal University, CET Campus,<br>6, Kerala. (State University)<br>9, Social Work or Social Service Adm                                                                                                    | 3134644<br>23/07/2                          | 15<br>010                                                                                                    | MARKS<br>1875.00<br>2000.00<br>93.75                                                             | Acquired<br>Yes<br>Yes<br>Yes<br>Yes                                     |
| No. Qualification<br>A candidate for di service must poss with Economics an recognized Univer<br>Must also possess Hindi in Devnagri<br>erential Qualification Details<br>No. Qualification Details<br>Masters or Higher Degre<br>A recognised Degree or I<br>A degree in Law<br>Practical experience of p<br>Served in the Territorial                                                                                                    | rect recruitment to the<br>es a Bachelors degree<br>of Sociology of a<br>sity.<br>a good knowledge of<br>S_cript.<br>e in Economics or Sociolo<br>Diploma in Social Service,<br>rohibition and Social Upli<br>Army for a minimum peri<br>Army for a minimum peri                                                                                                    | Yes<br>Yes<br>gy or Social Welfar<br>Applied Sociology,<br>ft<br>od of two years<br>od of two years                                                                                                    | A.P.J. Abdul Kalam Technologi<br>Thiruvananthapuram – 695016<br>e<br>Social Science, Social Technique                                                                                                    | cal University, CET Campus,<br>6, Kerala. (State University)<br>9, Social Work or Social Service Adm                                                                                                    | 3134644<br>23/07/2                          | 15<br>510                                                                                                    | MARKS<br>1875.00<br>2000.00<br>93.75                                                             | Acquired<br>Yes<br>Yes<br>Yes<br>Yes<br>Yes<br>Yes                       |
| No. Qualification A candidate for di service must poss with Economics an recognized Univer Must also possess Hindi in Devnagri forential Qualification Details No. Qualification Masters or Higher Degre A recognised Degree or I A degree in Law Practical experience of p Served in the Territorial Served in the Territorial                                                                                                    | rect recruitment to the<br>es a Bachelors degree<br>dd Sociology of a<br>sity.<br>a good knowledge of<br>S_cript.<br>e in Economics or Sociolo<br>Diploma in Social Service,<br>wohibition and Social Upli<br>Army for a minimum peri<br>Army for a minimum peri                                                                                                    | Yes<br>Yes<br>gy or Social Welfar<br>Applied Sociology,<br>ft<br>od of two years<br>od of two years                                                                                                    | A.P.J. Abdul Kalam Technologi<br>Thiruvananthapuram – 695016<br>e<br>Social Science, Social Technique                                                                                                    | cal University, CET Campus,<br>6, Kerala. (State University)                                                                                                    | inistration                                 | 15<br>510                                                                                                    | MARKS<br>1875.00<br>2000.00<br>93.75                                                             | Acquired<br>Yes<br>Yes<br>Yes<br>Yes<br>Yes<br>Yes                       |
| No. Qualification A candidate for di service must poss int Economics an recognized Univers Must also possi- Hindi in Devnagri Forential Qualification Details No. Qualification Masters or Higher Degre A recognised Degree or 1 A degree in Law Practical experience of p Served in the Territorial Served in the Territorial didate's Permanent & Communi                                                                                                    | rect recruitment to the<br>les a Bachelors degree<br>nd Sociology of a<br>sity.<br>a good knowledge of<br>5_cript.<br>e in Economics or Sociolo<br>Diploma in Social Service,<br>arohibition and Social Upli<br>Army for a minimum peri<br>Army for a minimum peri<br>cation Address Details :<br>Permanent Add                                                                                                    | Yes<br>Yes<br>gy or Social Welfar<br>Applied Sociology,<br>ft<br>od of two years<br>od of two years                                                                                                    | e<br>Social Science, Social Technique                                                                                                    | cal University, CET Campus,<br>6, Kerala. (State University)                                                                                                    | inistration                                 | 15<br>910<br>pondence/Mailing Address                                                                                                    | MARKS<br>1875.00<br>2000.00<br>93.75                                                             | Acquired<br>Yes<br>Yes<br>Yes<br>Yes<br>Yes<br>Yes                       |
| No.         Qualification           A candidate for diservice must possibility         A candidate for diservice must possibility           Must also possibility         Must also possibility           Must also possibility         Must also possibility           Must also possibility         Must also possibility           Must also possibility         Must also possibility           Must also possibility         Must also possibility           No.         Qualification           Masters or Higher Degree         A recognised Degree or IA degree in Law           Practical experience of p         Served in the Territorial           Served in the Territorial         Served in the Territorial           didate's Permanent & Communitation         Must also possibility                                                                                                    | rect recruitment to the<br>es a Bachelors degree<br>nd Sociology of a<br>sisty.<br>a good knowledge of<br>S_cript.<br>e in Economics or Sociolo<br>Diploma in Social Service,<br>prohibition and Social Upli<br>Army for a minimum peri<br>Army for a minimum peri<br>cation Address Details :<br>Permanent Add<br>ANAT<br>TRAN                                                                                                    | Yes<br>Yes<br>gy or Social Welfar<br>Applied Sociology,<br>ft<br>od of two years<br>od of two years<br>d of two years<br><b>Jress</b>                                                                                                    | A.P.J. Abdul Kalam Technologi<br>Thiruvananthapuram – 695010<br>e<br>Social Science, Social Technique                                                                                                    | cal University, CET Campus,<br>6, Kerala. (State University)<br>7, Social Work or Social Service Adm<br>Address (Line 1 2 3) :                                                                                                    | inistration                                 | pondence/Mailing Address<br>ANANK KUMAR SIN<br>TRANSPORT OFFIC                                                                                                    | MARKS<br>1875.00<br>2000.00<br>93.75                                                             | Acquired<br>Yes<br>Yes<br>Yes<br>Yes<br>Yes<br>Yes<br>MARG, NERAR        |
| No. Qualification A candidate for di service must poss inth Economics ai recognized Univer Must also posses Hindi in Devnagri Greential Qualification Details No. Qualification Masters or Higher Degre A recognised Degree or IA A degree in Law Practical experience of p Served in the Territorial Served in the Territorial didate's Permanent & Communi ress (Line 1 2 3) : se No. : e No. : e No | rect recruitment to the<br>es a Bachelors degree<br>nd Sociology of a<br>sisty.<br>a good knowledge of<br>S_cript.<br>e in Economics or Sociolo<br>Diploma in Social Service,<br>prohibition and Social Upli<br>Army for a minimum peri<br>Army for a minimum peri<br>Army for a minimum peri<br>Cation Address Details :<br>Permanent Ad<br>ANAT<br>TRAN<br>782/1                                                                                                    | Yes<br>Yes<br>yor Social Welfar<br>Applied Sociology,<br>ft<br>od of two years<br>od of two years<br>dress<br>KKUMAR SINGH,<br>SPORT OFFICE<br>(H-80/50, NA<br>54                                                                                                    | A.P.J. Abdul Kalam Technologi<br>Thiruvananthapuram – 695010<br>'e<br>Social Science, Social Technique<br>SAROJUI NAIDU MARG, NERAR                                                                                                    | cal University, CET Campus,<br>6, Kerala. (State University)<br>9, Social Work or Social Service Adm<br>Address (Line 1 2 3) :<br>House No. :<br>Street No. (20 2                                                                                                    | inistration                                 | pondence/Mailing Address<br>ANANK KUMAR SIN<br>TRANSPORT OFFIC<br>782/KH-80/50, NA                                                                                                    | MARKS<br>1875.00<br>2000.00<br>93.75                                                             | Acquired<br>Yes<br>Yes<br>Yes<br>Yes<br>Yes<br>Yes<br>Yes<br>MARG, NERAR |
| No. Qualification A candidate for di service must poss recognized Univer Must also possess Hindi in Devnagri Ferential Qualification Details No. Qualification A degree in Law Practical experience of p Served in the Territorial Served in the Territorial Gidate's Permanent & Communi ress (Line 1 2 3) : Ise No. : et No./Po : Name :                                                                                                    | rect recruitment to the<br>es a Bachelors degree<br>nd Sociology of a<br>sisty.<br>a good knowledge of<br>S_cript.<br>ein Economics or Sociolo<br>Diploma in Social Service,<br>prohibition and Social Upli<br>Army for a minimum peri<br>Army for a minimum peri<br>cation Address Details :<br>Permanent Add<br>ATRAA<br>782/H<br>282/H<br>282/H                                                                                                    | Yes<br>Yes<br>yes<br>gy or Social Welfar<br>Applied Sociology.<br>ft<br>od of two years<br>od of two years<br>od of two years<br>dress<br>vk KUMAR SINGH,<br>ISPORT OFFICE<br>(H-80/50, NA<br>54<br>NOW                                                                                                    | A.P.J. Abdul Kalam Technologi<br>Thiruvananthapuram – 695010<br>e<br>Social Science, Social Technique<br>SAROJIJI NAIDU MARG, NERAR                                                                                                    | cal University, CET Campus,<br>6, Kerala. (State University)<br>9, Social Work or Social Service Adm<br>94<br>Address (Line 1 2 3) :<br>94<br>House No. :<br>95 Kreet No./PO :<br>95 City Name :                                                                                                    | 313464<br>23/07/2                           | pondence/Mailing Address<br>ANANK KUMAR SIN<br>TRANSPORT OFFIC<br>782/KH-80/50, NA<br>454554<br>LUCKNOW                                                                                                    | MARKS<br>1875.00<br>2000.00<br>93.75                                                             | Acquired<br>Yes<br>Yes<br>Yes<br>Yes<br>Yes<br>Yes                       |
| No.     Qualification     A candidate for di     service must poss     with Economics an     recognized Univer     Must also possess     Hindi in Devnagri      ferential Qualification Details     No.     Qualification     A degree in Law     Practical experience of p     Served in the Territorial     Served in the Territorial                                                                                                    | rect recruitment to the<br>es a Bachelors degree<br>nd Sociology of a<br>sisty.<br>a good knowledge of<br>S_cript.<br>e in Economics or Sociolo<br>Diploma in Social Service,<br>rrohibition and Social Upli<br>Army for a minimum peri<br>Army for a minimum peri<br>cation Address Details :<br>Permanent Add<br>ANAT<br>TRAN<br>782/4<br>4555<br>LUCK                                                                                                    | Yes<br>Yes<br>Yes<br>gy or Social Welfar<br>Applied Sociology,<br>ft<br>od of two years<br>od of two years<br>od of two years<br>dress<br>wk KUMAR SINGH,<br>ISPORT OFFICE<br>(H-80/50, NA<br>54<br>NOW<br>R PRADESH<br>NOW                                                                                                    | A.P.J. Abdul Kalam Technologi<br>Thiruvananthapuram – 695010<br>e<br>Social Science, Social Technique                                                                                                    | Address (Line 1 2 3) :<br>Address (Line 1 2 3) :<br>House No. :<br>Street No./PO :<br>City Name :<br>State :<br>District Name :                                                                                                    | 313464/<br>23/07/2                          | Pondence/Mailing Address<br>ANANK KUMAR SI<br>TRANSPORT OFFIC<br>782/KH-80/50, NA<br>454564<br>LUCKNOW<br>UTTAR PRADESH<br>LUCKNOW                                                                                 | MARKS<br>1875.00<br>2000.00<br>93.75                                                             | Acquired<br>Yes<br>Yes<br>Yes<br>Yes<br>Yes<br>Yes<br>MARG, NERAR        |
| No.     Qualification       A candidate for diservice must possivith Economics an recognized Univer.     Mist also possessivith Economics an recognized Univer.       Must also possessive Must also possessive Must also possessite Must also possessive Must also posses                                                                                | rect recruitment to the<br>es a Bachelors degree<br>nd Sociology of a<br>sity.<br>a good knowledge of<br>S_cript.<br>e in Economics or Sociolo<br>Diploma in Social Service,<br>rohibition and Social Upli<br>Army for a minimum peri<br>Army for a minimum peri<br>Army for a minim | Yes<br>Yes<br>Yes<br>gy or Social Welfar<br>Applied Sociology,<br>ift<br>od of two years<br>od of two years<br>do f two years<br>dress<br>KKUMAR SINGH,<br>ISPORT OFFICE<br>(H-80/50, NA<br>54<br>NOW<br>RPRADESH<br>NOW<br>54                                                                                                    | A.P.J. Abdul Kalam Technologi<br>Thiruvananthapuram – 695016<br>e<br>Social Science, Social Technique                                                                                                    | Address (Line 1 2 3) :<br>Address (Line 1 2 3) :<br>House No. :<br>Street No./PO :<br>City Name :<br>State :<br>District Name :<br>PIN :                                                                                                    | 313464/<br>23/07/2                          | Pondence/Mailing Address<br>ANANK KUMAR SIN<br>TRANSPORT OFFIC<br>782/KH-80/50, NA<br>454564<br>LUCKNOW<br>UTTAR PRADESH<br>LUCKNOW<br>454564                                                                      | MARKS<br>1875.00<br>2000.00<br>93.75                                                             | Acquired<br>Yes<br>Yes<br>Yes<br>Yes<br>Yes<br>MARG, NERAR               |
| No. Qualification     A candidate for diservice must possivith Economics a recognized Universe with Economics a recognized Universe with Economics a recognized Universe with Economics and the environment of the environment of the enviro      | rect recruitment to the<br>es a Bachelors degree<br>nd Sociology of a<br>sity.<br>a good knowledge of<br>S_cript.<br>ein Economics or Sociolo<br>Diploma in Social Service,<br>prohibition and Social Upli<br>Army for a minimum peri<br>Army for a minimum peri<br>Army for a minimum peri<br>Cation Address Details :<br>Permanent Add<br>ASAS<br>LUCK<br>UTTA<br>LUCK<br>45451<br>I terms & conditions acco<br>//statements made in this<br>a furnished or documents                                                                                                    | Yes<br>Yes<br>yes<br>gy or Social Welfar<br>Applied Sociology.<br>ift<br>od of two years<br>od of two years<br>od of two years<br>od of two years<br>we kulMAR SINGH,<br>ISPORT OFFICE<br>(H-80/50, NA<br>54<br>NOW<br>R PRADESH<br>NOW<br>54<br>KulMar Singer,<br>NOW<br>S4<br>KulMar Singer,<br>NOW<br>S4<br>KulMar Singer,<br>S4<br>KulMar Singer,<br>S4<br>KulMar Singer,<br>S4<br>KulMar Singer,<br>S4<br>KulMar Singer,<br>S4<br>KulMar Singer,<br>S4<br>KulMar Singer,<br>S5<br>KulMar Singer,<br>S5<br>KulMar Sing | A.P.J. Abdul Kalam Technologi<br>Thiruvananthapuram – 695010<br>social Science, Social Technique<br>Social Science, Social Technique<br>SaROJUI NAIDU MARG, NERAR<br>Laccept the follow<br>tisement and I accept it.<br>ue, complete and correct to the<br>are found to be false or have bee<br>d : Application form h | Address (Line 1 2 3) :<br>, Social Work or Social Service Adm<br>Address (Line 1 2 3) :<br>House No. :<br>Street No./PO :<br>City Name :<br>State :<br>District Name :<br>PIN :<br>ing declaration : Yes<br>best of my knowledge and belief.<br>en concealed, then my application/<br>as been Provisionally ac | candidatur<br>cepted.                       | Ppondence/Mailing Address<br>ANANK KUMAR SIN<br>TRANSPORT OFFIC<br>782/KH-80/50, NA<br>454564<br>LUCKNOW<br>UTTAR PRADESH<br>LUCKNOW<br>454564<br>e is liable to be rejected/cancelle<br>Application Form printing | MARKS<br>1875.00<br>2000.00<br>93.75                                                             | Acquired<br>Yes<br>Yes<br>Yes<br>Yes<br>Yes<br>Yes<br>MARG, NERAR        |
| No.       Qualification         A candidate for diservice must posses       arecognized Univer         Must also possession       Must also possession         Must also possession       Must also possession         Must also possession       Must also possession         Must also possession       Must also possession         Must also possession       Must also possession         Must also possession       Must also possession         Must also possession       Must also possession         Masters or Higher Degree or       A degree in Law         Practical experience of Ip       Served in the Territorial         Served in the Territorial       Served in the Territorial         didate's Permanent & Communities       Served in the Territorial         ress (Line 1 2 3) :       Issees (Line 1 2 3) :         ress (Line 1 2 3) :       Issees (Line 1 2 3) :         rise t No./PO :       Name :         is :                                                                                                    | rect recruitment to the<br>es a Bachelors degree<br>nd Sociology of a<br>sity.<br>a good knowledge of<br>S_cript.<br>re in Economics or Sociolo<br>Diploma in Social Service,<br>rohibition and Social Upli<br>Army for a minimum peri<br>Army for a minimum peri<br>Social Upli<br>(attement second to a social to a social to a socia                                                                                                    | Yes Yes Yes Yes Yes Yes Yes Yes Yes Yes                                                                                                    | A.P.J. Abdul Kalam Technologi<br>Thiruvananthapuram – 695010<br>e<br>Social Science, Social Technique<br>SaROJUI NAIDU MARG, NERAR<br>Laccept the follow<br>tisement and I accept it.<br>ue, complete and correct to the<br>are found to be false or have be<br>d : Application form h                                 | Address (Line 1 2 3) :<br>Address (Line 1 2 3) :<br>House No. :<br>Street No./PO :<br>City Name :<br>State :<br>District Name :<br>PIN :<br>ing declaration : Yes<br>best of my knowledge and belief.<br>en concealed, then my application/<br>as been Provisionally ac                                        | 313464/<br>23/07/2<br>inistration<br>Corres | e is liable to be rejected/cancell<br>Application Form printing                                                                                                    | MARKS<br>1875.00<br>2000.00<br>93.75                                                             | Acquired<br>Yes<br>Yes<br>Yes<br>Yes<br>Yes<br>MARG, NERAR               |

|        |                                                                    |                                                                                          |                                                                                                    | <u>Appl</u>           | icant Dash               | board                                                                                                    |                                            |                                            |                                                         |                        |                                                                  |
|--------|--------------------------------------------------------------------|------------------------------------------------------------------------------------------|----------------------------------------------------------------------------------------------------|-----------------------|--------------------------|----------------------------------------------------------------------------------------------------|--------------------------------------------|--------------------------------------------|---------------------------------------------------------|------------------------|------------------------------------------------------------------|
| ≡      | Applicant Das                                                      | shboard                                                                                  |                                                                                                    |                       |                          | Sat                                                                                                    | turday, 16 Ma                              | ır, 2024 07:11                             | :47 АМ АМП                                              | T KUMAR SINC           | н 🔝 —                                                            |
|        | EXAMINATI     O View List                                          | ON<br>t                                                                                  |                                                                                                    |                       | 'ERVIEW<br>View List     |                                                                                                    | [                                          | RESULT                                     | List                                                    |                        | C Refresh                                                        |
|        | PAYMENT/     View Det                                              | FEE TRANSACTIONS<br>ails                                                                 |                                                                                                    |                       |                          |                                                                                                    |                                            |                                            |                                                         |                        |                                                                  |
| Pro    | Sync Your Data With O                                              | R Server                                                                                 | button to update your det                                                                                     | ails with your latest | OTR information.         | s                                                                                                    | Click on fi<br>erver" butto                | irst "Sync y<br>on for OTR                 | your data wi<br>details to b                            | ith OTR<br>e reflected | 1                                                                |
| PIC    |                                                                    | atus of your Submitte                                                                    |                                                                                                    |                       |                          |                                                                                                    |                                            |                                            |                                                         |                        |                                                                  |
| Sr No. | Applied For Post                                                   | Advertisment Details                                                                     | Application<br>Part-1 started<br>Submission Date-Time<br>Submission IP                                        | Application Part-2    | Fee Deposition<br>Status | Application ID<br>Submission Date<br>Submission IP                                                       | Application<br>Status                      | Print<br>Application Form/<br>Address Slip | Current Activity On<br>Application Form                 | Modify<br>Application  | Update Applica<br>Data As Per Yo<br>OTR Details                  |
| Sr No. | Applied For Post     PROHIBITION AND     SOCIAL UPLIFT     OFFICER | Advertisment Details D-1/E-1/2024 PROHIBITION DEPARTMENT (SOCIAL WELFARE) U.P. (S-04/01) | Application<br>Part-1 started<br>Submission Date-Time<br>Submission IP<br>1503/2024 14:08:15<br>10.135.30.117 | Application Part-2    | Fee Deposition<br>Status | Application ID<br>Submission Date<br>Submission IP<br>0091575500000<br>16/03/2024 07:09<br>47.15.242.143 | Application<br>Status<br>3<br>:25 Accepted | Print<br>Application Form/<br>Address Slip | Current Activity On<br>Application Form<br>Check Status | Modify<br>Application  | Update Applici<br>Data As Per Yr<br>OTR Details<br>Sync App Data |

निर्देश: यदि आवेदक द्वारा ओटीआर में किसी प्रकार का संशोधन किया गया है तो संशोधित विवरण को आवेदन में परिलक्षित करने के लिए कृपया Candidate Dashboard (OTR Based) के अंतर्गत पहले "Sync Your Data With OTR Server" बटन पर क्लिक करें, तपश्चात आवेदित पद के अंतर्गत प्रदर्शित हो रहे "Sync App Data" बटन पर क्लिक कर आवेदन पत्र में संशोधन कर सकते हैं।

If any modification has been made in the OTR by the applicant, then to reflect the modified details in the application, please first click on the "Sync Your Data with OTR Server" button under Candidate Dashboard (OTR Based), then click on the option for the post applied for. You can make amendments in the application form by clicking on the "Sync App Data" button displayed below.